# **MENTOR – 1.DIVERSE**

DIVERSE

➔ Alegere firma curenta Constante WinMENTOR Constante generale MENTOR Constante utilizator MENTOR Constante la gramada Confidentialitate date Schimbare parola Utilizatori legali Categorii utilizatori Jurnal operatori Autentificare la distanta Cerere de date Raspuns la cerere de date Utilizatori activi Criptare baza de date Agenda

Alegerea / adaugarea unei firme

#### Alege firma curenta

Optiunea permite selectarea firmei pe care doriti sa lucrati:

| 🛛 Alege firma curenta: |            |          |            | ۹, |
|------------------------|------------|----------|------------|----|
| Denumire               | Prescurtat | Inactiva | Observatii | ^  |
| Exemplu SRL            | EXEMPLU    |          |            |    |
| Demo SRL               | DEMO       |          |            |    |
|                        |            |          |            |    |
|                        |            |          |            |    |
|                        |            |          |            |    |
|                        |            |          |            |    |
|                        |            |          |            |    |
|                        |            |          |            |    |
|                        |            |          |            |    |
|                        |            |          |            |    |
|                        |            |          |            | ~  |
| 🕂 Adaug                | 2          | D etalii |            | B  |

Macheta de mai sus poate fi deschisa si din bara de comenzi rapide (figura de mai jos):

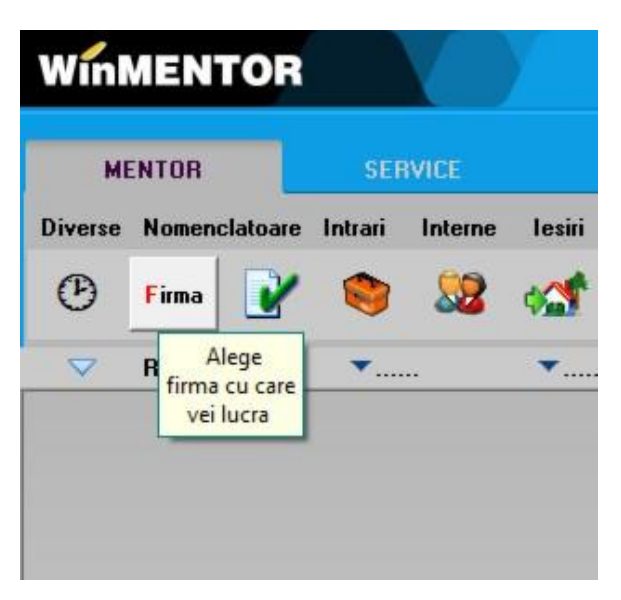

Dupa ce va pozitionati pe firma pe care doriti sa lucrati (in figura de mai sus firma "Exemplu SRL"), cu DubluClick veti intra pe aceasta firma.

Adaugarea unei firme noi:

| ME      | INTOR                                 | SER     | VICE    |          |
|---------|---------------------------------------|---------|---------|----------|
| Diverse | Nomenclatoare                         | Intrari | Interne | lesir    |
| G       | Firma                                 | ۲       | 22      | <b>4</b> |
|         | R Alege<br>firma cu care<br>vei lucra | ▼       |         | ▼        |

1. Pentru a adauga o firma noua, apasati butonul "Adaug" (din figura de mai jos),

| 🛛 Alege firma curenta: |            |          |            | ۹, |
|------------------------|------------|----------|------------|----|
| Denumire               | Prescurtat | Inactiva | Observatii | ^  |
| Exemplu SRL            | EXEMPLU    |          |            |    |
| Demo SRL               | DEMO       |          |            |    |
|                        |            |          |            |    |
|                        |            |          |            |    |
|                        |            |          |            |    |
|                        |            |          |            |    |
|                        |            |          |            |    |
|                        |            |          |            |    |
|                        |            |          |            |    |
|                        |            |          |            |    |
|                        |            |          |            | ~  |
| 🐥 🗛 daug               | 1          | D etalii |            | B  |

si completati datele firmei dvs. ca in figurile de mai jos.

Observatie: Cu butonul "Detalii" din figura urmatoare puteti vizualiza sau modifica datele de identificare ale unei firme existente.

| MENTOR           | - FIRME                                                                                                    |          |                 |                    |            |
|------------------|----------------------------------------------------------------------------------------------------|----------|-----------------|--------------------|------------|
| Firma<br>Demo sf | L<br>}L                                                                                                    |          |                 | les                | ire 🔒      |
| Persoana         | fizica 📃                                                                                                    | Inac     | stiva 📃         | <u> </u>           | lific 🗸    |
| Date gener       | ale A                                                                                                    | .dresa   | Date - Reg.anga | ajatilor Re        | prezentant |
| N.               | r registrul comertului<br>Cod fiscal / CNP<br>Adresa<br>Localitate<br>Cod SIRUTA<br>Judet<br>Capital social<br>Tip SAF-T |          |                 |                    |            |
|                  | Nume prescurtat<br>Observatii                                                                                            | DEM02021 | ( denumire d    | irector din Mentor | )          |

Pentru Tip SAF-T (Tip organizare contabilitate) se va selecta o singura optiune:

 A : pentru Accounting (Contabilitatea angajamentelor) pentru societatile comerciale generale care aplica contabilitatea in partida dubla si planul de conturi pentru societati generale;

- I : pentru Invoice Accounting (Contabilitatea facturilor) (nerezidenti);

– IFRS : pentru societatile comerciale generale care aplica contabilitatea in partida dubla concomitent cu prevederile OMFP 2844/2016;

- BANK : pentru institutiile de credit si institutiile financiare non-bancare care aplica contabilitatea in partida dubla si planul de conturi pentru banci si institutii financiar-monetare;

- INSURANCE : pentru societatile de asigurari care aplica contabilitatea in partid dubla si planul de conturi pentru societati de asigurari;

- NORMA39 : pentru societatile de leasing si investitii financiare care aplica IFRS (Norma 39/2015) a Autoritatii de Supraveghere Financiara (ASF);

– IFN : pentru institutiile financiare non-bancare care aplica planul de conturi conform Reglementarii BNR nr.17/2015;

| MEN | TOR - F                      | IRME                   |                        |      |              |                |                   |     |
|-----|------------------------------|------------------------|------------------------|------|--------------|----------------|-------------------|-----|
| Fi  | irma<br>Mo SRL               |                        |                        |      |              |                | lesire<br>Modific | ÷   |
| Per | rsoana f <mark>i</mark> zica |                        |                        | Inac | tiva 📃       | <u></u>        | Modific           | •   |
| Dat | e generale                   |                        | Adresa                 |      | Date - Reg.a | angajatilor    | Reprezenta        | ant |
|     |                              |                        |                        |      |              |                |                   |     |
|     |                              | 1. Sector              |                        |      |              |                |                   |     |
|     | <mark>2</mark> . Strada      |                        |                        |      |              | 3. Nr.         |                   |     |
|     | 4. Bloc                      |                        | <mark>5</mark> . Scara |      | 6. Etaj      | <b>7</b> . Ap. |                   |     |
|     |                              | 8. Cod po              | stal                   |      |              |                |                   |     |
|     |                              | 9. Telefor             | 1                      |      |              |                |                   |     |
|     |                              | 1 <mark>0</mark> . Fax |                        |      |              |                |                   |     |
|     |                              |                        |                        |      |              |                |                   |     |
|     | Global                       | Location               | Number                 |      |              |                |                   |     |

| MENTOR - FIRME                                    |                                             |
|---------------------------------------------------|---------------------------------------------|
| Firma<br>DEMO SRL<br>Persoana fizica              | Inactiva                                    |
| Date generale                                     | Adresa Date - Reg. angajatilor Reprezentant |
| Forma jurídica                                    | Societate Comerciala                        |
| Nivel infiintare registru<br>Forma de proprietate | Filiala                                     |
| Firma parinte                                     | CUI/CIF                                     |
|                                                   |                                             |

| MENTOR - FIRM   | ИE              |                            |                     |
|-----------------|-----------------|----------------------------|---------------------|
| Firma           |                 | _                          | Salvez 🔶            |
| Persoana fizica |                 | Inactiva                   | X Renunt            |
| Date generale   | Adre <u>s</u> a | Date - Reg.angaj           | atilor Reprezentant |
| Tip persoana    | fizica 💌        | Calitate                   | •                   |
| Nume:           |                 |                            |                     |
| Prenume:        |                 | CNP:                       |                     |
| 1 Localitate    |                 | Jud.                       | 2. Sector           |
| 3. Strada       |                 |                            | 4. Nr.              |
| 5. Bloc         | 6. Scara        | 7. Etaj                    | 8. Ap.              |
| 9. Cod postal   |                 | 1 <mark>0</mark> . Telefon |                     |
| 11. Fax         |                 |                            |                     |
| 12. Email       |                 |                            |                     |
|                 |                 |                            |                     |

2. Salvati, apoi apasati butonul "Iesire". In lista veti observa noua firm a adaugata. Cu DubluClick selectati firma nou adaugata, iar pe ec ran va aparea fereastra din figura de mai jos.

Apasati "Da".

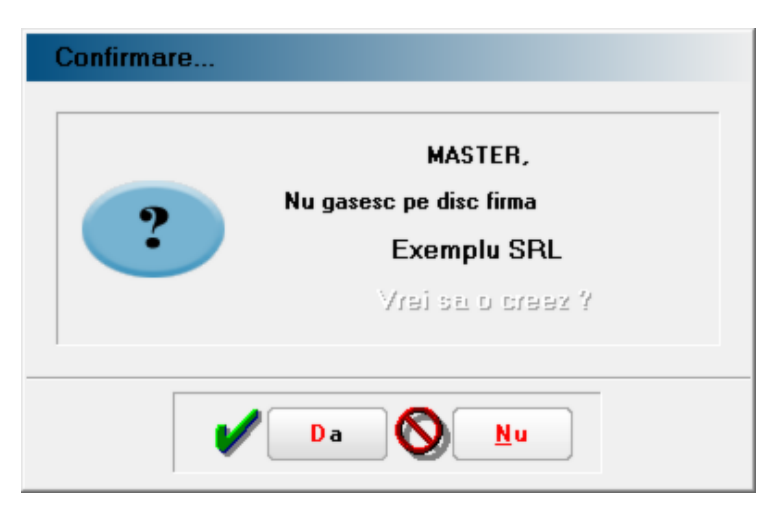

3. In coltul din stanga jos al ecranului va aparea o bara de progres care are ca efect crearea directorului firmei pe discul calculatorului dvs. in directorul "DATA" al aplicatiei WinMENTOR si copierea fisierelor pentru noua firma.

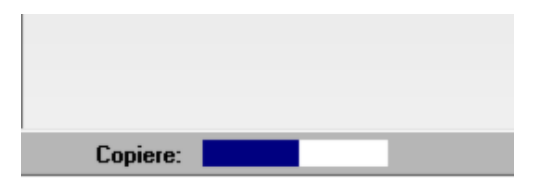

4. Dupa selectarea monedei in care doriti sa efectuati tranzactiile in noua firma apasati "Ok".

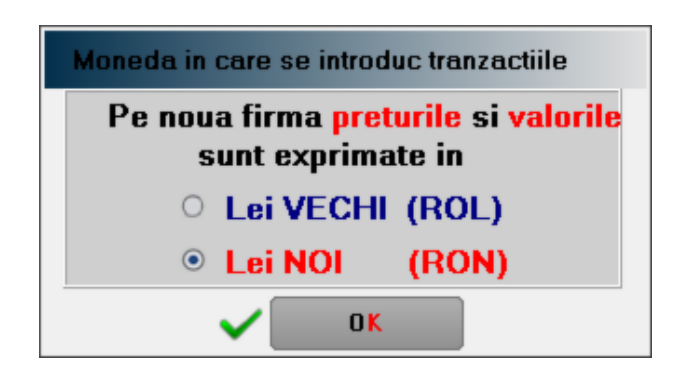

5. Apasati "Da"...

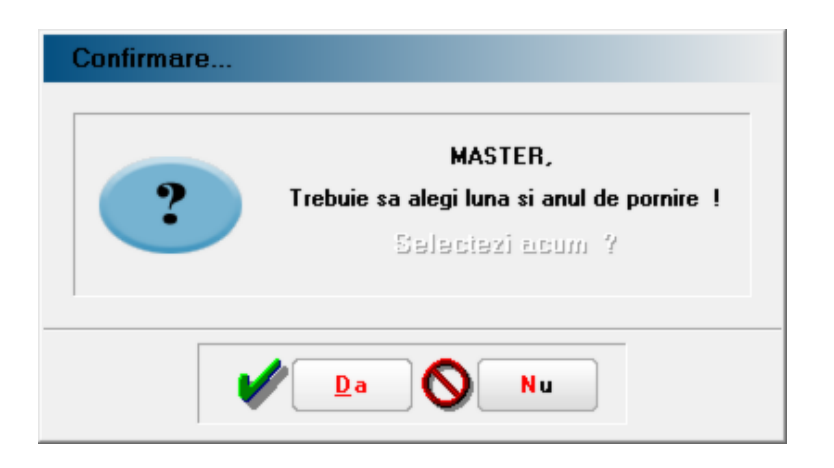

6. Alegeti apoi luna si anul de pornire a noii firme:

| Alege | Alege luna de pornire!                                                                                      |                                                                                                    |  |
|-------|----------------------------------------------------------------------------------------------------|----------------------------------------------------------------------------------------------------|--|
|       | Anul 2021                                                                                                   |                                                                                                    |  |
|       | <ul> <li>Lanuarie</li> <li>Februari</li> <li>Martie</li> <li>Aprilie</li> <li>Mai</li> <li>Lunie</li> </ul> | <ul> <li>Iulie</li> <li>August</li> <li>Septembrie</li> <li>Octombrie</li> <li>Noiembrie</li> <li>Decembrie</li> </ul> |  |
|       | <b>×</b> P                                                                                                  | 0 K<br>enunt                                                                                                    |  |

7. Apasati OK, si veti observa din nou in stanga jos ac eeasi bara de progres.

| Copiere: |  |
|----------|--|

8. Dupa ce se termina copierea, puteti incepe sa lucrati pe firma nou creata.

Tot in meniul "Diverse" a modulului MENTOR aveti optiunile:

- Alegere firma la fiecare intrare daca este bifata ac easta optiune, de fiecare data cand intrati in WinMENTOR trebuie sa selectati din lista firma pe care doriti sa lucrati.
- Memoreaza firma la iesire daca este bifata ac easta optiune, la iesirea din WinMENTOR se memoreaza firma pe care ati lucrat si nu este necesar sa mai alegeti firma cand intrati din nou in program.

Observatii:

• Codul CAEN utilizat pentru raportarile catre administratia financiara se seteaza din constanta:

Constante generale > 1. Functionare > 9. Diverse Codul CAEN pentru activitatea principala a firmei

• Mesajul de avertizare de la iesirea din program: "Ultima salvare este mai veche de o saptamana. Se recomanda SALVARE de SIGURANTA. Salvez acum?" poate fi dezactivat prin setarea constantei urmatoare pe valoarea "Da":

Constante utilizator > 1. Configurare operare > 3. Diverse

# Constante WinMENTOR

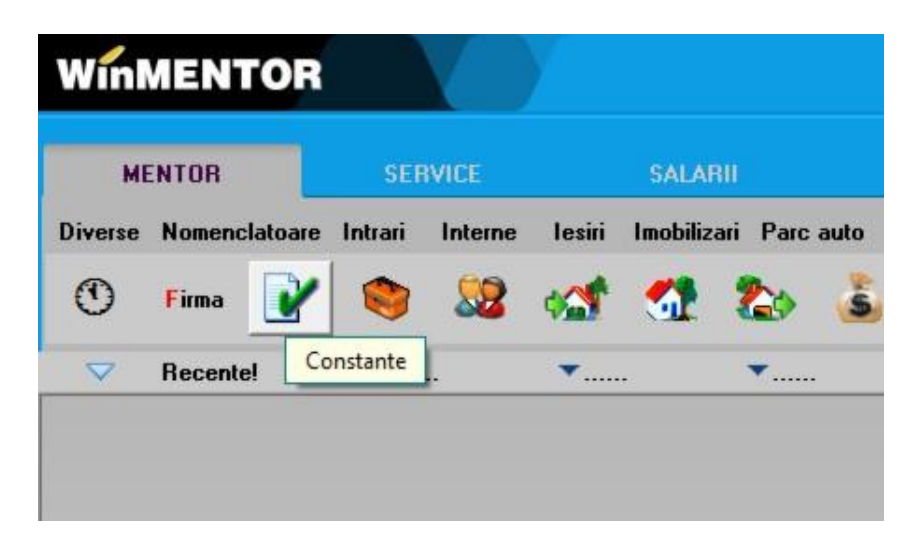

#### A. Constante generale

Sub aceasta denumire sunt grupate constantele care influenteaza functionarea generala a programului WinMENTOR, pentru toti utilizatorii din retea.

Pentru a nu fi modificate de orice utilizator aceste constante au fost incluse in lista de proceduri la care se poate limita accesul, prin definirea drepturilor de acces (vezi MENTOR > Diverse > Confidentialitate date > Categorii de utilizatori).

- 01.Functionare
- 02.Conturi diverse: Intrari / Iesiri
- ▶ 03.Conturi sintetice identificare stoc
- 04.Conturi declaratie vamala
- D 05.Conturi trezorerie
- ➔ 06.TVA
- 07.Preturi multiple
- 08.Personal salarizare
- 09.Casa de marcat
- 10.Rate, Leasing
- ➡ 11.E-Mail
- 12.Satelit
- 13.Productie
- ➔ 14.Import date din alte aplicatii
- 15. Parc Auto
- ▶ 16.Interfata BCS

17.Raportare CNAS
18. DECLARATII
19.Contracte arenda

B. Constante utilizator

Sub aceasta denumire sunt grupate constantele specifice unui singur utilizator. Numele acestuia va fi afisat in momentul in care se va intra in sectiunile componente.

- 01.Configurare operare
- 02.Configurare cautare
- 03.Gestiuni si tipuri contabile implicite
- ➡ 05.Mesagerie WinMENTOR

## Constante generale

Sub aceasta denumire sunt grupate constantele care influenteaza functionarea generala a programului WinMENTOR, pentru toti utilizatorii din retea.

Pentru a nu fi modificate de orice utilizator aceste constante au fost incluse in lista de proceduri la care se poate limita accesul, prin definirea drepturilor de acces (vezi: Confidentialitate date > categorii de utilizatori).

#### 01.Functionare

- ➡ 02.Conturi diverse: Intrari / Iesiri
- 03.Conturi sintetice identificare stoc
   ■
- 04.Conturi declaratie vamala
- D 05.Conturi trezorerie
- 06.TVA
- 07.Preturi multiple
- 08.Personal salarizare
- 09.Casa de marcat
- 10.Rate, Leasing
- ▶ 11.E-Mail
- 12.Satelit
- 14.Import date din alte aplicatii
- 15. Parc Auto
- 16.Interfata BCS
- ▶ 17.Raportare CNAS
- ▶ 18.DECLARATII

## 01. Functionare

- ➔ 1. Articole
- ▶ 2. Info Stoc Comercial
- 3. Parteneri
- ➔ 4. Contabile
- ➡ 5. Comenzi / Oferte
- ➡ 6. Intrari in stoc
- ➡ 7. Miscari interne
- ▶ 8. Iesiri din stoc
  - 8.1 Functionare generala
  - 8.2 Blocare facturare
  - 8.3 Control preturi
  - 8.4 Discount
  - 8.5 Scadente / Majorari intarziere
  - 8.6 Listare
  - 8.7 Colete (AWB)
- ➔ 9. Trezorerie
- ➡ 10. Bugete
- ➡ 11. Diverse
- ➡ 12. eFactura si eTransport

#### 1. ARTICOLE

| Nr.      | Denumire                                           | Valoare | Efect                                                                                                    |
|----------|----------------------------------------------------|---------|----------------------------------------------------------------------------------------------------|
| 1.0<br>1 | Articole de stoc<br>compuse                        | Da      | Permite folosirea de articole compuse in<br>machetele: intrari din productie, bonuri de<br>consum, iesiri (intocmite in avans, cu tip<br>contabil valoric fara descarcare, ce sunt<br>rezultatul asocierii in scopul vanzarii, a unor<br>articole prezente in stoc).                                                           |
|          |                                                    | Nu      | Nu permite utilizarea de articole compuse.                                                                                                    |
| 1.0<br>2 | Articole compuse:<br>legatura cu document<br>sursa | Da      | In momentul asamblarii sau dezasamblarii<br>unui articol compus se pot vedea datele despre<br>documentele de pe care provine articolul<br>respectiv. Se evidentiaza de asemenea<br>documentele de iesire in care livrarile s-au<br>rezolvat fara descarcare din gestiune (lista<br>articolelor nedescarcate, preluare articole |

| Nr.      | Denumire                                                        | Valoare                          | Efect                                                                                                    |
|----------|-----------------------------------------------------------------|----------------------------------|----------------------------------------------------------------------------------------------------|
|          |                                                                 | Nu                               | nedescarcate pe macheta de diminuare din stoc).                                                                                                    |
|          |                                                                 |                                  | Lipsesc datele despre documentele de pe care provin articolele compuse.                                                                                                    |
| 1.0<br>3 | Validare COD EXTERN<br>unic la articole                         | Da                               | Programul valideaza unicitatea codului extern<br>al articolelor introduse in nomenclator, oferind<br>posibilitatea utilizarii lui ca identificator cod de<br>bare.                                     |
|          |                                                                 | Nu                               | Este posibila atribuirea unui cod extern mai<br>multor articole.                                                                                                    |
| 1.04     | Generare COD EXTERN<br>ca EAN8: pornesc de la<br>valoarea       |                                  | Generarea automata a codurilor se va face<br>incepand de la valoarea introdusa aici (codul<br>de bare va avea 8 caractere)                                                                             |
| 1.05     | Generare COD EXTERN<br>ca EAN13: pornesc de<br>la valoarea      |                                  | Generarea automata a codurilor se va face<br>incepand de la valoarea introdusa aici (codul<br>de bare va avea 13 caractere)                                                                            |
| 1.06     | Mod generare cod<br>EAN13                                       | Fara<br>utilizare<br>prefix      | Valoare implicita.                                                                                                    |
|          |                                                                 | Cu utilizar<br>prefix<br>numeric | Trebuie specificat in constanta "Prefix pentru<br>e codul EAN 13" prefixul utilizat                                                                                                    |
| 1.07     | Prefix pentru codul<br>EAN 13                                   |                                  | Valoarea acestei constante va fi introdusa ca prefix pentru codul de bare de 13 caractere generat.                                                                                                    |
| 1.08     | Validare COD INTERN<br>unic la articole                         | Da                               | Se valideaza completarea codului la actualizarea nomenclatorului de articole.                                                                                                    |
|          |                                                                 | Nu                               | Nu se valideaza                                                                                                    |
| 1.0<br>9 | Generare automata<br>COD INTERN unic la<br>adaugare de articole | Da                               | Genereaza automat codul intern - este folosit<br>ca identificator unic pentru articole in cazul<br>aplicatiei pentru palm-uri si a importului de<br>documente din alte aplicatii.                      |
|          |                                                                 | Nu                               | Nu se genereaza                                                                                                    |
| 1 10     | Validare DENUMIRE                                               | Da                               | Permite inregistrare tranzactiilor de stoc in                                                                                                    |
| 1.10     | unica articole                                                  | Du                               | unitati de masura alternative (unitati pentru<br>care nu se poate stabili o relatie de<br>corespondenta alaturi de unitatea de masura<br>principala).                                                  |
|          |                                                                 | Nu                               | Nu permite.                                                                                                    |
| 1.11     | Utilizare UM<br>alternative                                     | Da                               | Permite inregistrare tranzactiilor de stoc in<br>unitati de masura alternative (unitati pentru<br>care nu se poate stabili o relatie de<br>corespondenta alaturi de unitatea de masura<br>principala). |

| Nr.      | Denumire                                             | Valoare | Efect                                                                                      |
|----------|------------------------------------------------------|---------|--------------------------------------------------------------------------------------------|
|          |                                                      | Nu      | Nu permite.                                                                                |
| 1.1<br>2 | Certificat de calitate<br>intrari/iesiri:            | Nu      | Valoare implicita.                                                                         |
|          | Obligatoriu completare                               | Da      | Nu se poate salva documentul pana nu este completat si numarul certificatului de calitate. |
| 1.1<br>3 | Combustibili: unitate<br>de masura Kg pentru<br>masa |         |                                                                                            |
| 1.14     | Combustibili: L pentru<br>volum                      |         |                                                                                            |

#### 2. INFO STOC COMERCIAL

| Nr.      | Denumire                                              | Valoare | Efect |
|----------|-------------------------------------------------------|---------|-------|
| 2.0<br>1 | Gestiuni implicate in<br>calculul stocului            |         |       |
| 2.0<br>2 | Tipuri contabile<br>implicate in calculul<br>stocului |         |       |

#### 3. PARTENERI

| Nr.      | Denumire                                             | Valoare | Efect                                                                                                    |
|----------|------------------------------------------------------|---------|----------------------------------------------------------------------------------------------------|
| 3.0<br>1 | Localitatea implicita                                |         | Denumirea localitatii implicite se preia automat la<br>adaugare in nomenclatoarele pentru parteneri,<br>gestiuni, casa-banca, personal, subunitati.<br>Utilizarea acestei facilitati se recomanda firmelor ai<br>caror parteneri sau angajati provin in mod<br>preponderent dintr-o singura localitate. |
| 3.0<br>2 | Validare introducere<br>localitate sediu<br>partener | Da N    | lu permite inregistrarea unui partener fara a se specifica si localitatea sediului social al acestuia.                                                                                                    |
|          |                                                      | Nu P    | ermite salvarea unui partener fara a fi necesara<br>introducerea denumirii localitatii unde partenerul<br>are sediul social.                                                                                                    |
| 3.0<br>3 | Validare introducere<br>adresa sediu<br>partener     | Da N    | lu permite inregistrarea unui partener fara a se specifica si adresa sediului social al acestuia.                                                                                                    |
|          | p                                                    | Nu P    | ermite salvarea unui partener fara a fi necesara<br>introducerea denumirii adresei unde partenerul are<br>sediul social.                                                                                                    |
| 3.0<br>4 | Validare introducere<br>adresa de E-mail             | Nu      | Valoare implicita.                                                                                                    |

| Nr.      | Denumire                                                      | Valoare                          | Efect                                                                                                    |
|----------|---------------------------------------------------------------|----------------------------------|----------------------------------------------------------------------------------------------------|
|          | pentru sediu social                                           | Da                               | Nu poate fi facuta salvarea daca nu se introducerea adresa de e-mail pentru sediul social.                                                                                         |
| 3.0<br>5 | Clasa parteneri<br>implicita                                  |                                  | Se specifica denumirea clasei de parteneri implicita<br>in adaugarea unei noi inregistrari in nomenclatorul<br>de parteneri al firmei.                                             |
| 3.0<br>6 | Validare introducere cod fiscal                               | Da N                             | Nu permite inregistrarea unui partener fara a se specifica si codul fiscal al acestuia.                                                                                            |
|          |                                                               | Nu F                             | Permite salvarea unui partener fara a fi necesara<br>introducerea codului fiscal al acestuia.                                                                                      |
| 3.0<br>7 | Validare unicitate<br>cod fiscal                              | Da                               | Nu permite salvarea unui partener al carui cod fiscal exista deja in nomenclator.                                                                                                  |
|          |                                                               | Nu                               | Permite.                                                                                                    |
| 3.0<br>8 | Verificare cod fiscal<br>/ CNP                                | Da                               | Nu permite salvarea unui partener al carui cod fiscal nu respecta algoritmul de atribuire al administratiei financiare.                                                            |
|          |                                                               | NU                               | Permite.                                                                                                    |
| 3.0<br>9 | Validare cod extern<br>PARTENERI unic                         | Da F                             | Programul valideaza unicitatea codului extern al partenerilor introdus in nomenclator.                                                                                             |
|          |                                                               | Nu I                             | Este posibila atribuirea unui cod extern mai multor<br>parteneri.                                                                                                    |
| 3.1<br>0 | Generare automata<br>COD INTERN unic la<br>adaugare parteneri | Da (                             | Genereaza automat codul intern - este folosit ca<br>identificator unic pentru parteneri in cazul aplicatiei<br>pentru palm-uri si a importului de documente din<br>alte aplicatii. |
|          |                                                               | NU                               | Nu se genereaza.                                                                                                    |
| 3.1<br>1 | Validare COD<br>INTERN unic la<br>parteneri                   | Da                               | Se valideaza completarea codului intern la<br>actualizarea nomenclatorului de parteneri.                                                                                           |
|          | purcenen                                                      | Nu                               | Nu se valideaza                                                                                                    |
| 3.1      | Validare introducere                                          | Nu S                             | Se valideaza completarea agentului la actualizarea                                                                                                    |
| Z        | AGENT                                                         | Da                               | Nu se valideaza                                                                                                    |
| 3.1      | Validare introducere                                          | Nu S                             | Se valideaza completarea persoanei de contact la                                                                                                    |
| 3        | persoana CONTACT                                              | Da                               | Actualizarea nomenciatorului de parteneri.<br>Nu se valideaza                                                                                                    |
| 3.1<br>4 | Limita de creditare<br>implicita clienti (mii<br>lei)         |                                  | Apare o avertizare cand suma dintre valoarea<br>soldului clientului si valoarea facturii care se<br>introduce depaseste limita de creditare introdusa in<br>aceasta constanta.     |
| 3.1<br>5 | La validare limita de<br>creditare tin cont de<br>CEC-urile:  | Incasate<br>si<br>neincasat<br>e | Sunt luate in calculul soldului clientului atat de<br>CEC-urile introduse in Tranzactii curente cat si de<br>cele introduse in Tranzactii in curs                                  |

| Nr.      | Denumire                                                              | Valoare                              | Efect                                                                                                    |
|----------|-----------------------------------------------------------------------|--------------------------------------|----------------------------------------------------------------------------------------------------|
|          |                                                                       | Doar<br>incasate                     | Sunt luate in calcul doar CEC-urile introduse in Tranzactii curente.                                                                                                    |
| 3.16     | Limita de creditare                                                   | Nu                                   | Valoare implicita                                                                                                    |
|          | soldul achizitiilor                                                   | Da                                   | Limita de creditare a partenerului nu este afectata<br>de soldul achizitiilor.<br>Soldul clientilor afisat pe machetele de iesire nu<br>preia soldul achizitiilor daca valoarea constantei este<br>"Da".                                                                                 |
| 3.1<br>7 | Tip avertizare la<br>depasire termen de<br>plata                      | Fara<br>avertizar<br>e               | Nu se tine cont de limita de termenul de plata                                                                                                    |
|          | piece                                                                 | Avertizar<br>e                       | Apare un mesaj de avertizare cu numarul de zile<br>intarziere pentru fiecare factura ce depaseste<br>termenul de plata.                                                                                                    |
|          |                                                                       | Avertizar<br>e si<br>blocare         | Apare mesajul de avertizare iar clientul respectiv nu mai poate fi selectat din nomenclatorul de parteneri pentru facturare.                                                                                                    |
| 3.1<br>8 | Zile depasire<br>termen scadent<br>acceptat pt.<br>facturare majorari | C                                    | ompletarea acestei constante permite blocarea<br>facturarii daca partenerul respectiv are una sau mai<br>multe facturi neincasate care depasesc numarul de<br>zile de intarziere. (Functionarea ei este legata de<br>setarea constantei "Tip avertizare la depasire<br>termen de plata") |
| 3.1<br>9 | Generare coduri de<br>bare EAN13:<br>pornesc de la<br>valoarea        |                                      | Generarea automata a codurilor se va face<br>incepand de la valoarea introdusa aici (codul de<br>bare va avea 13 caractere)                                                                                                    |
| 3.2<br>0 | Mod generare cod<br>EAN13                                             | Fara<br>utilizare<br>prefix          | Valoare implicita                                                                                                    |
|          |                                                                       | Cu<br>utilizare<br>prefix<br>numeric | Trebuie specificat in constanta "Prefix pentru codul<br>EAN 13" prefixul utilizat                                                                                                    |
| 3.2<br>1 | Prefix pentru codul<br>EAN 13                                         |                                      | Valoarea acestei constante va fi introdusa ca prefix pentru codul de bare de 13 caractere generat.                                                                                                    |

#### 4. CONTABILE

| Nr.  | Denumire                                          | Valoare | Efect                                                                            |
|------|---------------------------------------------------|---------|----------------------------------------------------------------------------------|
| 4.01 | Luna de START<br>pentru anul<br>fiscal diferit de |         | Se poate stabili luna de start pentru anul fiscal diferit de anul calendaristic. |

| Nr.  | Denumire                                                                   | Valoare                                         | Efect                                                                                                    |
|------|----------------------------------------------------------------------------|-------------------------------------------------|----------------------------------------------------------------------------------------------------|
|      | anul<br>calendaristic                                                      |                                                 |                                                                                                    |
| 4.02 | Anul de debut<br>pentru anul<br>fiscal diferit de<br>anul<br>calendaristic |                                                 |                                                                                                    |
| 4.03 | Cursul preluat<br>de la banca va fi<br>cel comunicat in<br>ziua            | curenta<br>sau<br>precedenta<br>tranzactiei     | Reprezinta modul de preluare a cursurilor pentru<br>tranzactiile in valuta si pentru evidenta contabila in<br>valuta de referinta.                                                                                                    |
|      |                                                                            | precedenta<br>tranzactiei                       | Valoare implicita                                                                                                    |
| 4.04 | Evidenta profit<br>pe gestiuni                                             | Da                                              | La inregistrarea unui serviciu pe documentele de<br>intrare sau iesire din firma se va solicita<br>precizarea gestiunii in cadrul careia se<br>contabilizeaza respectiva cheltuiala sau<br>respectivul venit.<br>Se permite acelasi lucru in cadrul operatiilor de<br>casa (plata "Servicii, articole fara NIR" si "Datorii,<br>taxe, impozite", precum si incasare "Direct pe<br>venituri" sau incasare "Imprumuturi, subventii")<br>si al operatiilor curente de banca (plata datorii,<br>taxe, impozite si incasari imprumuturi, subventii,<br>dobanzi).<br>Acest lucru elimina necesitatea deschiderii de<br>analitice in planul de conturi din care sa se poata<br>evidentia veniturile si cheltuielile la nivel de<br>gestiuni. |
| 4.05 | Corectie                                                                   | Da                                              | Nu permite evidenta profitului pe gestiuni.<br>Necesara utilizatorilor care folosesc evidenta                                                                                                    |
|      | automata<br>coeficient adaos                                               | Nu                                              | valorica a stocurilor.                                                                                                    |
| 4.06 | Descarcarea<br>articolelor cu<br>termen de                                 | Functie de<br>termenul<br>de expirare           | Valoare implicita. Descarcarea articolelor cu<br>termen de expirare se face dupa termenul de<br>expirare.                                                                                                    |
|      | expirare se race.                                                          | Functie de<br>metoda de<br>gestiune<br>asociata | Descarcarea articolelor cu termen de expirare se face in functie de metoda de gestiune aleasa.                                                                                                    |
|      |                                                                            |                                                 | Modul configurat este valabil pentru toate descarcarile de stocuri, indiferent de tranzactie.                                                                                                    |
| 4.07 | Balanta in valuta                                                          | Da                                              | Calculeaza balanta contabila in valuta precizata la<br>"Moneda pentru balanta in valuta", pe baza celui<br>mai recent curs introdus de utilizator la banca<br>specificata in "Banca pentru balanta in valuta".<br>Calculeaza de asemenea elementele de calcul in<br>valuta din listele modulului Mentor (vezi anexa 1                                                                                                    |

| Nr.  | Denumire                                             | Valoare                                       | Efect                                                                                                    |
|------|------------------------------------------------------|-----------------------------------------------|----------------------------------------------------------------------------------------------------|
|      |                                                      |                                               | - liste in valuta).                                                                                                    |
|      |                                                      | NU                                            | Nu calculeaza balanta in valuta si nici una din<br>listele care contin elemente de calcul in valuta.                                                                                                    |
| 4.08 | Banca pentru<br>balanta in valuta                    |                                               | Se specifica banca de la care se vor prelua c ursurile de schimb pentru moneda balantei in valuta.                                                                                                    |
| 4.09 | Moneda pentru<br>balanta in valuta                   |                                               | Se specifica moneda in care se va calcula<br>"Balanta in valuta".                                                                                                    |
| 4.10 | Contabilizare in<br>"Plan Conturi<br>Secundar"       | Da/Nu                                         | Se specifica utilizarea planului de conturi<br>secundar. Valoarea implicita este "Nu".                                                                                                    |
| 4.11 | Contabilizare in<br>"Plan Conturi<br>Tertiar"        | Da/Nu                                         | Idem pentru cel de-al treilea plan de conturi.                                                                                                    |
| 4.12 | Plan conturi<br>secundar in<br>valuta                | Da/Nu                                         | Se specifica utilizarea planului de conturi<br>secundar in valuta. Valoarea implicita este "Nu".                                                                                                    |
| 4.13 | Plan conturi<br>tertiar in valuta                    | Da/Nu                                         | Idem pentru cel de-al treilea plan de conturi.                                                                                                    |
| 4.14 | Metoda de<br>gestiune<br>preferata                   | 9                                             | Se stabileste metoda implicita de gestiune a<br>stocurilor luata in considerare la adaugarea unui<br>nou tip contabil pentru articol.<br>Nu modifica metoda de gestiune a tipurilor<br>contabile definite anterior.                                                                                                    |
| 4.15 | Tip descarcare<br>valorica                           | Coef.<br>descarcare<br>calculat la<br>INTRARE | La descarcarea articolelor cu tip contabil valoric<br>coeficientul de descarcare este calculat in functie<br>de rulaj debit (intrari)                                                                                                    |
|      |                                                      | Coef.<br>descarcare<br>calculat la<br>SOLD    | Coeficientul de descarcare valorica este calculat in<br>functie de sold.                                                                                                    |
| 4.16 | Miscari interne,<br>iesiri inregistrari<br>contabile | Ca iesiri in<br>negru                         | Pe machetele "Diminuari de stoc", "Modificari de<br>pret" si "Nota transfer" toate descarcarile de<br>adaos si TVA neexigibil se inregistreaza contabil<br>pe debit cu valori pozitive.                                                                                                    |
|      |                                                      | Ca intrari<br>in rosu                         | Pe machetele "Diminuari de stoc", "Modificari de<br>pret" si "Nota transfer" toate descarcarile de adaos<br>si TVA neexigibil se inregistreaza contabil pe credit<br>dar cu valori negative.<br>In acest caz inregistrarea contabila de schimbare a<br>tipului de stoc (de exemplu la transferul din marfa<br>in materii prime) se face printr-un cont intermediar<br>care trebuie precizat la constanta "Cont pt.<br>contabilizarea livrarilor interne ca intrari in rosu"<br>(Constante de functionare > Conturi diverse: |

| Nr.  | Denumire                                                     | Valoare                                                                                     | Efect                                                                                                    |
|------|--------------------------------------------------------------|---------------------------------------------------------------------------------------------|----------------------------------------------------------------------------------------------------|
|      | Doa<br>trar                                                  | Doar<br>transferuril<br>e ca intrari                                                        | Intrari/Iesiri). Astfel in loc de nota contabila $301=371$ (+) se va genera $301=473$ (+) si $371=473$ (-).                                                                                                    |
|      |                                                              | in rosu                                                                                     | Pe "Nota de transfer" descarcarile de adaos si TVA<br>neexigibil se inregistreaza contabil pe credit dar cu<br>valori negative.<br>Si in acest caz inregistrarea contabila de schimbare<br>a tipului de stoc (de exemplu la transferul din<br>marfa in materii prime) se face printr-un cont<br>intermediar care trebuie precizat la constanta<br>"Cont pt. contabilizarea livrarilor interne ca intrari<br>in rosu" (Constante de functionare > Conturi<br>diverse: Intrari/Iesiri). Astfel, in loc de nota<br>contabila 301=371 (+) se va genera 301=473 (+)<br>si 371=473 (-). |
| 4.17 | PMP: Marirea de<br>stoc afecteaza<br>pretul mediu ca         | Da                                                                                          | Pretul mediu ponderat este afectat si de intrarile<br>din Mariri de stoc.                                                                                                    |
|      | o intrare                                                    | Nu                                                                                          | Pretul mediu ponderat nu este afectat de intrarile din Mariri de stoc.                                                                                                    |
| 4.18 | PMP: Corectie<br>pret mediu la<br>miscari interne<br>in rosu | Da<br>Nu, cu<br>atentionar<br>e<br>Nu, fara<br>atentionar                                   | Se actualizeaza pretul mediu ponderat al stocului<br>existent in cazul maririlor de stoc si al<br>diminuarilor negative.<br>Nu se actualizeaza, dar se da mesaj de<br>avertizare.                                                                                                    |
|      |                                                              | e                                                                                           | de avertizare.                                                                                                    |
| 4.19 | PMP: Pret mediu<br>la nivel de firma                         | Da<br>Nu                                                                                    | Pretul mediu de inregistrare este afectat numai de<br>intrarile in firma sau transferurile al caror tip<br>contabil de destinatie are ca metoda de gestiune<br>PMP, iar metoda de gestiune a tipului contabil<br>sursa este diferit de PMP.<br>Pretul mediu se calculeaza la nivel de gestiune,<br>tip contabil.                                                                                                    |
| 4.20 | Mod de calcul<br>amortizare prin<br>AD1                      | Descrescat<br>or in<br>timpul<br>anului<br>Valori<br>lunare<br>egale in<br>timpul<br>anului | In amortizarea degresiva, se calculeaza cate o<br>valoare descrescatoare pe fiecare an in care este<br>valabil acest tip de amortizare. Aceasta<br>constanta stabileste modul in care se imparte<br>valoarea anuala pe luni.                                                                                                    |
| 4.21 | Utilizare cont<br>partener<br>imobilizari                    | Da Pe                                                                                       | entru contabilizarea discountului inregistrat pe o<br>factura prin care se achizitioneaza un mijloc fix,<br>se foloseste contul din rubrica "Furnizor                                                                                                    |

| Nr.  | Denumire                                                        | Valoare | Efect                                                                                                    |
|------|-----------------------------------------------------------------|---------|----------------------------------------------------------------------------------------------------|
|      | pentru<br>contabilizare                                         | N: ·    | imobilizari" din cadrul caracterizarii contabile asociate furnizorului respectiv.                                          |
|      | aiscount                                                        | NU      | Se foloseste contul din rubrica "Cont FURNIZOR"<br>din cadrul caracterizarii contabile asociate<br>furnizorului respectiv. |
| 4.22 | Utilizare rezerve                                               | Nu      | Valoare implicita.                                                                                                    |
|      | din reevaluari                                                  | Da      |                                                                                                    |
| 4.23 | Utilizare cont                                                  | Nu      | Valoare implicita.                                                                                                    |
|      | intermediar<br>mijloc fix la<br>reevaluare                      | Da      |                                                                                                    |
| 4.24 | Utilizare clasa 9<br>in productie                               | Da      | Permite generarea inregistrarilor aferente<br>c ontabilitatii de gestiune in cadrul modulului                              |
|      |                                                                 | Nu      | "Productie".<br>Nu permite.                                                                                                |
| 4.25 | Utilizare clasa 9<br>in comercial                               | Da      | Permite generarea inregistrarilor aferente<br>c ontabilitatii de gestiune in cadrul machetelor de                          |
|      |                                                                 | Nu      | Nu permite.                                                                                                    |
| 4.26 | Clasa 9 -<br>decontari interne<br>privind<br>cheltuielile       |         | Contul aferent din clasa 9.                                                                                                |
| 4.27 | Clasa 9 -<br>decontari interne<br>privind productia<br>obtinuta |         | Contul aferent din clasa 9.                                                                                                |
| 4.28 | Clasa 9 -<br>decontari interne<br>privind diferente<br>de pret  |         | Contul aferent din clasa 9.                                                                                                |
| 4.29 | Clasa 9 - cost<br>productie<br>obtinuta                         |         | Contul aferent din clasa 9.                                                                                                |
| 4.30 | Clasa 9 - cost<br>productie<br>neterminata                      |         | Contul aferent din clasa 9.                                                                                                |
| 4.31 | Compensari -                                                    | Nu      | Valoare implicita.                                                                                                    |
|      | contabilizare<br>pentru cont<br>debit = cont<br>credit          | Da      |                                                                                                    |
| 4.32 | Contabilizare<br>discount: calcul                               | Nu      | Valoare implicita.                                                                                                    |

| Nr. | Denumire                 | Valoare | Efect                                                                                                    |
|-----|--------------------------|---------|----------------------------------------------------------------------------------------------------|
|     | cu valori<br>nerotunjite | Da      | Are ca efect modificarea notei contabile de<br>inregistrarea a venitului si TVA-ului in cazul in care<br>pe factura s-a acordat discount. Se repara astfel<br>diferente de ordinul sutimilor intre nota contabila<br>de pe tranzactie si valoarea calculata a<br>documentului in interfata aplicatiei. |

#### 5. COMENZI / OFERTE

| Nr.      | Denumire                                                                            | Valoare                            | Efect                                                                                                    |
|----------|-------------------------------------------------------------------------------------|------------------------------------|----------------------------------------------------------------------------------------------------|
| 5.0<br>1 | Comenzi clienti: pe<br>carnete de                                                   | Nu                                 | Numerotarea comenzilor ramane la latitudinea<br>utilizatorului                                                                                                |
|          | uocumente                                                                           | Da                                 | Se contorizeaza automat inregistrarea comenzilor de la clienti pe carnete de documente.                                                                       |
| 5.0<br>2 | Comenzi clienti:<br>utilizare COMENZI<br>de PRESTARI                                | Da                                 | Afiseaza flag-urile "Prestari servicii" si "Inchisa"<br>pe fereastra corespunzatoare comenzilor de la<br>clienti care pot lua valorile: Da / Nu.              |
|          | SERVICII                                                                            | Nu                                 | Nu afiseaza.                                                                                                    |
| 5.0<br>3 | Comenzi clienti:<br>validare termen                                                 | Nu                                 | Nu se completeaza automat                                                                                                    |
|          | comenzi chenti                                                                      | Da                                 | Termenul de livrare este completat automat pe comanda cu "data comenzii + 1"                                                                                  |
| 5.0<br>4 | Comenzi clienti:<br>c and limita de<br>creditare este<br>depasita inreg. se<br>face | Fara<br>avertizare                 | Aceasta constanta stabileste modul in care se<br>face validarea depasirii limitei de creditare                                                                |
|          |                                                                                     | Cu avertizare                      | acceptate pentru chentul respectiv.                                                                                                    |
|          |                                                                                     | Inregistrare<br>cu Acceptat =<br>0 |                                                                                                    |
|          |                                                                                     | Nu se permite<br>inregistrarea     |                                                                                                    |
| 5.0      | Comenzi clienti:<br>automat cantitate<br>acceptata =<br>cantitate<br>comandata      | Nu                                 | Se solicita utilizatorului precizarea cantitatii                                                                                                    |
| 5        |                                                                                     | Da                                 | (Valoare implicita).                                                                                                    |
|          |                                                                                     |                                    | Coloana "Acceptat" de pe toate machetele de<br>c omenzi se completeaza implicit cu cantitatea<br>comandata fara sa se solicite acest lucru<br>utilizatorului. |
| 5.0<br>6 | Comenzi clienti:<br>automat cantitate                                               | Nu                                 | Initial, cantitatea acceptata este egala cu cea comandata, dar ea poate fi modificata ulterior.                                                               |
|          |                                                                                     | Da                                 | Coloana "Acceptat" de pe toate machetele de<br>comenzi se completeaza implicit cu 0 si nu cu                                                                  |

| 5.07     | Comenzi clienti:<br>inregistrare<br>automata taxe                    | Nu | La comenzile de la clienti nu se vor inregistra<br>automat taxele facturabile. Valoare implicita.          |
|----------|----------------------------------------------------------------------|----|----------------------------------------------------------------------------------------------------|
|          | facturabile                                                          | Da | La comenzile de la clienti se vor inregistra<br>automat taxele facturabile.                                |
| 5.0      | Comenzi client:                                                      | Nu | Nu permite captura video.                                                                                  |
| 8        | video                                                                | Da | Permite utilizarea capturii video pe comenzile de la clienti.                                              |
| 5.0<br>9 | Comenzi client:<br>disc implicit<br>salvare capturi<br>video comenzi |    | La salvarea capturilor video, discul implicit de salvare este cel scris in constante.                      |
| 5.1<br>0 | Comenzi clienti:<br>automat inchise la<br>listaro hon fiscal         | Da | Valoare implicita. La listarea bonului fiscal, comenzile clienti vor fi inchise automat.                   |
|          |                                                                      | Nu | Comenzile clienti nu se vor inchide automat la<br>listarea bonului fiscal.                                 |
| 5.1<br>1 | Oferte clienti: pe<br>carnete de<br>decumente                        | Da | Se contorizeaza automat inregistrarea ofertelor catre clienti pe carnete de documente.                     |
|          | documente                                                            | Nu | Numerotarea ofertelor ramane la latitudinea<br>utilizatorului.                                             |
| 5.1      | Oferte clienti:                                                      | Nu | Valoare implicita.                                                                                         |
| Z        | automata taxe<br>facturabile                                         | Da | Pe ofertele de la clienti sunt inregistrate automat taxele facturabile.                                    |
| 5.1<br>3 | Oferte: observatiile<br>la nivel de linie<br>listate pe rand nou     | Da | Observatiile completate la nivel de articol in oferta catre client sunt listate sub denumirea articolului. |
|          |                                                                      | Nu | Observatiile completate la nivel de articol in<br>oferta catre client sunt listate pe coloana<br>separata. |
| 5.14     | Comenzi furnizori:<br>preluare observatij                            | Nu | Valoare implicita.                                                                                         |
|          | partener in<br>observatii<br>comanda                                 | Da | La comenzile de la furnizori, observatiile<br>referitoare la partener sunt preluate si pe<br>comanda.      |

Valoare

Efect

cantitatea comandata.

#### 6. INTRARI IN STOC

Nr.

Denumire

| Nr. | Denumire | Valoare | Efect |
|-----|----------|---------|-------|
|     |          |         |       |

| Nr.      | Denumire                                                    | Valoare                              | Efect                                                                                                    |
|----------|-------------------------------------------------------------|--------------------------------------|----------------------------------------------------------------------------------------------------|
| 1        | documentelor cu                                             |                                      | de lucru. Valoare implicita.                                                                                                    |
|          | luna de lucru                                               | Cu<br>atentionare                    | La operarea documentelor cu data diferita de data de lucru apare mesaj de atentionare.                                                                                                    |
|          |                                                             | Blocare<br>inregistrare              | La operarea documentelor cu data diferita de data de lucru se va bloca salvarea documentului.                                                                                                    |
| 6.0<br>2 | Borderou achizitii<br>de la persoane<br>fizice cu carpet de | Nu                                   | Borderourile de achizitie de la persoane fizice nu vor avea carnet de document. Valoare implicita.                                                                                                    |
|          | documente                                                   | Da                                   | Borderourile de achizitie de la persoane fizice vor avea carnet de document.                                                                                                    |
| 6.0<br>3 | Intrari in valuta:<br>banca pentru<br>preluare curs         |                                      | Este banca de la care se preia pe documentele<br>de intrare cursul valutar introdus pe macheta de<br>descriere a monedei                                                                                                    |
| 6.0<br>4 | Pe intrari, la<br>preluarea<br>articolelor                  | Da                                   | La preluarea articolelor de pe comenzi, pretul va putea fi editat. Valoare implicita.                                                                                                    |
|          | comandate, editez<br>pretul                                 | Nu                                   | La preluarea articolelor de pe comenzi, pretul nu va putea fi editat.                                                                                                    |
| 6.0<br>5 | Implicit urmarire<br>pret intrare                           | Da<br>Nu                             | Seteaza pe "Da" comutatorul "Urmarire pret<br>intrare", din nomenclatorul de articole,<br>asigurand urmarirea evolutiei pretului de<br>achizitie al articolelor. Pentru articolele la care<br>nu doriti acest lucru schimbati valoarea<br>comutatorului.         |
|          |                                                             |                                      | Comuta pe "Nu" valoarea implicita a<br>comutatorului.                                                                                                    |
| 6.0<br>6 | Urmarire pret<br>intrare: includ si                         | Da                                   | In lista preturilor de intrare se includ intrarile de<br>la subunitati (utila in cazul firmelor ce detin                                                                                                    |
|          | SUBUNITATI                                                  | Nu                                   |                                                                                                    |
| 6.0      | Urmarira prot                                               | Data achizitini                      | Valoare implicita.                                                                                                    |
| 7        | intrare: la INTRARI<br>de la SUBUNITATI                     | articolului                          | intrare, la intrari de la subunitati data intrarii<br>este data achizitiei articolului.                                                                                                    |
|          | data intrarii este                                          | Data Intrarii<br>de la<br>subunitate | La urmarirea pretului de intrare la intrari de la<br>subunitati data intrarii este data intrarii de la<br>subunitate.                                                                                                    |
| 6.0<br>8 | Rotunjirea<br>preturilor la intrare<br>in firma             | Conform<br>preciziei de<br>calcul    | Nu are efect in program. Modificarea valorii constantei pe parcursul unei luni genereaza stocuri negative.                                                                                                    |
|          |                                                             | Ca la<br>inregistrarile<br>contabile | Inregistrarea preturilor in stoc se face conform<br>constantei "Zecimale la inreg. contabile".<br>Valorile datorate diferentelor de pret se<br>inregistreaza contabil in contul "Dif. rotunjire<br>pret" din descrierea contabila a articolelor<br>receptionate. |

| Nr.      | Denumire                                                           | Valoare | Efect                                                                                                    |
|----------|--------------------------------------------------------------------|---------|----------------------------------------------------------------------------------------------------|
| 6.0<br>9 | Diferentele de pret<br>< (0.01*Pret) se                            | Da      | Valoare recomandata, daca se lucreaza cu preturi<br>de achizitie si de inregistrare cu multe zecimale.                                                                                                    |
|          | negijeaza                                                          | Nu      | Nu se neglijeaza.                                                                                                    |
| 6.1<br>0 | % adaos implicit la receptie                                       |         | La receptia articolelor se calculeaza automat<br>adaosul pentru tipul contabil care "Contine<br>diferente de pret" (=DA) si "TVA neexigibil" nu<br>are.                                                                                                    |
| 6.1<br>1 | Pret inreg. fara "%<br>Adaos formare<br>pret la NIR"               | Da      | La formarea automata a pretului de inregistrare,<br>pentru articolele cu diferenta de pret si fara TVA<br>neexigibil, nu este luat in calcul "% adaos<br>formare pret la NIR" de pe fisa articolului<br>respectiv.                                                                                                    |
|          |                                                                    | Nu      |                                                                                                    |
|          |                                                                    |         | Fara "% Adaos formare pret la NIR" este folosit<br>in calculul pretului de inregistrare pentru toate<br>articolele cu diferente de pret in caract. contab.                                                                                                    |
| 6.1<br>2 | NIR-Calcul pret<br>inreg.: cu procent<br>specificat la<br>receptie | Da      | Pe factura de intrare, dupa introducerea<br>cantitatii si pretului de achizitie, se cere<br>procentul de adaos care ulterior va fi folosit la<br>determinarea pretului de inregistrare pe NIR.                                                                                                    |
|          |                                                                    | NU      | Nu se lucreaza cu procent de adaos diferit pe fiecare articol achizitionat.                                                                                                    |
| 6.1<br>3 | NIR calcul dinamic<br>pret inreg.la<br>modificare %adaos           | Da      | Permite ajustarea pretului de inregistrare de pe<br>NIR prin modificarea procentului de adaos si<br>invers.                                                                                                    |
|          | si invers                                                          | Nu      | Nu permite.                                                                                                    |
| 6.1<br>4 | Documente de<br>intrare - implicit<br>blocate                      | Da      | La introducerea documentelor de intrare flag-ul<br>"Blocat" este setat pe "Da" implicit. Poate fi<br>modificat numai inainte de salvarea<br>documentului. Un document odata blocat nu mai<br>poate fi deblocat. Flag-ul "Blocat" are valoarea<br>implicita "Da".                                                                                               |
|          |                                                                    | Nu      | Documentele nu sunt blocate (valoare implicita).                                                                                                    |
| 6.1<br>5 | Cont contabilizare<br>diferente la retur<br>catre furnizor         |         | Acest cont este folosit pentru contabilizarea<br>diferentelor de pret aparute in cazul in care pe<br>factura de retur de la furnizor este alt pret decat<br>cel de achizitie al pozitiei de pe care se face<br>descarcarea de gestiune. Ulterior, valorile<br>inregistrate pe acest cont trebuie trecute pe<br>cheltuieli sau pe venituri prin note contabile. |
| 6.1<br>6 | Receptii MARFA<br>MAGAZIN:<br>atentionare<br>modificari pret       | Da      | Lanseaza mesaj de avertizare daca se face<br>receptie pe un tip contabil cu adaos si TVA<br>neexigibil la alt pret de inregistrare decat cel<br>existent in stoc.                                                                                                    |
|          |                                                                    | nu      | Nu avertizeaza daca apar astfel de diferente.                                                                                                    |
| 6.1<br>7 | Combustibili: tip<br>densitate implicita                           | ROV     |                                                                                                    |

| Nr.                          | Denumire                                                                            | Valoare | Efect                                                     |
|------------------------------|-------------------------------------------------------------------------------------|---------|-----------------------------------------------------------|
|                              | la receptie                                                                         | ROA     |                                                           |
| 6.1<br>8                     | Utilizare stopaj la<br>sursa pe TAXA 1                                              | Nu      |                                                           |
|                              | ·                                                                                   | Da      |                                                           |
| 6.1<br>9                     | Utilizare stopaj la<br>sursa pe TAXA 2                                              | Nu      |                                                           |
|                              | ·                                                                                   | Da      |                                                           |
| 6.2<br>0                     | Inregistrare<br>automata stopai la                                                  | Nu      | Valoare implicita.                                        |
| sursa dupa fiecar<br>articol | sursa dupa fiecare<br>articol                                                       | Da      | Se inregistreaza stopaj la sursa dupa fiecare<br>articol. |
| 6.2<br>1                     | D112: taxa<br>utilizata pentru<br>stopaj contrib.<br>sanatate (CASS) v.<br>agricole |         |                                                           |
| 6.2<br>2                     | D112: taxa<br>utilizata pentru<br>stopaj impozit v.<br>agricole                     |         |                                                           |

## 7. MISCARI INTERNE

| Nr.                                                                    | Denumire                                                     | Valoare                                          | Efect                                                                                                    |
|------------------------------------------------------------------------|--------------------------------------------------------------|--------------------------------------------------|----------------------------------------------------------------------------------------------------|
| 7.01                                                                   | Documente<br>miscari interne -<br>implicit blocate           | Da                                               | La introducerea documentelor interne flag-ul<br>"Blocat" este setat pe "Da" implicit. Poate fi<br>modificat numai inainte de salvarea<br>documentului. Un document odata blocat nu mai<br>poate fi deblocat. |
|                                                                        |                                                              | Nu                                               | Flag-ul "Blocat" are valoarea implicita "Da".                                                                                                    |
| 7.02 Stocuri la terti -<br>evidenta pe data<br>intrarii in<br>custodie | Centralizat                                                  | Nu se ia in evidenta data constituirii stocului. |                                                                                                    |
|                                                                        | intrarii in<br>custodie                                      | Desfasurat                                       | Se evidentiaza data constituirii stocului.                                                                                                    |
| 7.03                                                                   | Reconstituire<br>iesiri: ordonare<br>miscari interne<br>dupa | Tip<br>document                                  | Ordinea parcurgerii documentelor este:<br>Transferuri, Modificari de pret, Diminuari de<br>stoc, Mariri de stoc, Monetare.                                                                                   |
|                                                                        |                                                              | Ordine<br>adaugare<br>documente                  | Valoare recomandata.                                                                                                    |
| 7.04                                                                   | Listare balanta<br>stocuri:<br>diminuarile de                | Da                                               | La generarea listei "Balanta de stocuri"<br>diminuarile de stoc nu sunt considerate iesiri din<br>stoc, ci intrari cu minus.                                                                                 |
|                                                                        | stoc = intrãri in                                            | Nu                                               |                                                                                                    |

| Nr.  | Denumire                                                  | Valoare                                  | Efect                                                                                                    |
|------|-----------------------------------------------------------|------------------------------------------|----------------------------------------------------------------------------------------------------|
|      | rosu                                                      |                                          | La generarea listei "Balanta de stocuri"<br>diminuarile de stoc sunt considerate iesiri din<br>stoc.                                 |
| 7.05 | Listare balanta<br>stocuri:<br>transferul<br>STORNO apare | Iesirea din                              | La generarea listei "Balanta de stocuri" transferurile intre gestiuni sunt interpretate in felul urmator:                            |
|      |                                                           | gest. sursa<br>ca:<br>intrari in<br>rosu | - atat intrarea, cat si iesirea se regasesc pe<br>coloana "Intrari": intrarea cu valoare pozitiva si<br>iesirea cu valoare negativa, |
|      |                                                           | Complet in<br>rosu                       | <ul> <li>intrarea si iesirea se regasesc pe coloanele</li> <li>"Iesiri", respectiv "Intrari" dar cu valori negative</li> </ul>       |
|      |                                                           | Complet in<br>negru                      | <ul> <li>intrarea si iesirea se regasesc pe coloanele</li> <li>"Intrari", respectiv "Iesiri" dar cu valori pozitive</li> </ul>       |

#### 8. IESIRI DIN STOC

#### 8.1 IESIRI DIN STOC - Functionare generala

| Nr.                                                                                 | Denumire                                          | Valoare                                                                        | Efect                                                                                     |
|-------------------------------------------------------------------------------------|---------------------------------------------------|--------------------------------------------------------------------------------|-------------------------------------------------------------------------------------------|
| 8.1.01                                                                              | Modul fidelizare<br>client activat                | Nu                                                                             | Valoare implicita.                                                                        |
|                                                                                     | (cu puncte de<br>fidelizare)                      | Da                                                                             |                                                                                           |
| 8.1.02                                                                              | Se afiseaza nr.<br>comanda client<br>in view-ul   | Da                                                                             | In View-ul iesirilor mai apare o coloana "C.c." cu numarul comenzii aferente facturii     |
|                                                                                     | iesirilor                                         | Nu                                                                             | Nu apare.                                                                                 |
| 8.1.03 Pe factura, la<br>preluarea<br>articolelor<br>comandate, pot<br>edita pretul | Nu                                                | La preluarea articolelor de pe comanda pe factura nu<br>se poate edita pretul. |                                                                                           |
|                                                                                     | articolelor<br>comandate, pot<br>edita pretul     | Da                                                                             |                                                                                           |
| 8.1.04 Data facturarii<br>comenzilor                                                | Data facturarii<br>comenzilor<br>coincide cu data | Nu                                                                             | Data facturarii comenzilor nu coincide cu data inregistrarii acestora. Valoare implicita. |
|                                                                                     | inregistrarii<br>comenzilor                       | Da                                                                             | Data facturarii comenzilor va coincide cu data<br>inregistrarii acestora.                 |
| 8.1.05 A<br>ex<br>cl                                                                | Avertizare<br>existenta avans                     | Da                                                                             |                                                                                           |
|                                                                                     | client                                            | Nu                                                                             |                                                                                           |
| 8.1.06                                                                              | Utilizare facturi<br>fara incasare                | Da                                                                             | Ofera posibilitatea precizarii tipului de factura emis:<br>"Se incaseaza: Da/Nu".         |

| Nr.                                                                             | Denumire                                                                    | Valoare                                                                                                    | Efect                                                                                                    |
|---------------------------------------------------------------------------------|-----------------------------------------------------------------------------|----------------------------------------------------------------------------------------------------|----------------------------------------------------------------------------------------------------|
|                                                                                 |                                                                             | Nu                                                                                                    | Implicit toate facturile emise se incaseaza.                                                                                                    |
| 8.1.07                                                                          | Iesiri prin cont<br>intermediar                                             | Da<br>Nu                                                                                                    | Permite specificarea contului intermediar in cazul<br>iesirilor articolelor inregistrate la intrarea in firma ca<br>marfa, eliminand astfel procedura de transfer.<br>Optiunea este utila in primul rand firmelor care<br>desfasoara atat activitate de productie, cat si<br>comerciala.                                                                                               |
|                                                                                 |                                                                             |                                                                                                    | Nu permite acest lucru.                                                                                                    |
| 8.1.08                                                                          | Info Stoc<br>contine si<br>vanzari prin                                     | Da                                                                                                    | La alegerea articolelor pe doc. de iesire, in fereastra<br>"STOC" sunt evidentiate vanzarile din cursul zilei pe<br>casa de marcat (care nu apar pe monetare)                                                                                                    |
|                                                                                 | Tastatura                                                                   | Nu                                                                                                    | Vanzarile din timpul zilei (pe Emulare tastatura) nu<br>sunt afisate in fereastra "Stoc"                                                                                                    |
| 8.1.09                                                                          | Info Stoc tine<br>cont si de<br>STOCUL dintr-o<br>GESTIUNE<br>EXTERNA       | Da                                                                                                    | La vizualizarea informatiilor despre stocul disponibil<br>pentru un anumit articol (pe butonul "Stoc" de pe<br>macheta de alegere articole din nomenclator pe<br>documentele de iesiri) se poate tine cont si de stocul<br>descris intr-un fisier cu denumirea "stocext.txt" (care<br>trebuie sa contina codul intern al articolului si<br>cantitatea aferenta din gestiunea externa). |
|                                                                                 |                                                                             | Nu                                                                                                    | Nu se tine cont.                                                                                                    |
| 8.1.10 Accize pe<br>factura la aviz<br>(Caz: la PU<br>vanz sau suma<br>fixa/UM) | Da                                                                          | Accizele sunt listate pe factura la aviz, daca sunt definite ca fiind suma fixa/UM sau %aplicat la pretul de vanzare. |                                                                                                    |
|                                                                                 | fixa/UM)                                                                    | Nu                                                                                                    | Valoarea accizelor este listata numai pe aviz.                                                                                                    |
| 8.1.11                                                                          | Blocare salvare<br>la depasire<br>limita creditare                          | Da                                                                                                    | Se blocheaza salvarea facturilor care depasesc<br>marimea limitei de creditare calculata ca suma dintre<br>soldul clientului respectiv si valoarea facturii.<br>Aceasta constanta tine cont si de valoarea constantei<br>"4.05. Comenzi clienti: cand limita de creditare este<br>depasita inreg. se face".                                                                            |
|                                                                                 |                                                                             | INU                                                                                                    | Nu se blocheaza.                                                                                                    |
| 8.1.12 Blocare salv<br>la pret de<br>vanzare ma                                 | Blocare salvare<br>la pret de<br>vanzare mai<br>mic decat pret              | locare salvare Da<br>a pret de<br>anzare mai                                                                          | Determina blocarea salvarii unui document de iesire<br>daca pretul de vanzare este inferior pretului minim<br>completat in nomenclatorul de articole pe pagina<br>"Preturi diverse"                                                                                                    |
|                                                                                 | minim                                                                       | Nu                                                                                                    | Nu se valideaza aceasta situatie.                                                                                                    |
| 8113                                                                            | Alegere agent                                                               | Din tot                                                                                                    | Fereastra de selectie afiseaza toti angaiatii                                                                                                    |
| 8.1.13                                                                          | din nom.<br>nomenclatorul<br>de personal Numai<br>pers.ca<br>ct.ca<br>agent | nom.                                                                                                    |                                                                                                    |
|                                                                                 |                                                                             | Numai<br>pers.cara<br>ct.ca<br>agent                                                                                  | Fereastra de selectie afiseaza numai angajatii care in<br>nomenclatorul de personal au fost identificati ca<br>agenti.                                                                                                    |
| 8.1.14                                                                          | Comenzi/Iesiri:<br>agentul de pe                                            | Nu                                                                                                    | Valoare implicita.                                                                                                    |

| Nr.    | Denumire                                                                 | Valoare                                | Efect                                                                                                    |
|--------|--------------------------------------------------------------------------|----------------------------------------|----------------------------------------------------------------------------------------------------|
|        | document este<br>ultilizator<br>Mentor                                   | Da                                     | Pe facturile de iesire si comenzile de la clienti, campul<br>"Agent" se completeaza automat cu numele<br>angajatului. In prealabil, trebuie sa se asocieze in<br>nomenclatorul de personal, in tabul "Date generale" –<br>Nume utilizator Mentor. |
| 8.1.15 | Alegere delegat<br>din                                                   | Din tot<br>nom.                        | Fereastra de selectie afiseaza toti angajatii.                                                                                                    |
|        | de personal                                                              | Numai<br>pers.cara<br>ct.ca<br>delegat | Fereastra de selectie afiseaza numai angajatii care in<br>nomenclatorul de personal au fost identificati ca<br>delegati.                                                                                                    |
| 8.1.16 | Memorare                                                                 | Da                                     | Asociaza facturii mijlocul de transport utilizat de                                                                                                    |
|        | transport                                                                | Nu                                     |                                                                                                    |
| 8.1.17 | Certificat de<br>calitate cu                                             | Nu                                     | Valoare implicita.                                                                                                    |
|        | carnet de<br>documente                                                   | Da                                     | Pe documentele de iesire este numarul certificatului de calitate poate fi dat de un carnet de documente.                                                                                                    |
| 8.1.18 | Identificare taxa<br>verde                                               |                                        |                                                                                                    |
| 8.1.19 | .1.19 Taxe<br>facturabile:<br>auto taxare<br>pentru iesiri pe<br>factura | Da                                     | Apeleaza automat butonul "Facturare taxe pentru<br>articol curent" duna alegerea articolului facturat                                                                                                    |
|        |                                                                          | Nu                                     |                                                                                                    |
| 8.1.20 | Generator                                                                | Nu                                     | Valoare implicita.                                                                                                    |
|        | abonamente:<br>blocare<br>generare facturi<br>cu valoare 0               | Da                                     | La generarea facturilor pentru abonamente nu vor fi<br>generate si facturile care au valoarea 0.                                                                                                    |
| 8.1.21 | Generator                                                                | Nu                                     | Nu sunt aduse observatiile. Valoare implicita.                                                                                                    |
|        | abonamente:<br>aduc pe factura<br>observ.<br>contractului                | Da                                     | La generatorul de facturi, aduc pe facturile de abonamente observatiile de pe contract.                                                                                                    |
| 8.1.22 | Generator                                                                | Nu                                     | Nu afiseaza codul extern.                                                                                                    |
|        | cod extern in<br>loc de serie                                            | Da                                     | Afiseaza codul extern al articolelor in locul seriei.                                                                                                    |
| 8.1.23 | Generator<br>facturi:<br>activitate pt.<br>filtrare gestiuni<br>livrare  |                                        | Implicit: "Cumulat la nivel firma".                                                                                                    |
| 8.1.24 | Generator<br>facturi: cantit.<br>preluate de pe                          |                                        | Cantitatea preluata pe generatorul de facturi de pe<br>c omenzi se va diminua cu cantitatea specificata in<br>aceasta constanta.                                                                                                    |

| Nr.                                                                   | Denumire                                                                    | Valoare  | Efect                                                                                                    |
|-----------------------------------------------------------------------|-----------------------------------------------------------------------------|----------|----------------------------------------------------------------------------------------------------|
|                                                                       | comenzi se<br>dimin. cu: (kg)                                               |          |                                                                                                    |
| 8.1.25                                                                | Generator<br>facturi:<br>denumirea<br>articolelor<br>comandate              | Da       | In Generatorul de facturi din modulul COMERCIAL, pe<br>macheta de "Facturare articole comandate in limita<br>stocului disponibil" in denumirea articolului este<br>introdus si Codul Extern al acestuia                                                                                                    |
|                                                                       | contine<br>CODEXTERN                                                        | Nu       | Nu este introdus.                                                                                                    |
| 8.1.26                                                                | Generator<br>facturi: in<br>informatii stoc                                 | Da       | In macheta de selectie a articolelor, in detalii "Stoc"<br>apare si Codul Intern al articolului                                                                                                    |
|                                                                       | afisez si<br>CODINTERN<br>articol                                           | Nu       | Nu apare.                                                                                                    |
| 8.1.27                                                                | Generator bon<br>consum:<br>gest. livrare =<br>gest.<br>consumatoare        | Da       | Gestiunea din care se face descarcarea automata de<br>gestiune pentru componentele retetei se<br>completeaza cu gestiunea din care s-a facut livrarea<br>produselor vandute cu reteta asociata. In acest caz,<br>c ampul "Gestiunea implicita preluare" de pe macheta<br>"Generator bonuri de consum" va fi inhibat. |
|                                                                       |                                                                             | Nu       | Se poate selecta "Gestiunea implicita preluare" de<br>unde se vor face toate descarcarile de gestiune pe<br>bonurile de consum generate din aceasta macheta.                                                                                                    |
| 8.1.28                                                                | Documente de<br>iesire - implicit<br>blocate                                | Da       | La introducerea documentelor de iesire flag-ul<br>"Blocat" este setat pe "Da" implicit. Poate fi<br>modificat numai inainte de salvarea documentului.<br>Un document odata blocat nu mai poate fi deblocat.<br>Flag-ul "Blocat" are valoarea implicita "Da".                                                         |
|                                                                       |                                                                             | Nu       | Valoare implicita.                                                                                                    |
| 8.1.29                                                                | Documente de                                                                | Da       | Dupa printarea unui document acesta devine blocat.                                                                                                    |
|                                                                       | dupa printare                                                               | Nu       | Nu se blocheaza documentul dupa printare.                                                                                                    |
| 8.1.30                                                                | Iesiri neoperate<br>- modificabile<br>chiar fara                            | Da       | Permite modificarea facturilor neoperate de catre utilizatorii fara drepturi de modificare pe iesirile din stoc.                                                                                                    |
|                                                                       | drepturi de<br>acces                                                        | Nu       | Nu permite.                                                                                                    |
| 8.1.31 Facturare<br>articole de<br>comenzi: a<br>doar come<br>lansate | Facturare<br>articole de pe                                                 | Da       | Comenzile aduse pentru facturare sunt filtrate dupa<br>criteriul "lansat" = "Da".                                                                                                    |
|                                                                       | doar comenzile<br>lansate                                                   | Nu       | Toate comenzile nestinse inca sunt aduse pe macheta de preluare pe factura.                                                                                                    |
| 8.1.32                                                                | Facturare<br>articole de pe<br>comenzi in<br>limita cantitatii<br>comandate | Da<br>Nu | Dupa preluarea comenzii client pe factura nu se<br>permite modificarea unor cantitati, ale unor articole,<br>diferite de cele preluate de pe comenzile de la clientii<br>respectivi.                                                                                                    |
|                                                                       | *                                                                           |          | Nu este limitata cantitatea facturata.                                                                                                    |

| Nr.     | Denumire                                                                                  | Valoare                                                  | Efect                                                                                                    |
|---------|-------------------------------------------------------------------------------------------|----------------------------------------------------------|----------------------------------------------------------------------------------------------------|
| 8.1.33  | Aduc pe linii<br>Factura<br>observatiile de<br>pe linii<br>Comanda aflate<br>pe campul    | Observati<br>i                                           | Pe comanda de la client se pot introduce observatii<br>pentru fiecare articol pe pagina "Zile<br>plata/Observatii" sau pe fisiere cu structuri variabile,<br>ca extensie linie comanda client. Aceasta constanta<br>trebuie completata cu campul de pe care se doreste<br>importul acestor detalii in factura, pe "Observatii<br>articole". |
| 8.1.34  | Preluare                                                                                  | Nu                                                       | Valoare implicita.                                                                                                    |
|         | observatiilor pe<br>IESIRI de pe<br>linii Comanda                                         | Da                                                       | Face ca in momentul facturarii/avizarii unei comenzi<br>sa se completeze automat liniile de la Observatii<br>articole cu observatiile de pe liniile comenzilor<br>aferente.                                                                                                    |
| 8.1.35  | Preluare                                                                                  | Nu                                                       | Valoare implicita.                                                                                                    |
|         | pe COM.<br>INTERNE de pe<br>linii Comanda                                                 | Da                                                       | Duce la preluarea automata a observatiilor de la nivel<br>de linie de pe comenzi clienti, pe comanda interna<br>aferenta acelei comenzi interne.                                                                                                    |
| 8.1.36  | Aduc Categorie<br>Pret pe<br>Observatii la<br>pivel de lipii                              | Da                                                       | Pe fiecare linie din "Observatii articol" este<br>completata categoria de pret selectata la<br>introducerea pretului de vanzare de pe factura de                                                                                                    |
| factura | Nu                                                                                        | Nu se afiseaza aceasta corespondenta. Valoare implicita. |                                                                                                    |
| 8.1.37  | Facturi iesiri:<br>salveaza<br>valoarea de<br>achizitie in<br>obligatii de<br>incasat     | Da                                                       | Determina memorarea valorii de achizitie aferente<br>unei facturi de vanzare astfel incat sa fie mai rapida<br>generarea listelor de incasari care aduc si informatia<br>de valoare de achizitie (listele: "Incasari de la clienti"<br>si "Urmarire incasari" din Comercial > Clienti).                                                     |
|         |                                                                                           | Nu                                                       | Nu face memorarea.                                                                                                    |
| 8.1.38  | Tip contabil<br>pentru<br>pastrarea<br>articolelor<br>facturate in<br>custodie            |                                                          |                                                                                                    |
| 8.1.39  | Inregistrare<br>contabila pentru<br>iesiri marfa in<br>custodie                           | Stornare<br>debit                                        |                                                                                                    |
|         |                                                                                           | Inregistra<br>re credit                                  |                                                                                                    |
| 8.1.40  | Inregistrare<br>corectie adaos<br>negativ la<br>descarcarea de<br>gestiune pe<br>monetare |                                                          |                                                                                                    |
| 8.1.41  | Vanzari pe<br>monetare:<br>atentionare TVA                                                | Da So                                                    | e avertizeaza utilizatorul daca TVA-ul calculat pe<br>monetar nu respecta procentul asociat articolelor<br>respective.                                                                                                    |

| Nr.    | Denumire                       | Valoare | Efect                                                                       |
|--------|--------------------------------|---------|-----------------------------------------------------------------------------|
|        | eronat la<br>salvare           | Nu      | Nu se da niciun mesaj de avertizare in cazul in care apar aceste diferente. |
| 8.1.42 | Combustibili:<br>tip densitate | ROV     |                                                                             |
|        | implicita la<br>livrare        | ROA     |                                                                             |

## 8.2 IESIRI DIN STOC - Blocare facturare

| Nr.                                       | Denumire                                                         | Valoare                       | Efect                                                                                                    |
|-------------------------------------------|------------------------------------------------------------------|-------------------------------|----------------------------------------------------------------------------------------------------|
| 8.2.<br>01                                | Blocare facturare<br>client, la<br>depasirea                     | Nu                            | Nu se blocheaza facturarea la depasirea<br>termenului scadent. Valoare implicita.                                                                                |
| termenului<br>scadent de plata            |                                                                  | Da                            | Se blocheaza facturarea la depasirea<br>termenului scadent.                                                                                                    |
| 8.2.<br>02                                | Permit                                                           | Nu                            | Valoare implicita. Nu poate fi salvata.                                                                                                    |
| facturii dar o<br>salvez ca<br>neoperata? |                                                                  | Da                            | La depasirea termentului scadent, factura va<br>fi salvata, dar ca neoperata.                                                                                    |
| 8.2.<br>03                                | Numar zile de<br>gratie pentru<br>blocarea                       |                               | Numarul de zile de gratie de la data scadenta<br>dupa care se va bloca salvarea.                                                                                 |
|                                           | clientului                                                       |                               | Valoarea implicita este 0.                                                                                                    |
| 8.2. Data fata de ca<br>04 se calculeaza  | Data fata de care<br>se calculeaza<br>zilele de gratie           | Data scadenta<br>obligatie    | Zilele de gratie se calculeaza in functie de data scadentei.                                                                                                    |
|                                           |                                                                  | Data inregistrare<br>document | Zilele de gratie se calculeaza in functie de<br>data inregistrarii documentului.                                                                                 |
| 8.2.<br>05                                | Marimea soldului<br>ignorat la<br>depasirea zilelor<br>de gratie |                               | O valoare a soldului mai mica decat cea<br>introdusa aici va fi ignorata la blocarea<br>facturii dupa depasirea zilelor de gratie.<br>Valoarea implicita este 0. |
| 8.2.<br>06                                | Utilizatorii care<br>pot debloca<br>facturarea                   |                               | Pot fi selectati anumiti utilizatori care sa<br>poata debloca facturarea pentru blocarile din<br>situatiile de mai sus.                                          |

## 8.3 IESIRI DIN STOC - Control preturi

| Nr.    | Denumire                                           | Valoare | Efect                                                                                   |
|--------|----------------------------------------------------|---------|-----------------------------------------------------------------------------------------|
| 8.3.01 | Iesiri in valuta:<br>banca pentru<br>preluare curs |         | Se precizeaza banca de la care se va prelua cursul de schimb pentru iesirile la export. |
| 8.3.02 | Preturi in                                         | Da      | Ofera utilizatorului posibilitatea facturarii la intern in                              |

| Nr.               | Denumire                                                                                    | Valoare                   | Efect                                                                                                    |
|-------------------|---------------------------------------------------------------------------------------------|---------------------------|----------------------------------------------------------------------------------------------------|
|                   | valuta la<br>vanzare<br>convortito in                                                       |                           | valuta, conversia in lei facandu-se in baza cursului<br>unic solicitat dupa completarea facturii.                                                                                                    |
|                   | Lei pe<br>tranzactie                                                                        | Nu                        | Nu ofera aceasta posibilitate.                                                                                                    |
| 8.3.03            | Banca pentru<br>conversie<br>preturi                                                        |                           | Conversia automata a preturilor pe retetele generale<br>sau pe comenzile de la clienti foloseste cursurile<br>monedelor de la banca introdusa aici.                                                                                |
| 8.3.04            | Precizie calcul<br>preturi                                                                  | Mica /<br>Medie /<br>Mare | Stabileste precizia de calcul a preturilor articolelor incluse in documentele de iesire.                                                                                                    |
| 8.3.05            | Pretul preluat<br>de pe comanda<br>se ignora                                                | Da                        | Nu se preia pretul de pe comanda de la client pe<br>factura.                                                                                                    |
|                   | se ignora                                                                                   | nu                        | Valoare implicita.                                                                                                    |
| 8.3.06            | %Ad pe oferta                                                                               | Nu                        | Valoare implicita.                                                                                                    |
| a<br>p<br>fa<br>a | afecteaza<br>pretul facturat<br>fara sa se<br>afiseze                                       | Da                        | Procentul de adaos "%Ad" de pe oferta afecteaza pretul facturat fara sa se afiseze.                                                                                                    |
| 8.3.07            | Vanzari din<br>"Marfa<br>magazin" :<br>pret vanzare =<br>pret<br>inregistrare               | Da                        | Butonul "PU dest" de pe documentele de iesire aduce<br>ca preturi de vanzare preturile de inregistrare de pe<br>livrare dar numai pentru articolele ce au asociate<br>tipuri contabile ce au "Contine diferente de pret"=<br>"Da". |
|                   |                                                                                             | nu                        | Butonul "PU dest" completeaza coloana respectiva cu<br>preturile de vanzare din nomenclator pentru toate<br>tipurile contabile.                                                                                                    |
| 8.3.08            | Vanzari din<br>"Marfa<br>magazin":<br>atentionare<br>daca Pret<br>vanzare <><br>Pret inreg. | Da                        | Se da mesaj de avertizare in cazul in care tipul<br>contabil de pe care se face descarcarea de gestiune<br>este cu adaos si cu TVA neexigibil, iar pretul de                                                                       |
|                   |                                                                                             | Nu                        | Se permite salvarea fara nicio avertizare daca apar<br>astfel de diferente.                                                                                                    |
| 8.3.09            | Vanzari pe                                                                                  | Da                        | Functionare ca mai sus.                                                                                                    |
|                   | pret vanzare =<br>pret<br>inregistrare                                                      | Nu                        |                                                                                                    |
| 8.3.10            | Control pret<br>vanzare prin %<br>adaos minim in<br>valuta                                  | Da                        | Permite controlul adaosurilor practicate la vanzare pe<br>baza adaosului in valuta specificat in nomenclatorul<br>de articole.                                                                                                    |
|                   |                                                                                             | Nu                        | Valoare implicita.                                                                                                    |

#### 8.4 IESIRI DIN STOC - Discount

| Nr. | Denumire | Valoare | Efect |
|-----|----------|---------|-------|
|     |          |         |       |

| Nr.        | Denumire                                                                          | Valoare                               | Efect                                                                                                    |
|------------|-----------------------------------------------------------------------------------|---------------------------------------|----------------------------------------------------------------------------------------------------|
| 01         | e - repartizare pe<br>gestiuni                                                    | Nu                                    | acordate sau primite se repartizeaza pe<br>gestiuni, daca este setata si constanta<br>"Evidenta profit pe gestiuni" pe "Da".                                                                                                    |
|            |                                                                                   | Nu                                    | Nu se face repartizare pe gestiuni. Valoare implicita.                                                                                                    |
| 8.4.<br>02 | Functionare %<br>discount asociat<br>clientului                                   | Afisare fara<br>afectare pret         | Discountul se va afisa pe machetele de<br>facturi fara sa influenteze preturile de<br>vanzare. Este la latitudinea operatorului<br>aplicarea discount-ului respectiv. Valoare<br>implicita.                                                          |
|            |                                                                                   | Afectare prin<br>%Ad                  | Discountul va afecta automat pretul de vanzare al articolelor prin diminuarea preturilor de vanzare.                                                                                                    |
|            |                                                                                   | Afectare prin<br>discount linie       | Discountul va diminua automat pretul de<br>vanzare al articolelor fiind afisat in coloana<br>"%Disc", numai in cazul in care constanta de<br>functionare "Tip discount la iesiri" are<br>valoarea: "Discount simplu pe linie".                       |
| 8.4.<br>03 | Discountul<br>AUTOMAT la iesiri<br>evidentiat pe                                  | Linie separata                        | Discountul automat, calculat pe baza<br>c riteriilor de discount, se va afisa pe<br>machetele de vanzare pe linie separata -<br>constanta: "Tip discount la iesiri" sa aiba<br>valoarea: "Discount multiplu pe grup de<br>linii". Valoare implicita. |
|            | Coloana<br>"Disc"                                                                 |                                       | Discountul automat, calculat pe baza<br>c riteriilor de discount, se va afisa pe<br>machetele de vanzare in coloana "%Disc" -<br>constanta: "Tip discount la iesiri" sa aiba<br>valoaroa: "Discount simplu po linio"                                 |
|            |                                                                                   |                                       | Discountul automat, calculat pe baza<br>c riteriilor de discount, se va afisa pe<br>machetele de vanzare in coloana "%Ad/Dim".                                                                                                    |
| 8.4.<br>04 | Tip discount la<br>iesiri                                                         | Discount multiplu<br>pe grup de linii | Este vizibil, pe iesiri, butonul<br>"Discount/Majorari" care permite acordarea<br>discountului pe grupuri de articole                                                                                                    |
|            |                                                                                   | Discount simplu<br>pe linie           | Discountul se introduce pentru fiecare articol<br>in ultima coloana ("Disc") pe documentele de<br>iesire.                                                                                                    |
| 8.4.<br>05 | Discount-ul din<br>WinMENTOR:<br>apare la listarea<br>facturii cu<br>specificatia | Discount                              | Acest text este folosit la listarea discountului<br>pe factura.                                                                                                    |
| 8.4.<br>06 | La salvare<br>factura intreb<br>daca nu se aplica                                 | Da                                    | Daca nu s-a apelat butonul<br>"Discount/Majorare", se da mesaj de<br>avertizare la salvarea facturii.                                                                                                    |
|            | AUTOMAT                                                                           | INU                                   | Nu se da niciun mesaj.                                                                                                    |

| Nr.        | Denumire                            | Valoare                                | Efect              |
|------------|-------------------------------------|----------------------------------------|--------------------|
| 8.4.<br>07 | Criteriul<br>CANTITATIV:<br>CUMULEZ | Criteriul Da<br>CANTITATIV:<br>CUMULEZ |                    |
|            | cantitatile pe<br>clase             | Nu                                     | Valoare implicita. |

## 8.5 IESIRI DIN STOC - Scadente / Majorari intarziere

| Nr.        | Denumire                                                                | Valoare                                                    | Efect                                                                                                    |
|------------|-------------------------------------------------------------------------|------------------------------------------------------------|----------------------------------------------------------------------------------------------------|
| 8.5.0<br>1 | Termen plata<br>clienti (zile)                                          |                                                            | Permite precizarea termenului implicit de plata, in zile. In functie de acest termen si de data documentului de iesire se calculeaza automat data scadenta a platii.                                                                                                    |
| 8.5.0<br>2 | Facturi iesiri:<br>permisiune<br>Scadenta mai<br>mica decat Data        | Nu<br>Da                                                   | Nu poate fi introdusa o data scadenta mai mica<br>decat data documentului. Valoare implicita.<br>Se poate introduce o data scadenta mai mica decat                                                                                                    |
| 8.5.0<br>3 | document<br>Criterii (Zile<br>creditare <><br>Sold):<br>Functionalitate | Permite<br>evaluarea<br>limitei de<br>creditare<br>Permite | data documnetului.<br>Nu permite salvarea facturii cu un termen daca se<br>depaseste limita de creditare stabilita. Aceasta<br>optiune trebuie corelata cu o alta constanta: "Tip<br>memorare sold marfa = impartit pe zile<br>creditare".                                                                                                    |
|            |                                                                         | termenului<br>de plata                                     | functie de criteriile pentru zile creditare introduse in<br>Comercial > Nomenclatoare. Aceasta optiune<br>trebuie corelata cu o alta constanta: "Tip memorare<br>sold marfa = cumulat indiferent de zile creditare".                                                                                                    |
| 8.5.0<br>4 | Criterii (Zile<br>creditare<br><>Sold): Tip<br>memorare sold<br>marfa   | Impartit pe<br>zile<br>creditare<br>Cumulat.               | Aceste optiuni trebuie corelate cu cele ale<br>constantei "Criterii (Zile creditare <>Sold):<br>Functionalitate".                                                                                                    |
|            |                                                                         | indiferent<br>de zile<br>creditare                         |                                                                                                    |
| 8.5.0<br>5 | Termene multiple<br>iesiri: Obligatoriu<br>completate                   | Da                                                         | Salvarea documentului de iesire este posibila<br>numai in cazul in care grila de scadente multiple<br>este completata.                                                                                                    |
|            |                                                                         | Nu                                                         | Salveaza, chiar daca grila nu este completata.                                                                                                    |
| 8.5.0<br>6 | Marja de<br>siguranta la<br>scadenta<br>asteptata (zile)                |                                                            | <ul> <li>Poate avea valori:<br/>pozitive - reprezentand numarul de zile asteptat<br/>de intarziere fata de termenul scadent de<br/>plata, completeaza automat termenul de<br/>scadenta asteptat,</li> <li>negative - nu completeaza automat termenul de<br/>scadenta asteptat,</li> <li>0 (zero) - termenul de scadenta asteptat este</li> </ul> |

| Nr.        | Denumire                                                | Valoare | Efect                                                                                                    |
|------------|---------------------------------------------------------|---------|----------------------------------------------------------------------------------------------------|
|            |                                                         |         | identic cu termenul de plata.                                                                                                    |
| 8.5.0<br>7 | Facturare<br>majorari<br>nerespectare<br>termen scadent | Da      | Se calculeaza si factureaza majorarile<br>corespunzatoare intarzierilor la plata.<br>Procedura nu permite incasarea facturilor a caror<br>marime a penalizarilor este diferita de 0, decat<br>dupa generarea facturilor pentru penalizarile<br>calculate. |
|            |                                                         | Nu      | Nu se calculeaza si nu se factureaza majorari pentru intarziere la plata.                                                                                                    |
| 8.5.0<br>8 | % majorari la<br>facturi clienti                        |         | Constanta stabileste valoarea implicita a<br>majorarilor in cazul in care marimea lor nu este<br>specificata, in mod particular pe contracte sau in<br>initializare.                                                                                      |
| 8.5.0<br>9 | Termen de gratie<br>pentru plata<br>majorarilor (zile)  | :       | Se intarzie momentul declansarii calculului de<br>penalizari, fata de termenul scadent, cu un numar<br>de zile egal cu cel precizat in aceasta constanta                                                                                                  |
| 8.5.1<br>0 | Articol pentru<br>facturarea<br>majorarilor             |         | Se precizeaza articolul de tip serviciu utilizat pentru nominalizarea penalizarilor pe factura.                                                                                                    |

#### 8.6 IESIRI DIN STOC - Listare

| Nr.        | Denumire                                                                            | Valoare | Efect                                                                                                    |
|------------|-------------------------------------------------------------------------------------|---------|----------------------------------------------------------------------------------------------------|
| 8.6.0<br>1 | La listare<br>facturi, avize<br>afisez serii                                        | Da      | In cazul in care articolul are serie, pe facturi / avize,<br>sub denumirea articolului apare si seria acestuia.                                                                                                    |
|            | articol                                                                             | Nu      | Nu apare.                                                                                                    |
| 8.6.0<br>2 | Observatii<br>articole pe rand<br>nou, spargere<br>denumire<br>articol,<br>partener | Da      | Permite editarea, la listare, de date suplimentare<br>despre articolele facturate pe unul sau mai multe<br>randuri ce urmeaza denumirii articolului. Trecerea la<br>un nou rand de observatii se face tastand caracterul<br>"   " pe macheta, la "Observatii articole".<br>De asemeni, observatiile de la nivelul articolului se<br>vor exporta in xml pe campul descriere |
|            |                                                                                     | Nu      | Nu permite acest lucru.                                                                                                    |
| 8.6.0<br>3 | Observatii<br>articole pe rand                                                      | Nu      | Valoare implicita.                                                                                                    |
| 5          | nou, asociate<br>denumirii la<br>client                                             | Da      | Apar si observatiile articole pe rand nou pe listare<br>dupa denumirea articolului.                                                                                                    |
| 8.6.0<br>4 | Editarea<br>atributelor, in                                                         | Nu      | Valoare implicita.                                                                                                    |
|            | Observatii<br>Articole, fara<br>cantitate                                           | Da      |                                                                                                    |

| Nr.                    | Denumire                                                                     | Valoare                  | Efect                                                                                                    |
|------------------------|------------------------------------------------------------------------------|--------------------------|----------------------------------------------------------------------------------------------------|
| 8.6.0<br>5             | Se editeaza<br>prefix pt.: serii,<br>producator,<br>certif. calitate         | Da                       | La listarea facturii de iesire, in coloanele "Serii",<br>"Producator", "Certificat de calitate", inaintea<br>valorilor respective apare si denumirea: "Serii:",<br>"Prod:", "CTC:". |
|                        |                                                                              | NU                       | Se afiseaza valorile fara niciun prefix.                                                                                                    |
| 8.6.0<br>6             | Listare discount<br>langa total<br>factura                                   | Da                       | Listeaza valoarea totala a discountului (simplu pe<br>linie) langa totalul facturii fara sa mai apara<br>discountul ca linie distincta pe factura.                                  |
|                        |                                                                              | Nu                       | Discountul se afiseaza ca linie separata dupa enumerarea articolelor.                                                                                                    |
| 8.6.0<br>7             | Listare discount<br>pe coloana                                               | Da                       | Listeaza marimea procentuala a discountului si in coloana cantitate a documentelor de iesire.                                                                                       |
|                        | cantitate                                                                    | Nu                       | Listeaza marimea procentuala a discountului numai<br>in coloana "Procent discount".                                                                                                 |
| 8.6.0<br>8             | Listare<br>adaos/diminuar                                                    | Adaosul si<br>diminuarea | Se listeaza valorile existente in machetele de facturi, coloana "%Ad/Dim". Valoare implicita.                                                                                       |
| e pe fa<br>iesire      | e pe factura de<br>iesire                                                    | Doar<br>adaosul          | Se listeaza valorile pozitive existente in machetele de facturi, coloana "%Ad/Dim".                                                                                                 |
|                        |                                                                              | Doar<br>diminuarea       | Se listeaza valorile negative existente in machetele de facturi, coloana "%Ad/Dim".                                                                                                 |
| 8.6.0<br>9             | La listare<br>factura defalc<br>discount-ul<br>total pe                      | Da                       | Listeaza fiecare procent de discount ca linie distincta pe factura, pentru modul de lucru "Discount simplu pe linie".                                                               |
|                        | procente                                                                     | Nu                       | Listeaza discountul cumulat ca linie pe factura,<br>pentru modul de lucru "Discount simplu pe linie".                                                                               |
| 8.6.1 Lista<br>0 la av | Listare factura<br>la avize:<br>cumulare                                     | Da                       | La facturarea articolelor de pe mai multe avize cumuleaza cantitatile articolelor cu acelasi pret.                                                                                  |
|                        | articole cu<br>acelasi pret                                                  | Nu                       | Nu cumuleaza.                                                                                                    |
| 8.6.1                  | Listare factura                                                              | Da                       | Se listeaza observatiile introduse la nivel de articol.                                                                                                    |
| T                      | observatiile pe<br>linie de pe<br>AVIZ                                       | Nu                       | Valoare implicita.                                                                                                    |
| 8.6.1<br>2             | Listez<br>DENUMIRE<br>ARTICOL in loc<br>de DENUMIRE<br>CLASA pentru<br>clasa |                          | Evident                                                                                                    |
| 8.6.1<br>3             | Listare pe<br>factura a<br>taxelor<br>facturabile:<br>cuvant cheie           | verde                    | Aici se completeaza o parte din articolul ce este<br>definit ca serviciu pentru taxa facturabila pentru a se<br>putea lista un total al taxelor facturabile: valoare si<br>TVA.     |

| Nr.        | Denumire                                                                     | Valoare |                    | Efect |
|------------|------------------------------------------------------------------------------|---------|--------------------|-------|
|            | taxa 1                                                                       |         |                    |       |
| 8.6.1<br>4 | Listare pe<br>factura a<br>taxelor<br>facturabile:<br>cuvant cheie<br>taxa 2 |         | Idem               |       |
| 8.6.1<br>5 | Listare pe<br>factura a<br>taxelor<br>facturabile:<br>cuvant cheie<br>taxa 3 |         | Idem               |       |
| 8.6.1      | Lista<br>"Distributie                                                        | Nu      | Valoare implicita. |       |
| 0          | stocuri" scade<br>vanzarile<br>nepreluate prin<br>emulare                    | Da      |                    |       |

## 8.7 IESIRI DIN STOC - COLETE (AWB)

| Nr.        | Denumire                              | Valoare            | Efect |
|------------|---------------------------------------|--------------------|-------|
| 8.7.0<br>1 | Platitor implicit<br>expeditie colet  | Expeditor          |       |
|            |                                       | Tert               |       |
|            |                                       | Nedefinit          |       |
|            |                                       | Destinatar         |       |
| 8.7.0<br>2 | Valoare implicita<br>asigurata        | Valoare<br>factura |       |
|            |                                       | 0                  |       |
| 8.7.0<br>3 | Persoana contact<br>specificata       | Nu                 |       |
|            |                                       | Da                 |       |
| 8.7.0<br>4 | Descriere implicita<br>continut colet |                    |       |

### 9. TREZORERIE

| Nr. | Denumire               | Valoare | Efect                                         |
|-----|------------------------|---------|-----------------------------------------------|
| 9.0 | Registru de Casa: Sold |         | Stabileste plafonul de casa zilnic. Depasirea |
| Nr.      | Denumire                                                                   | Valoare                                         | Efect                                                                                                    |
|----------|----------------------------------------------------------------------------|-------------------------------------------------|----------------------------------------------------------------------------------------------------|
| 1        | maxim / zi                                                                 |                                                 | plafonului este evidentiat in rosu Liste ><br>Trezorerie > Registru de casa.                                                                                                    |
| 9.0<br>2 | Registru de Casa:<br>valoare maxima plati /<br>zi                          |                                                 | Stabileste valoarea maxima a platilor dintr-o<br>zi. Depasirea apare in rosu in Liste.                                                                                                    |
| 9.0      | Permit stingerea                                                           | Nu                                              | Valoare implicita.                                                                                                    |
| د        | trezorerie                                                                 | Da                                              | Daca are valoarea "Da", in fereastra obligatiilor<br>se vor afisa si cele a caror valoare este mai<br>mica sau egala cu plafonul impus de 0.01.                                                                  |
| 9.0<br>4 | Export ordine de plata                                                     | Fara export                                     | Nu permite alegerea sucursalei din nomenclatorul de banci la nivel national.                                                                                                    |
|          |                                                                            | Multicash                                       | Permite ca in nomenclatorul de parteneri sa se<br>aleaga sucursala aferenta bancii partenerului<br>(specificata in nomenclatorul de banci la nivel<br>national)                                                  |
| 9.0<br>5 | Tranzactii in valuta<br>Casa / Justif.avans<br>decontare: Curs la<br>banca |                                                 | Se precizeaza banca de la care se va prelua c ursul de schimb pentru tranzactiile de casa si justificare decont in valuta.                                                                                       |
| 9.0      | Tranzactii in valuta<br>Banca: prelungire BNR                              | Nu                                              | Valoare implicita.                                                                                                    |
| 0        | barica: preiurigire biik                                                   | Da                                              |                                                                                                    |
| 9.0<br>7 | Incasari de la clienti:<br>cer si AGENTUI                                  | Da A                                            | gentul incasator este cerut la fiecare linie de incasare client.                                                                                                    |
| -        | INCASATOR                                                                  | Nu                                              | Agentul incasator trebuie completat la nivel de<br>document cumulativ si este valabil pentru<br>toate liniile continute in acest document.                                                                       |
| 9.0<br>8 | Cer banca partener la<br>incasare CEC-uri<br>(pt.borderou)                 | Da                                              | La inregistrarea efectelor comerciale de<br>incasare in tranzactii in curs se cere<br>specificarea bancii partenerului.                                                                                          |
|          |                                                                            | nu                                              | Nu se poate specifica banca partenerului.                                                                                                    |
| 9.0<br>9 | Cont bancar pentru<br>efecte comerciale<br>girate                          |                                                 | In tranzactii curente banca, la preluarea<br>cecurilor spre decontare nu se aduc si cele<br>introduse in banca selectata aici pentru ca<br>aceste efecte comerciale se considera ca fiind<br>stinse prin girare. |
| 9.10     | Tip inchidere automata<br>a efectelor de plata<br>girate                   | Fara<br>inchidere                               |                                                                                                    |
|          | girate                                                                     | Inchidere<br>directa                            | Excluzand prima optiune, oricare dintre celelalte<br>doua au ca efect limitarea transferului de date<br>referitor la efectul girat papa in luna urmatoare                                                        |
|          |                                                                            | Inchidere<br>prin contul<br>bancii de<br>girare | scadentei.                                                                                                    |
| 9.1      | Valoare minima a                                                           |                                                 | La operarea incasarilor si platilor facturilor se                                                                                                    |

| Nr.      | Denumire                                                            | Valoare                                | Efect                                                                                                    |
|----------|---------------------------------------------------------------------|----------------------------------------|----------------------------------------------------------------------------------------------------|
| 1        | facturilor cu avertizare<br>la plata / incasare prin<br>casa        |                                        | da mesaj de avertizare, daca respectiva factura depaseste valoarea introdusa aici.                                                                                                    |
| 9.1<br>2 | Utilizare monetare fara<br>descarcare de gestiune                   | Da<br>Nu                               | Pe monetare nu se mai genereaza notele<br>contabile de descarcare de gestiune aferente<br>livrarilor din tipuri contabile astfel setate (ex:<br>mijloace fixe, obiecte de inventar etc).<br>Se genereaza note contabile de descarcare de |
|          |                                                                     |                                        | gestiune chiar si pentru tipuri contabile setate<br>ca fiind fara descarcare de gestiune la iesirea<br>din firma.                                                                                                    |
| 9.1<br>3 | Compensari fara<br>document de legatura:<br>termenul de plata este: | Data<br>compensari<br>i                | Termenul de plata al obligatiei va fi data compensarii (Valoare implicita)                                                                                                    |
|          |                                                                     | Termenul<br>facturii<br>compensat<br>e | Termenul de plata al obligatiei va fi preluat din factura.                                                                                                    |

### 10. BUGETE

| Nr.   | Denumire                                                    | Valoare                                                               | Efect |
|-------|-------------------------------------------------------------|-----------------------------------------------------------------------|-------|
| 10.01 | Documentele de stoc<br>se bugeteaza                         | In functie<br>de luna de<br>lucru                                     |       |
|       |                                                             | In functie<br>de data<br>documentul<br>ui                             |       |
| 10.02 | Creditul planificat                                         | Da                                                                    |       |
| tr    | transfera in trim.<br>urmator                               | Nu                                                                    |       |
| 10.03 | Creditul transferat se<br>calculeaza ca<br>diferenta intre: | Credit<br>planificat si<br>plati                                      |       |
|       |                                                             | Credit<br>planificat si<br>maxim<br>dintre<br>ordonantari<br>si plati |       |
|       |                                                             | Credit<br>planificat si<br>ordonantari                                |       |

### 11. DIVERSE

| Persoana de<br>contact a firmei                                  |                                                                                                    |                                                                                                    |
|------------------------------------------------------------------|----------------------------------------------------------------------------------------------------|----------------------------------------------------------------------------------------------------|
|                                                                  |                                                                                                    | Va selecta din nomenclatorul de personal persoana de contact.                                                                                                    |
| CAEN pentru<br>Ictivitatea<br>principala a<br>irmei              |                                                                                                    | Codul CAEN utilizat pentru raportarile catre administratia financiara.                                                                                                    |
| /ersiune catalog<br>oduri CAEN<br>pentru export<br>TM            |                                                                                                    | Valoare implicita = 2.                                                                                                    |
| CAEN activitate<br>constructii                                   |                                                                                                    | Cod CAEN specific firmelor de constructii.                                                                                                    |
| ntrari/Iesiri pe<br>NIZ - avizele                                | Da                                                                                                    | Avizul de storno nu stinge un alt aviz in negru, ci<br>apare separat la preluarea pe factura.                                                                                                    |
| eparat pe<br>actura la aviz                                      | Nu                                                                                                    | Avizul storno stinge un alt aviz si pe factura e adusa<br>doar diferenta.                                                                                                    |
| Colet postal                                                     | Da                                                                                                    | Este activat (dupa salvarea documentului) modulul<br>care permite calculul si editarea mandatului postal<br>corespunzator expedierii produselor facturate prin<br>colet postal.                                                                                                    |
|                                                                  | Nu                                                                                                    | Nu este activat.                                                                                                    |
| Buletin<br>expeditie: cod                                        | Da                                                                                                    | Buletinul de expeditie se va tipari cu noul cod postal, la nivel de adresa.                                                                                                    |
| idresa                                                           | Nu                                                                                                    | Buletinul de expeditie se va tipari cu vechiul cod postal, la nivel de localitate.                                                                                                    |
| % implicit<br>valoare declarata<br>volet din valoare<br>acturata |                                                                                                    |                                                                                                    |
| ucru in regim<br>armacie                                         | Da                                                                                                    | Permite lucrul in regim de farmacie (apare<br>posibilitatea de a folosi retetele compensate) -<br>modificari in nomenclatorul de articole, in Emulare                                                                                                    |
|                                                                  | Nu                                                                                                    | tastatura CASA de MARCAT.                                                                                                    |
|                                                                  |                                                                                                    | Nu se lucreaza in regim de farmacie.                                                                                                    |
| ucru in regim<br>pital                                           | Da                                                                                                    | Pe Bonurile de consum va aparea butonul "Medic", din<br>care se pot selecta din nomenclatorul de personal<br>angajatii care au completat campul "Parafa medic", din<br>pagina "Date generale".                                                                                                    |
|                                                                  | AEN pentru<br>tivitatea<br>incipala a<br>mei<br>ersiune catalog<br>oduri CAEN<br>entru export<br>M<br>AEN activitate<br>onstructii<br>trari/Iesiri pe<br>VIZ - avizele<br>TORNO apar<br>eparat pe<br>ictura la aviz<br>olet postal<br>uletin<br>kpeditie: cod<br>ostal la nivel de<br>dresa<br>o implicit<br>aloare declarata<br>olet din valoare<br>icturata<br>ucru in regim<br>marmacie | AEN pentru<br>tivitatea<br>incipala a<br>mei<br>ersiune catalog<br>oduri CAEN<br>entru export<br>M<br>AEN activitate<br>onstructii<br>trari/Iesiri pe Da<br>VIZ - avizele<br>TORNO apar<br>eparat pe Nu<br>octura la aviz<br>olet postal Da<br>Nu<br>uletin Da<br>xpeditie: cod<br>ostal la nivel de<br>dresa Nu<br>o implicit<br>aloare declarata<br>olet din valoare<br>incturata<br>ucru in regim Da<br>mu<br>bital Nu |

Nu va aparea acest buton.

| Nr.       | Denumire                                                                     | Valoar<br>e                     | Efect                                                                                                    |
|-----------|------------------------------------------------------------------------------|---------------------------------|----------------------------------------------------------------------------------------------------|
| 11.1      | Utilizare note de                                                            | Da                              | Rezolvare particulara.                                                                                                    |
| 1         | plata restaurant                                                             | Nu                              | Valoare implicita.                                                                                                    |
| 11.1<br>2 | Alias pentru<br>nomenclatoare<br>EXPERT                                      |                                 | Se indica calea in care sunt pastrate nomenclatoarele<br>utilizate de modulul EXPERT pentru firma curenta, in<br>cazul in care utilizatorul foloseste configurari diferite<br>ale modulului EXPERT pentru firmele la care tine<br>evidenta cu WinMENTOR.                                                                             |
| 11.1<br>3 | Tipul bugetarii<br>pe<br>Gestiune/Cont<br>pt. lista "Buget<br>de cheltuieli" | Procent<br>din<br>realizar<br>i | In bugetul pe gestiuni se precizeaza un procent care<br>se aplica la veniturile inregistrate pe respectiva<br>gestiune si se compara cu cheltuielile selectate in<br>bugetul respectiv.                                                                                                    |
|           |                                                                              | Valoare<br>absolut<br>a         | In buget se scriu valori absolute care se compara cu<br>sumele cumulate in luna respectiva pe elementele de<br>cheltuieli selectate in bugetul respectiv                                                                                                    |
| 11.1<br>4 | Urmarire logari<br>WinMENTOR                                                 | Da                              | Inregistreaza in fisierul Log.db operatiunile efectuate de operatori.                                                                                                    |
|           |                                                                              | NU                              | Nu inregistreaza.                                                                                                    |
| 11.1<br>5 | Disc implicit<br>salvare date                                                |                                 | La salvarea datelor firmei, discul implicit de salvare<br>este cel scris in constante, dar exista posibilitatea<br>alegerii unui alt disc.                                                                                                    |
| 11.1<br>6 | Printare HP640                                                               | Da                              | Se seteaza in cazul folosirii unei imprimante de tipul<br>HP640, 656 + clasele 7,8,9.                                                                                                    |
|           |                                                                              | Nu                              | Nu se foloseste imprimanta de tipul de mai sus.                                                                                                    |
| 11.1      | Listare articole                                                             | Da                              | Evident                                                                                                    |
| /         | EU SERII PE<br>BUCATA: listez<br>seriile pe<br>INTERVALE                     | Nu                              |                                                                                                    |
| 11.1<br>8 | Listare numar de<br>SERII pe un rand                                         |                                 | Evident                                                                                                    |
| 11.1      | Evidentiez pe                                                                | Da                              | Evident                                                                                                    |
| 9         | liste operatorul<br>tranzactiilor                                            | Nu                              |                                                                                                    |
| 11.2      | La afisare                                                                   | Da                              | Evident                                                                                                    |
| U         | informatii privind<br>stocul articolelor<br>includ si COTA<br>TVA            | Nu                              |                                                                                                    |
| 11.2<br>1 | Datele firmei<br>provin prin<br>rupere de pe<br>firma (Nume<br>prescurtat)   |                                 | Firma creata prin ruperea unei alte firme, incepand de<br>la o anumita luna, poate prelua anumite date din firma<br>initiala, daca este facuta legatura intre aceste doua<br>entitati (de ex: veniturile brute pe ultimele 6 luni<br>pentru calculul indemnizatiilor de boala, generarea<br>listei "Clienti datornici pe gestiuni"). |

Pentru a aduce datele corect trebuie ca pe firma noua

| Nr.       | Denumire                                                                         | Valoar<br>e | Efect                                                                                                    |
|-----------|----------------------------------------------------------------------------------|-------------|----------------------------------------------------------------------------------------------------|
|           |                                                                                  |             | sa fie completata luna de luna constanta.                                                                                                    |
|           |                                                                                  |             |                                                                                                    |
| 11.2<br>2 | Refacere carnete<br>documente: tin                                               | Da          | Evident                                                                                                    |
| -         | cont si de<br>CARNETELE<br>SATELITILOR                                           | Nu          |                                                                                                    |
| 11.2<br>3 | Inchiderile de<br>luni: anulez<br>obligatii de<br>plata                          | Da          |                                                                                                    |
|           |                                                                                  | Nu          |                                                                                                    |
| 11.2<br>4 | Generatoare:<br>actualizare<br>automata stoc<br>lucru din tranz.<br>pe documente | Da          | La intrarea in generatoarele de iesiri se face<br>actualizarea automata a stocului fara a mai cere<br>utilizatorului sa opteze pentru a face sau nu aceasta<br>actualizare. |
|           |                                                                                  | nu          | Se cere utilizatorului sa opteze intre a face sau nu aceasta actualizare de stoc.                                                                                           |
| 11.25     | Amortizarea<br>modernizarilor<br>do ME din luna                                  | Da          | Valoare implicita.                                                                                                    |
|           | urmatoare<br>modificarii<br>pretului                                             | Nu          |                                                                                                    |

### 12. ARTICOLE

| Nr.   | Denumire                                                                    | Valoare | Efect                                                                                                    |
|-------|-----------------------------------------------------------------------------|---------|----------------------------------------------------------------------------------------------------|
| 12.01 | eFactura:Text<br>relevant pe campul<br>Header/Note                          |         | (Pentru scutire de TVA) va fi completata cu un<br>text specific, care evidentiaza emiterea facturii<br>cu TVA scutit de catre agentiile de turism sau<br>emiterea facturii fara TVA pentru neplatitorii de<br>TVA etc., informatie ce se va duce in eFactura la<br>datele facturii, la campul "Note". |
| 12.02 | Persoana juridica<br>inregistrata in<br>RO-eFactura                         | Nu      | Valoare implicita                                                                                                    |
|       |                                                                             | Da      |                                                                                                    |
| 12.03 | Transmit facturi cu<br>produse risc fiscal<br>ridicat catre<br>PF(eFactura) | Nu      | Valoare implicita                                                                                                    |
|       |                                                                             | Da      |                                                                                                    |
| 12.04 | Transmit facturi cu<br>produse risc fiscal                                  | Nu      | Valoare implicita                                                                                                    |

| Nr.   | Denumire                                                               | Valoare                          | Efect                                                                                                    |
|-------|------------------------------------------------------------------------|----------------------------------|----------------------------------------------------------------------------------------------------|
|       | intracomunitar<br>(eFactura)                                           | Da                               |                                                                                                    |
| 12.05 | Export observatii                                                      | Nu                               | Valoare implicita                                                                                                    |
|       | Note (eFactura)                                                        | Da                               |                                                                                                    |
| 12.06 | Export denumire                                                        | Nu                               | Valoare implicita                                                                                                    |
|       | de la client<br>(Factura)                                              | Da                               |                                                                                                    |
| 12.07 | Validarea facturilor<br>transmise se face<br>(eFactura);               | Online<br>prin Duk<br>Integrator | Va determina validarea documentului prin<br>functia API pusa la dispozitie de ANAF. Valoare<br>implicita.                   |
|       |                                                                        |                                  | Setarea constantei pe valoarea Prin<br>DukIntegrator determina folosirea validatorului<br>instalat, iar setare pe "Online". |
| 12.08 | Utilizare eTransport                                                   | Nu                               | Valoare implicita                                                                                                    |
|       |                                                                        | Da                               |                                                                                                    |
| 12.09 | Factura cu valoare<br>totala mai mare de<br>(eTransport)               | 1000                             | Valoare implicita                                                                                                    |
| 12.10 | Tonaj minim la<br>masina de transport                                  | 3.5                              | Valoare implicita                                                                                                    |
| 12.11 | Masa bruta<br>totala(kg) bunuri cu<br>risc mai mare de<br>(eTransport) | 500                              | Valoare implicita                                                                                                    |

# 02. Conturi diverse Intrari / Iesiri

Valorile constantelor sunt prefigurate de catre program la crearea unei noi firme, pe baza planului de conturi furnizat odata cu programul. In cazul in care modificati planul de conturi trebuie sa verificati configurarile contabile existente.

| Nr.       | Denumire                                    | Valoare | Efect                                                                                                    |
|-----------|---------------------------------------------|---------|----------------------------------------------------------------------------------------------------|
| 01<br>. ( | Cont cheltuieli<br>operatiuni capital mifix |         | Contul de cheltuiala care se foloseste in<br>corespondenta cu contul reprezentativ al<br>mijlocului fix, pentru a descarca valoarea<br>neamortizata a acestuia (in cazul vanzarii,<br>casarii). |
| 02        | Debit asociere<br>participatiune            |         | Se completeaza in cazul in care firma are asociati in participatiune.                                                                                                    |
| 03        | Credit asociere<br>participatiune           |         | Idem.                                                                                                    |
| 04        | Clasa de cheltuieli                         |         | Se precizeaza clasa conturilor de cheltuieli                                                                                                    |

| Nr. | Denumire                                                           | Valoare                                     | Efect                                                                                                    |
|-----|--------------------------------------------------------------------|---------------------------------------------|----------------------------------------------------------------------------------------------------|
|     |                                                                    |                                             |                                                                                                    |
| 05  | Clasa de venituri                                                  |                                             | Se precizeaza clasa conturilor de venituri                                                                                                    |
| 06  | Cont custodie la<br>receptie                                       |                                             | Contul implicit folosit pentru inregistrarea<br>diferentelor pozitive constatate la receptie<br>pentru cazul in care se alege "custodie" ca<br>si mod de tratare a acestora. Poate fi<br>modificat la rezolvarea diferentelor pe<br>receptie.                                                                                                    |
| 07  | Cont discount de la<br>furnizor                                    |                                             | Contul implicit pentru discountul inregistrat direct pe cont. Poate fi modificat la facturare.                                                                                                    |
| 08  | Cont discount catre<br>clienti                                     |                                             | Contul implicit pentru discountul inregistrat direct pe cont. Poate fi modificat la facturare.                                                                                                    |
| 09  | Discount pe linie pt.<br>client                                    | Contabilizat<br>prin<br>diminuare           | In jurnal, discountul nu apare pe un cont<br>anume, el diminueaza doar venitul.                                                                                                    |
|     |                                                                    | venit<br>Contabilizat<br>separat pe<br>cont | macheta de iesire.                                                                                                    |
| 10  | Cont majorare de la<br>furnizor                                    |                                             | Contul implicit pentru inregistrarea majorarii percepute de furnizor                                                                                                    |
| 11  | Cont majorare catre<br>clienti                                     |                                             | Contul implicit pentru majorarea aplicata<br>c lientilor pentru cazul in care se lucreaza cu<br>"Calcul automat discount/majorare". Poate<br>fi modificat la facturare.                                                                                                    |
| 12  | Cont minus nesolutionat<br>NIR                                     |                                             | Contul implicit pentru cazul "nesolutionat"<br>la rezolvarea diferentelor de pe NIR.                                                                                                    |
| 13  | Special pentru Partida<br>simpla                                   |                                             | Contul pereche pentru conturile in afara<br>bilantului (999).                                                                                                    |
| 14  | Cont venituri pentru<br>imputatii                                  |                                             | Contul implicit pentru cazul "imputatii" la rezolvarea diferentelor de pe NIR.                                                                                                    |
| 15  | Cont pt.grad utilizare<br>mijloace fixe < 100%                     |                                             | Cont in afara bilantului in care se<br>inregistreaza lunar partea din amortizare<br>aferenta gradului de neutilizare a mijlocului<br>fix.                                                                                                    |
| 16  | Cont pt.contabilizarea<br>livrarilor interne ca<br>intrãri in rosu |                                             | Acest cont este folosit doar pe transfer intre<br>gestiuni, in cazul in care constanta de<br>functionare (Contabile) "Miscari interne,<br>iesiri: inregistrari contabile = ca intrari in<br>rosu / doar transferurile ca intrari in rosu".<br>Efectul completarii acestui cont (de ex.<br>473) consta in generarea notei 301 = 473<br>(+) si 371 = 473 (-) in loc de 301= 371 (+) |

| Nr. | Denumire                                                                        | Valoare | Efect                                                                                                    |
|-----|---------------------------------------------------------------------------------|---------|----------------------------------------------------------------------------------------------------|
| 17  | Cont intermediar pentru<br>facturi cu incasare prin<br>casa de marcat           |         | Se foloseste pentru incasarea integrala si<br>imediata a facturilor prin bon fiscal emis la<br>casa de marcat                                                                                                    |
| 18  | Cont inregistrare dif.<br>curs la storno avans<br>facturat de furnizori         |         | Contul setat in aceasta constanta va fi<br>utilizat in inregistrari contabile de stornare<br>avansuri in valuta. In cazul in care acesta<br>constanta nu are nicio valoare, inregistrarile<br>contabile sunt in stilul vechi, adica se<br>folosesc conturile 665 respectiv 765 pentru<br>inregistrarea diferentelor de curs valutar. |
| 19  | Cont inregistrare dif.<br>curs la storno avans<br>facturat clientilor           |         | Idem                                                                                                    |
| 20  | Cont de venituri din<br>servicii asociat<br>articolelor de tip stoc<br>("LOHN") |         | Valoare implicita 704.                                                                                                    |
| 21  | Clasa de conturi in afara<br>bilantului                                         |         | Constanta are influenta asupra contabilizarii<br>trasferului obiectelor de inventar in afara<br>bilantului. Astfel, implicit va fi clasa 8, iar<br>IFN*-urile (institutii financiare nonbancare)<br>vor modifica in 9                                                                                                    |

# 03. Conturi sintetice identificare stoc

Valorile constantelor sunt prefigurate de catre program la crearea unei noi firme, pe baza planului de conturi furnizat odata cu programul. In cazul in care modificati planul de conturi trebuie sa verificati configurarile contabile existente.

| Nr. | Denumire                                                   | Valoare | Efect                                                                                                    |
|-----|------------------------------------------------------------|---------|----------------------------------------------------------------------------------------------------|
| 01. | Sintetic pentru bunuri<br>destinate revanzarii             |         | Desemneaza conturile care sunt interpretate<br>ca marfuri la generarea jurnalului de<br>c umparari unde achizitiile se impart intre<br>bunuri pentru nevoile firmei, marfuri si bunuri<br>de capital. |
| 02. | Sintetic pentru<br>inchidere automata<br>prin coeficient K | [       | Daca lista nu contine nimic, se face doar<br>inchiderea acelor conturi care nu sunt valori<br>ale constantelor de mai jos.                                                                            |

| Nr. | Denumire                                                                          | Valoare                      | Efect                                                                                                    |
|-----|-----------------------------------------------------------------------------------|------------------------------|----------------------------------------------------------------------------------------------------|
|     |                                                                                   |                              | Daca lista de valori contine cel putin un cont,<br>atunci numai conturile enumerate aici se<br>inchid automat prin coeficientul K.      |
| 03. | Utilizare TVA                                                                     | Nu                           |                                                                                                    |
|     | neexigibil pentru<br>inchidere automata<br>prin coeficient K                      | Da                           |                                                                                                    |
| 04. | Sintetic obiecte de<br>inventar                                                   |                              | Lista conturilor utilizate la identificarea obiectelor de inventar                                                                      |
| 05. | Sintetic mijloace fixe                                                            |                              | Lista conturilor utilizate la identificarea mijloacelor fixe.                                                                           |
| 06. | Cont cheltuieli pentru<br>deprecierea<br>mijloacelor fixe                         |                              |                                                                                                    |
| 07. | Cont venituri pentru<br>deprecierea<br>mijloacelor fixe                           |                              |                                                                                                    |
| 08. | Sintetic produse                                                                  |                              | Cont selectat din planul de conturi                                                                                                    |
| 09. | Sintetic semifabricate                                                            |                              | Idem                                                                                                    |
| 10. | Sintetic produse<br>reziduale                                                     |                              | Contul precizat in aceasta constanta va fi<br>utilizat pentru clasa 9 pe macheta note de<br>predare.                                    |
| 11. | Sintetic animale si<br>pasari                                                     |                              | Idem                                                                                                    |
| 12. | Sintetic materii prime                                                            |                              | Idem                                                                                                    |
| 13. | Sintetic materiale<br>consumabile                                                 |                              | Idem                                                                                                    |
| 14. | Consum mat. prime si<br>materiale: Cum se<br>inregistreaza<br>diferenta de pret 2 | Prin contul<br>de stoc       | La inregistrarile contabile de descarcare stoc<br>este folosit contul de stoc in corespondenta cu<br>contul de diferente de pret.       |
|     |                                                                                   | Prin contul<br>de cheltuieli | La inregistrarile contabile de descarcare stoc<br>este folosit contul de cheltuieli in<br>corespondenta cu contul de diferente de pret. |
| 15. | Sintetic preluare in custodie                                                     |                              | Idem.                                                                                                    |
| 16. | Sintetic produse<br>agricole                                                      |                              |                                                                                                    |
| 17. | Cont productie<br>neterminata                                                     | Id                           | em. Este folosit pe macheta "Productie<br>neterminata" - Urmarire pentru a contabiliza<br>valoarea acesteia la sfarsitul Iunii.         |
| 18. | Cont venit din<br>productie neterminata                                           |                              | Idem. Cont de venituri folosit in corespondenta<br>cu contul de productie neterminata pentru<br>contabilizarea valorii acesteia.        |

| Nr. | Denumire                                                              | Valoare | Efect                                                                                                    |
|-----|-----------------------------------------------------------------------|---------|----------------------------------------------------------------------------------------------------|
| 19. | Conturi tratate ca<br>"stopaj la sursa" pe<br>intrari de la furnizori | Ре      | entru articolele de tip serviciu cu cont<br>reprezentativ specificat, intrate de la persoane<br>fizice, inregistrarea contabila este 473 = 401<br>(-) si apar la listarea NIR-ului. |

# 04. Conturi declaratie vamala

Valorile constantelor sunt prefigurate de catre program la crearea unei noi firme, pe baza planului de conturi furnizat odata cu programul. In cazul in care modificati planul de conturi trebuie sa verificati configurarile contabile existente.

| Nr. | Denumire                       | Valoar<br>e | Efect                                                                                                    |
|-----|--------------------------------|-------------|----------------------------------------------------------------------------------------------------|
| 01  | Cont pt. Taxe<br>Vamale        |             | Cont implicit utilizat pe macheta "Intrari din import"<br>pentru contabilizarea valorii taxei vamale. Poate fi<br>modificat sau nu pe DVI, in functie de valoarea<br>constantei de utilizator, operare "Modificare conturi<br>taxe vama". |
| 02  | Cont pt. Comision<br>Vamal     |             | Idem comision vamal.                                                                                                    |
| 03  | Cont pt. Accize<br>Vamale      |             | Idem accize vamale.                                                                                                    |
| 04  | Cont pt. cheltuieli in<br>vama |             | Contul implicit folosit in corespondenta cu conturile<br>pentru taxe, comision, accize la "Intrari din import" in<br>cazul in care se opteaza pentru trecerea lor pe<br>cheltuieli. Poate fi modificat pe DVI.                            |

## 05. Conturi trezorerie

Valorile constantelor sunt prefigurate de catre program la crearea unei noi firme, pe baza planului de conturi furnizat odata cu programul. In cazul in care modificati planul de conturi trebuie sa verificati configurarile contabile existente.

| Nr. | Denumire                 | Valoare | Efect |
|-----|--------------------------|---------|-------|
| 01. | Viramente de la angajati | Da      |       |

| Nr. | Denumire                                                             | Valoare                     | Efect                                                                                                    |
|-----|----------------------------------------------------------------------|-----------------------------|----------------------------------------------------------------------------------------------------|
|     | fara cont intermediar de viramente interne                           | Nu                          |                                                                                                    |
| 02. | Cont furnizor direct pe<br>cheltuieli                                |                             | Contul ales va fi folosit drept cont intermediar<br>in operatiunile de trezorerie inregistrate direct<br>pe cheltuieli.                                      |
| 03. | Cont client direct pe<br>venituri                                    |                             | Contul ales va fi folosit drept cont intermediar<br>in operatiunile de trezorerie inregistrate direct<br>pe venituri.                                        |
| 04. | Cont intermediar avans<br>furnizor                                   | C                           | ontul introdus aici se vede doar in inregistrari<br>contabile (note contabile) nu si pe machetele<br>de tranzactii casa/banca.                               |
| 05. | Cont intermediar avans<br>client                                     |                             | Idem.                                                                                                    |
| 06. | Tranzactii in curs: Cont<br>intermediar acceptare la<br>plata        |                             |                                                                                                    |
| 07. | Tranzactii in curs: Cont<br>intermediar acceptare<br>pentru incasare |                             |                                                                                                    |
| 08. | Cont viramente interne                                               |                             | In tranzactii casa/banca, la viramente interne,<br>este pus automat contul ales aici. Pe machetele<br>de trezorerie contul nu poate fi modificat.            |
| 09. | Cont venit diferente curs<br>valutar                                 |                             | Inregistreaza diferenta favorabila rezultata din<br>compensarile in valuta, in care se egaleaza<br>valorile compensate prin modificare de curs<br>valutar.   |
| 10. | Cont cheltuieli diferente<br>curs valutar                            |                             | Inregistreaza diferenta nefavorabila rezultata<br>din compensarile in valuta, in care se egaleaza<br>valorile compensate prin modificare de curs<br>valutar. |
| 11. | Mod de inregistrare<br>diferente de curs valutar                     | Prin cont<br>de banca       |                                                                                                    |
|     |                                                                      | Prin cont<br>de<br>partener |                                                                                                    |
| 12. | Regularizare: conturi<br>constante                                   | Da                          | Numai la regularizare banci, in jurnal, vor fi folosite conturile din constantele urmatoare.                                                                 |
|     |                                                                      | Nu                          | Se folosesc configurarile contabile pentru bancile in valuta.                                                                                                |
| 13. | Constanta - Venit<br>regularizare valuta.                            |                             | Contul de venituri pentru diferentele de curs valutar.                                                                                                    |
| 14. | Constanta - Cheltuieli<br>regularizare valuta.                       |                             | Contul de cheltuieli pentru diferentele de curs valutar.                                                                                                    |
| 15. | Cont provizion                                                       |                             | Cont folosit pe machetele de regularizare valuta                                                                                                    |

| Nr. | Denumire                                        | Valoare                      | Efect                                                                                                    |
|-----|-------------------------------------------------|------------------------------|----------------------------------------------------------------------------------------------------|
|     | regularizare valuta                             |                              | in cazul in care se opteaza pentru inregistrare provizion.                                                                                                   |
| 16. | Cont cheltuieli provizion<br>valuta             | (                            | Contul de cheltuiala utilizat in corespondenta<br>cu contul de provizion pentru inregistrarea<br>c onstituirii provizionului (diferente<br>nefavorabile).    |
| 17. | Cont venituri provizion<br>valuta               |                              | Contul de venit utilizat in corespondenta cu<br>contul de provizion pentru inregistrarea<br>diminuarii sau anularii provizionului (diferente<br>favorabile). |
| 18. | Cont provizion clienti in<br>litigiu            |                              | Contul de provizion utilizat pentru clientii in<br>litigiu                                                                                                   |
| 19. | Cont cheltuieli provizion<br>in litigiu         |                              | Contul de cheltuieli utilizat pentru provizion in<br>litigiu                                                                                                 |
| 20. | Cont venituri provizion<br>clienti in litigiu   |                              | Contul de venituri utilizat pentru provizion in<br>litigiu                                                                                                   |
| 21. | Numar zile = Limita<br>minima pentru litigii    |                              | Valoare implicita = 270.                                                                                                    |
| 22. | Contabilizare retur avans<br>client si furnizor | Inregistr<br>are in<br>rosu  | Returul avansurilor operate in trezorerie va fi<br>inregistrat in rosu 409=5311/5121 (-) si<br>5311/5121=419 (-).                                            |
|     |                                                 | Inregistr<br>are in<br>negru | Returul avansurilor operate in trezorerie va fi<br>inregistrat in negru 5311/5121=409 (+) si<br>419=5311/5121 (+).                                           |

# 06. TVA

### 1. FUNCTIONARE GENERALA

| Nr.      | Denumire                                                  | Valoare | Efect                                                                                                    |
|----------|-----------------------------------------------------------|---------|----------------------------------------------------------------------------------------------------|
| 1.0<br>1 | Firma aplica TVA la<br>incasare                           | Nu      | Valoare implicita                                                                                                    |
| -        | incusure                                                  | Da      |                                                                                                    |
| 1.0<br>2 | Numar zile pentru<br>colectare automata<br>TVA neexigibil |         |                                                                                                    |
| 1.0<br>3 | Mod editare jurnale de<br>TVA                             | Lunar   | Inchiderea conturilor de TVA (442.06 si 442.07)<br>se face in fiecare luna, iar jurnalele de<br>cumparari si de vanzari contin datele din luna |

| Nr.      | Denumire                               | Valoare     | Efect                                                                                                    |
|----------|----------------------------------------|-------------|----------------------------------------------------------------------------------------------------|
|          |                                        | Trimestrial | curenta.<br>Inchiderea conturilor de TVA (442.06 si 442.07)<br>se face la fiecare final de trimestru (in lunile<br>martie, iunie, septembrie, decembrie) iar<br>jurnalele de cumparari si de vanzari contin<br>datele din luna curent, daca sunt generate in<br>prima sau a doua luna din trimestru, sau datele<br>din tot trimestrul, daca sunt generate in a treia<br>luna din trimestru. |
| 1.0<br>4 | Split TVA: data<br>inceperii aplicarii |             |                                                                                                    |
| 1.0<br>5 | Split TVA: data<br>incetarii aplicarii |             |                                                                                                    |
| 1.0<br>6 | Split TVA: cont bancar<br>TVA (Lei)    |             |                                                                                                    |
| 1.0<br>7 | Split TVA: cont bancar<br>TVA (valuta) |             |                                                                                                    |
| 1.0<br>8 | TVA cu zecimale (Rep.<br>Moldova)      | Da          | Se practica pentru firme din Republica Moldova sau altele ce practica TVA cu zecimale.                                                                                                    |
|          |                                        | Nu          | Pentru TVA fara zecimale.                                                                                                    |

## 2. PRO RATA SI TVA NEDEDUCTIBIL

| Nr.      | Denumire                                             | Valoare                      | Efect                  |
|----------|------------------------------------------------------|------------------------------|------------------------|
| 2.0<br>1 | %PRO RATA de<br>deducere                             |                              | Valoare implicita = 0. |
| 2.0<br>2 | Cont inregistrare PRO<br>RATA si TVA<br>nedeductibil |                              |                        |
| 2.0<br>3 | PRO RATA se<br>inregistreaza                         | Direct pe<br>cont            |                        |
|          |                                                      | In pretul de<br>inregistrare |                        |
| 2.0<br>4 | TVA-ul nedeductibil se<br>inregistreaza              | Direct pe<br>cont            |                        |
|          |                                                      | In pretul de<br>inregistrare |                        |

## 3. COTE TVA

| Nr.       | Denumire    | Valoare | Efect                                           |
|-----------|-------------|---------|-------------------------------------------------|
| 3.0 Tip T | VA implicit |         | Se stabileste cota de TVA implicita folosita in |

| Nr.      | Denumire                                                | Valoare | Efect                                                                                                    |
|----------|---------------------------------------------------------|---------|----------------------------------------------------------------------------------------------------|
| 1        |                                                         |         | tranzactii.                                                                                                    |
| 3.0<br>2 | TVA 0% cu deducere                                      |         | Se stabileste cota de TVA 0% cu deducere.                                                                                                    |
| 3.0<br>3 | TVA 0% fara deducere                                    |         | Se stabileste cota de TVA 0% fara deducere.                                                                                                    |
| 3.0<br>4 | TVA - procent maxim                                     |         | Se stabileste cota de TVA maxima legiferata.                                                                                                    |
| 3.0<br>5 | TVA - procent minim                                     |         | Se stabileste cota de TVA minima legiferata.                                                                                                    |
| 3.0<br>6 | TVA - procent special                                   |         | Se stabileste cota de TVA speciala legiferata.                                                                                                    |
| 3.0<br>7 | TVA - procent vechi<br>pentru regularizari 1            |         |                                                                                                    |
| 3.0<br>8 | TVA - procent vechi<br>pentru regularizari 2            |         | Va trebui sa contina cota de 19%. Este utila<br>algorimilor de aproximare a procentului de TVA<br>calculat pe seama valorii TVA-ului introdus in<br>tranzactii.                                                                |
| 3.0<br>9 | TVA 0% care sa nu<br>apara in jurnale de TVA            | I       | in jurnalele de TVA nu sunt aduse valorile din<br>facturile care contin articole la care este asociat<br>acest element din nomenclatorul de TVA. Este<br>adus documentul dar fara valoarea articolelor<br>cu acest tip de TVA. |
| 3.1<br>0 | %Cota forfetara-regim<br>special pentru<br>agricultori: |         | Se stabileste cota forfetara legiferata                                                                                                    |

### 4. CONTABILIZARE

| Nr.      | Denumire                                                   | Valoare | Efect                                                                                                    |
|----------|------------------------------------------------------------|---------|----------------------------------------------------------------------------------------------------|
| 4.0<br>1 | Diminuari de stoc: TVA<br>calculat la valoare<br>achizitie | Da      | TVA-ul colectat pe diminuarile de stoc (635=442.07) se calculeaza la valoarea de achizitie a articolelor scazute din stoc. |
|          |                                                            | Nu      | TVA-ul colectat pe diminuarile de stoc se calculeaza la valoarea de inregistrare a articolelor scazute din stoc.           |
| 4.0<br>2 | Cont pentru TVA de<br>plata                                |         |                                                                                                    |
| 4.0<br>3 | Cont pentru TVA de<br>recuperat                            |         |                                                                                                    |
| 4.0<br>4 | TVA colectat la incasari<br>avans                          | Da      | La incasarile in avans se introduce TVA colectat asupra sumei, in Jurnal.                                                  |
|          |                                                            | Nu      | Nu se ia in considerare TVA la incasarile in avans.                                                                        |
| 4.0      | Cont pt. TVA deductibil                                    |         | Se seteaza contul pentru TVA deductibil din                                                                                |

| Nr.      | Denumire                                                            | Valoare | Efect                                                                                                    |
|----------|---------------------------------------------------------------------|---------|----------------------------------------------------------------------------------------------------|
| 5        | din vama                                                            |         | vama.                                                                                                    |
| 4.0<br>6 | Avans pe factura-<br>inregistrare<br>suplimentara TVA<br>neexigibil | Da      | La inregistrarea unui avans pe factura de la furnizor sau catre client se inregistreaza si TVA neexigibil. La avansul de la furnizor: 409, 442.06 = 401 si 409=442.08. La avansul catre client: 401=419, 442.07 si 442.08=419. In aceasta situatie in liste se va regasi avansul la valoarea cu TVA. |
|          |                                                                     | Nu      | La inregistrarea unui avans pe factura de la furnizor sau catre client se inregistreaza doar 409, 442.06 = 401 sau 401=419, 442.07.                                                                                                    |

#### 5. DIVERSE

| Nr.      | Denumire                                         | Valoare | Efect                                                                                                    |
|----------|--------------------------------------------------|---------|----------------------------------------------------------------------------------------------------|
| 5.0<br>1 | Implicit TVA ZERO la<br>discount vanzare         | Da      | Initial, valoarea TVA pentru discount este 0.<br>Dublu-click pe campul TVA afiseaza valoarea<br>TVA pentru discount-ul respectiv. |
|          |                                                  | Nu      | TVA pentru discount este afisata initial.<br>Dublu-click pe campul de TVA afiseaza sau nu<br>(alternativ) valoarea TVA.           |
| 5.0      | Implicit TVA ZERO la<br>discount facturi intrare | Da      | Idem.                                                                                                    |
| 2        |                                                  | Nu      |                                                                                                    |
| 5.0<br>3 | Discount - inversare                             | Da      | La discount se trece TVA inversat in Jurnal.                                                                                      |
| J        |                                                  | Nu      | Se trece TVA in rosu.                                                                                                    |

## 07. Preturi multiple

Deoarece programul permite inregistrarea mai multor categorii de preturi pentru un articol, prin intermediul acestei grupe de constante, se stabileste categoria implicita de pret utilizata in tranzactiile de:

- vanzare (iesiri) pe facturi, avize de expeditie, chitante fiscale, facturi export
- miscari interne de transfer
- iesiri catre subunitati

| Nr. | Denumire | Valoar<br>e |    | Efect |  |
|-----|----------|-------------|----|-------|--|
|     |          |             | 34 |       |  |

| Nr. | Denumire                                                             | Valoar<br>e | Efect                                                                                                    |
|-----|----------------------------------------------------------------------|-------------|----------------------------------------------------------------------------------------------------|
|     | pret: Iesiri                                                         |             |                                                                                                    |
| 02. | Categorie implicita<br>pret: Miscari<br>interne                      |             | Categoria de pret selectata va calcula pretul unitar la selectarea butonului "PUDest" de pe machetele de transfer intre gestiuni, modificari de preturi, mariri si diminuari de stocuri. |
| 03. | Categorie implicita<br>pret:<br>Iesiri catre<br>subunitati           |             | Stabileste categoria de pret implicita pentru iesiri catre subunitati                                                                                                    |
| 04. | Afisare pret<br>maximal                                              | Da<br>Nu    | Afiseaza pretul maximal, introdus in nomenclatorul de<br>articole, in fereastra de introducere a cantitatii.<br>Nu afiseaza pretul maximal.                                              |
| 05. | Afisare pret<br>achizitie                                            | Da<br>Nu    | Afiseaza pretul de achizitie la introducerea cantitatii<br>Nu afiseaza pretul de achizitie                                                                                               |
| 06. | Pastrare zecimale<br>la pret vanzare din<br>categorii<br>procentuale | Da          |                                                                                                    |
|     |                                                                      | Nu          |                                                                                                    |
| 07. | Categorii<br>procentuale: adaos<br>negativ = discount                |             | Aceasta constanta trebuie corelata cu alta: "Tip<br>discount la iesiri = Discount simplu pe linie":                                                                                      |
|     |                                                                      | Da          | Adaosul negativ se regaseste pe coloana "%Disc", nu<br>afecteaza pretul de vanzare si este contabilizat pe cont<br>de discount.                                                          |
|     |                                                                      | Nu          | Adaosul negativ se regaseste pe coloana "%Ad" si<br>afecteaza pretul de vanzare.                                                                                                    |

Precizarea categoriei implicite de pret are ca efect preluarea automata din nomenclatorul de articole a pretului corespunzator categoriei specificate, in cazul in care clientul sau gestiunea de destinatie nu au precizata categoria de pret utilizata in tranzactii.

In cazul in care pentru un articol nu a fost incarcata categoria de pret precizata in constante, si nu exista precizari in ceea ce priveste categoria de pret utilizata nici la partenerul sau gestiunea de destinatie, se ofera utilizatorului posibilitatea selectarii pretului dintre categoriile incarcate in nomenclatorul de articole, afisandu-se lista lor cu prompterul pozitionat pe categoria implicita indicata in nomenclator.

## 08. Personal salarizare

- ▶ 1. Interfatare modul
- ➔ 2. Functionare
- 3. Contract
- ➔ 4. Pontaje

- ➔ 5. Calcul salarii
  - 5.1 Parametri generali
  - 5.2 Avans
  - 5.3 Concedii odihna
  - 5.4 Concedii boala
  - 5.5 Acord
  - 5.6 Sporuri
  - 5.7 Drepturi in natura / Sume asimilate salariilor
  - 5.8 Pensii private
  - 5.9 Datorii la stat
  - 5.10 Lichidare
- ➔ 6. Listare
- 7. Plata salarii
- 8. Contabilizare
- ➔ 9. Bugetare
- ➡ 10.Venituri de natura profesionala
- ➡ 11.Venituri din alte surse
- ➔ 12.Zilieri

### 1. INTERFATARE MODUL

| Nr.  | Denumire                                   | Valoare                                                                          | Efect                                                                                                    |
|------|--------------------------------------------|----------------------------------------------------------------------------------|----------------------------------------------------------------------------------------------------|
| 1.01 | Tip legatura<br>cu<br>WinMENTOR            | Cu transfer in<br>WinMENTOR                                                      | Transfera note contabile din modulul Salarii in modulul Mentor                                                              |
|      |                                            | Lucreaza<br>independent                                                          | Modulul salarii lucreaza independent de modulul<br>Mentor, fara transfer de note contabile.                                 |
| 1.02 | Expert <<<br>Salarii: Grad<br>de detaliere | Pers<br>Cont<br>Gest<br>Pers + Cont<br>Pers + Gest<br>Cont + Gest<br>Pers + Cont | La repartizarea valorilor pe grila "Recalcul likidare",<br>sumele sunt cumulate, in functie de parametrul<br>introdus aici. |
| 1.03 | Expert <<<br>Salarii: Mod<br>expertizare   | Cash<br>Conturi de<br>cheltuieli                                                 |                                                                                                    |

### 2. FUNCTIONARE

| Nr.      | Denumire                                                           | Valoare | Efect                                                                                                    |
|----------|--------------------------------------------------------------------|---------|----------------------------------------------------------------------------------------------------|
| 2.0<br>1 | Angajatorul desfasoara<br>activitati in constructii<br>conform OUG | Nu      | CAEN-ul firmei nu se regaseste in lista CAEN-urilor<br>specifice constructiilor conform OUG114/2018 si OUG<br>43/2019 |

| Nr.      | Denumire                                               | Valoare            | Efect                                                                                                    |
|----------|--------------------------------------------------------|--------------------|----------------------------------------------------------------------------------------------------|
|          | 114/2018 si OUG<br>43/2019                             | Agro-alim<br>entar | CAEN-ul firmei se regaseste in lista CAEN-urilor<br>specifice constructiilor conform OUG114/2018 si OUG<br>43/2019<br>Legea nr. 227/2015 privind Codul fiscal, publicata in<br>Monitorul Oficial al Romaniei Partes L nr. 688 din 10                                                                                                    |
|          |                                                        | Constructi         | septembrie 2015, cu modificarile si completarile<br>ulterioare, se modifica si se completeaza dupa cum<br>urmeaza:                                                                                                    |
|          |                                                        | Constructi         | <ol> <li>La articolul 60, după punctul 4 se introduce un<br/>nou punct, punctul 5, cu următorul cuprins: "5.<br/>persoanele fizice, pentru veniturile realizate din salarii<br/>si asimilate salariilor prevăzute la art.76 alin. (1) - (3),<br/>in perioada 1 ianuarie 2019 - 31 decembrie 2028<br/>inclusiv, pentru care sunt indeplinite următoarele<br/>conditii:         <ul> <li>angajatorii desfasoara activitati in sectorul<br/>constructii care cuprind:</li> <li>activitatea de constructii definita la codul CAEN<br/>41.42.43 - sectiunea F - Constructii;</li> <li>domeniile de producere a materialelor de<br/>constructii, definite de urmatoarele coduri CAEN: 2312<br/>- Prelucrarea si fasonarea sticlei plate;</li> <li>Fabricarea placilor si dalelor din ceramic;</li> <li>Fabricarea produselor din beton pentru<br/>constructii; 2363 - Fabricarea betonului;</li> <li>Z364 - Fabricarea anortarului;</li> <li>Z369 - Fabricarea altor articole din beton, ciment si<br/>ipsos;</li> <li>Z370 - Taierea, fasonarea si finisarea pietrei;</li> <li>Z223 - Fabricarea articolelor din material plastic pentru<br/>constructii;</li> </ul> </li> </ol> |
|          |                                                        |                    | <ul> <li>2512 - Fabricarea de usi si ferestre din metal;</li> <li>2511 - Fabricarea de constructii metalice si parti componente ale structurilor metalice;</li> <li>0811 - Extractia pietrei ornamentale si a pietrei pentru constructii, extractia pietrei calcaroase, ghipsului, cretei si a ardeziei;</li> <li>0812 - Extractia pietrisului si nisipului;</li> <li>711 - Activitati de arhitectura, inginerie si servicii de consultanta tehnica;</li> </ul>                                                                                                    |
|          |                                                        |                    | La calculul creantelor cu facilitati, constanta e setata pe valoarea : Agro-alimentar.                                                                                                    |
| 2.0<br>2 | Venit brut minim<br>aplicare facilitati<br>Constructii | 3000               | Valoare implicita.                                                                                                    |
| 2.0      | Venit brut maxim                                       | 30000              | Valoare implicita.                                                                                                    |

| Nr.      | Denumire                                                                   | Valoare | Efect                                                                                                    |
|----------|----------------------------------------------------------------------------|---------|----------------------------------------------------------------------------------------------------|
| 3        | aplicare facilitati<br>Constructii                                         |         |                                                                                                    |
| 2.0      | Se calculeaza                                                              | Da      | constanta este valabila incepand cu 22.07.2019                                                                                                    |
| 4        | constructii in baza<br>OUG43/2019                                          | Nu      | nu se aplica facilitatile conform OUG43/2019 pana in<br>iulie 2019                                                                                                    |
|          |                                                                            |         | In cazul veniturilor din salarii si asimilate salariilor<br>aferente lunii iulie 2019, pentru acordarea facilitatilor<br>fiscale se vor avea in vedere reglementarile fiscale<br>pentru fiecare din cele doua perioade ale lunii,<br>respectiv, pentru perioada 01-21.07.2019<br>reglementarile din Codul fiscal introduse prin OUG nr.<br>114/2018, iar pentru perioada 22-31.07.2019,<br>reglementarile Codului fiscal modificate prin OUG nr.<br>43/2019.                                                                                         |
| 2.0      | CAEN-ulactivitatii                                                         | Nu      | Nu este precizat. Valoare implicita.                                                                                                    |
| J        | 5 principale este precizat<br>in OUG43/2019                                | Da      | Este precizat.<br>Cand este setat pe valoarea DA, presupune aplicarea<br>facilitatilor incepand cu 22.07.2019 pentru luna iulie in<br>cazul noilor coduri CAEN pentru constructii intrate in<br>vigoare prin OUG 43/2019.                                                                                                    |
|          |                                                                            |         | Optiunea este valabila numai pentru luna iulie 2019<br>unde conform OUG43/2019 au fost adaugate 3 coduri<br>noi de CAEN:<br>2351 - Fabricarea cimentului;<br>2352 - Fabricarea varului si ipsosului;<br>2399 - Fabricarea altor produse din minerale<br>nemetalice n.c.a.;                                                                                                    |
| 2.0      | Calcul impozit pentru<br>venituri din constructii.<br>Peste 30.000 lei cf. | Da      |                                                                                                    |
| 0        |                                                                            | Nu      |                                                                                                    |
| Or.3063/ | Or.3063/2019                                                               |         | Ordinul comun din 01.10.2019 nr.<br>3063/1376/1430/2019 prevede ca in cazul indeplinirii<br>cumulative a conditiilor prevazute la art.60 pct.5 din<br>Codul fiscal, facilitatile fiscale se acorda pentru<br>veniturile din salarii si asimilate salariilor pana la<br>30.000 lei lunar. Pentru partea care depaseste plafonul<br>de 30.000 NU se acorda facilitatile fiscale.<br>Constanta vine implicit cu valoarea "NU". Modul de<br>calcul al impozitului pentru ambele valori este<br>prezentat în exemplul următor pentru luna August<br>2019: |
|          |                                                                            |         | Salariu de incadrare: 35.000 lei<br>Contravaloarea tichete de masa ?i tichete cadou: 2000<br>lei<br>Venit Brut Iunar: 37.000 lei                                                                                                    |
|          |                                                                            |         | Constanta ORDIN3063 = "Nu"                                                                                                    |
|          |                                                                            |         | CAS angajat 7625 lei                                                                                                    |

| Nr.      | Denumire                                     | Valoare                           |                                                       | Efect                                                                             |
|----------|----------------------------------------------|-----------------------------------|-------------------------------------------------------|-----------------------------------------------------------------------------------|
|          |                                              |                                   | CASS angajat                                          | 3500 lei din care 3.000 lei<br>exceptati de la plata                              |
|          |                                              |                                   | Baza de calcul<br>impozit                             | Venit<br>Brut-CAS-CASS=37.000-7.625-500<br>=28.875 lei                            |
|          |                                              |                                   | Impozit pe venit<br>Impozit Scutit                    | 28.875 x10%=2.888 lei<br>(30.000-6.375)*10%= <mark>2363 lei</mark>                |
|          |                                              |                                   | Impozit Datorat                                       | 2.888 – 2.363 = <mark>525 lei</mark>                                              |
|          |                                              |                                   | Salar Net1= 28.8                                      | 75 -525=28.350 lei                                                                |
|          |                                              |                                   | Constanta ORDIN                                       | 3063 = "Da"                                                                       |
|          |                                              |                                   | CAS angajat<br>CASS angajat                           | 7625 lei<br>3500 lei din care 3.000 lei<br>exceptati de la plata                  |
|          |                                              |                                   | Baza de calcul<br>impozit                             | Venit<br>Brut-CAS-CASS=37.000-7.625-500<br>=28.875 lei                            |
|          |                                              |                                   | Impozit pe venit<br>Impozit Scutit<br>Impozit Datorat | 28.875 x10%=2.888 lei<br>2.888*30.000/37.000=2.341 lei<br>2.888 - 2.341 = 546 lei |
|          |                                              |                                   | Salar Net2= 28.8                                      | 75 -546=28.329 lei                                                                |
|          |                                              |                                   | Salar Net1 - Sala                                     | r Net2 = 28.350 – 28.329 = 21 lei                                                 |
| 2.0<br>7 | Plata lichidarii se face<br>in:              | Luna<br>urmatoar<br>e             | Valoare implicita                                     |                                                                                   |
|          |                                              | Luna de<br>calcul                 |                                                       |                                                                                   |
| 2.0<br>8 | Plata primelor de<br>vacanta se face in:     | Luna de<br>calcul                 | Valoare implicita                                     |                                                                                   |
|          |                                              | Luna<br>urmatoar<br>e             |                                                       |                                                                                   |
| 2.0<br>9 | Schimbare transa<br>vechime                  | In luna<br>implinirii<br>vechimii | Valoare implicita                                     |                                                                                   |
|          |                                              | In luna<br>urmatoar<br>e          |                                                       |                                                                                   |
|          |                                              | implinirii<br>vechimii            |                                                       |                                                                                   |
| 2.1<br>0 | Preluarea datelor din<br>Iuna precedenta pt. | Nu                                | Valoare implicita                                     |                                                                                   |
| 2        | contracte inchise                            | Da                                |                                                       |                                                                                   |

### 3. CONTRACT

| Nr.                                                        | Denumire                                                                           | Valoare          | Efect                                                      |
|------------------------------------------------------------|------------------------------------------------------------------------------------|------------------|------------------------------------------------------------|
| 3.0<br>1                                                   | Conditii de munca                                                                  | speciale         | Echivalentul grupelor de munca I, II, III.                 |
| T                                                          | implicite                                                                          | deosebit<br>e    |                                                            |
|                                                            |                                                                                    | normale          |                                                            |
|                                                            |                                                                                    | alte<br>conditii |                                                            |
| 3.0 Salariul negociat Net Precizeaza modul de interpretare | Precizeaza modul de interpretare a valorii precizate in                            |                  |                                                            |
| 2                                                          | este                                                                               | Brut             |                                                            |
| 3.0                                                        | Banca pt. salariul                                                                 |                  | Banca al carui curs este folosit la transformarea in lei a |
| 3                                                          |                                                                                    |                  | intotdeauna in lei.                                        |
| 3.0                                                        | Moneda pt. salariul                                                                |                  | Moneda in care este exprimat salariul negociat in          |
| 4                                                          | negociat în valută                                                                 |                  | valuta introdus in Conditir de Salanzare .                 |
| 3.05                                                       | Versiunea<br>catalogului COR,<br>utilizat pt.<br>codificarea<br>functiilor (ITM) 3 | 5                |                                                            |

### 4. PONTAJE

| Nr.                          | Denumire                          | Valoare                          | Efect                                                                                                    |
|------------------------------|-----------------------------------|----------------------------------|----------------------------------------------------------------------------------------------------|
| 4.0<br>1                     | Pontare multipla<br>angajat pe zi | Da                               | Atunci cand este necesara pontarea unui<br>angajat in aceeasi zi in doua / mai multe<br>formatii diferite. |
|                              |                                   | Nu                               | Pontajul unui angajat se face in mod unic<br>intr-o zi.                                                    |
| 4.0 Pontaj pe totalDa2 oreNu | Pontaj pe total                   | Da                               | Se face pontajul pe total ore lucrate.                                                                     |
|                              | Pontajul se face pe zile.         |                                  |                                                                                                    |
| 4.0                          | Fara pontaj avans                 | Da numai pt.<br>pontaje pe total | Nu se poate face pontajul pentru avans                                                                     |
| 3                            |                                   | ore                              | Se poste face pontajul. Valoare implicita                                                                  |
|                              |                                   | Nu                               | Se poate face pontajul. Valoare implicita.                                                                 |
| 4.0                          | Pontaj pe total                   | Da                               | Se da mesaj de avertizare daca pontajul                                                                    |

| Nr.      | Denumire                                                          | Valoare                        | Efect                                                                                                    |
|----------|-------------------------------------------------------------------|--------------------------------|----------------------------------------------------------------------------------------------------|
| 4        | ore: Avertizare<br>depasire zile                                  | Nu                             | depaseste numarul de ore lucratoare din<br>luna respectiva.                                                                                    |
|          | luciacoare                                                        | Nu                             | Nu se avertizeaza aceasta situatie.                                                                                                    |
| 4.0<br>5 | Formatia<br>pt.angajatii in<br>acord pontati<br>temporar in regie |                                | Se specifica formatia in care se vor ponta<br>temporar in regie angajatii cu forma de<br>salarizare in acord.                                  |
| 4.0<br>6 | Ore lucru contract                                                |                                | Numarul de ore lucru zilnic pentru angajatii cu contract.                                                                                      |
| 4.0<br>7 | Ore lucru cumul<br>functii                                        |                                | Numarul de ore lucru zilnic pentru angajatii<br>cu cumul functie.                                                                              |
| 4.0<br>8 | Ore lucru cumul<br>pensie                                         |                                | Numarul de ore lucru zilnic pentru angajatii<br>cu cumul pensie.                                                                               |
| 4.0<br>9 | Ore lucru<br>conventie                                            |                                | Numarul de ore lucru zilnic pentru angajatii cu conventie.                                                                                     |
| 4.1      | Calcul automat                                                    | Da                             | Calcul automat al orelor suplimentare.                                                                                                    |
| U        | ore suplimentare                                                  | Nu                             | Introducerea "manuala" a orelor suplimentare.                                                                                                  |
| 4.1<br>1 | Ore pt. spor ore<br>suplimentare I                                |                                | Numarul de ore efectuate in plus pe zi peste<br>care se acorda spor ore suplimentare I si<br>peste care se acorda spor ore suplimentare<br>II. |
| 4.1<br>2 | Orele lucrate<br>sambata sunt                                     | ore obisnuite                  | Orele lucrate sambata nu sunt considerate ore suplimentare                                                                                     |
|          |                                                                   | ore suplim. I                  | Sunt considerate ore suplimentare I                                                                                                    |
|          |                                                                   | ore suplim. II                 | Sunt considerate ore suplimentare II                                                                                                    |
| 4.1<br>3 | Orele lucrate<br>duminica sunt                                    | ore obisnuite                  | Orele lucrate duminica nu sunt considerate ore suplimentare                                                                                    |
|          |                                                                   | ore suplim. I                  | Sunt considerate ore suplimentare I                                                                                                    |
|          |                                                                   | ore suplim. II                 | Sunt considerate ore suplimentare II                                                                                                    |
| 4.1<br>4 | Orele lucrate in<br>alte sarbatori<br>sunt:                       | ore obisnuite                  | Orele lucrate in alte sarbatori legale sunt considerate ore obisnuite                                                                          |
|          | Suit.                                                             | ore suplim. I                  | Sunt considerate ore suplimentare I                                                                                                    |
|          |                                                                   | ore suplim. II                 | Sunt considerate ore suplimentare II                                                                                                    |
| 4.1<br>5 | Calcul automat<br>zile normal<br>lucrate: "Total                  | Exclusiv orele<br>suplimentare | Recalcul zilelor dupa modificarea constantei<br>pentru pontajele deja incarcate se<br>declanseaza prin selectia butonului "Total               |
|          | lucrate"                                                          | Inclusiv orele<br>suplimentare | lucrate".                                                                                                    |

| Nr.  | Denumire                                                                     | Valoare     | Efect                                                                                                    |
|------|------------------------------------------------------------------------------|-------------|----------------------------------------------------------------------------------------------------|
| 4.16 | Procent din<br>salariul tarifar pt.<br>invoirile in regim<br>de urgenta (lu) | luProc      | 75<br>Invoirea de urgenta a fost introdusa prin<br>legea 19/2020. Plata salariului se va face in<br>limita a 75% din salariul tarifar<br>corespunzator zilelor lucrate, dar nu mai<br>mult de 75% din valoarea salariului mediu<br>brut, utilizat la fundamentarea bugetului<br>asigurarilor sociale de stat. |
| 4.17 | Plafon maxim pt.<br>invoirile in regim<br>de urgenta (lu)                    | PlafonluMax | 4072                                                                                                    |

## 5. CALCUL SALARII

# 5.1 CALCUL SALARII - Parametri generali

| Nr.        | Denumire                                                                     | Valoare              | Efect                                                                                                    |
|------------|------------------------------------------------------------------------------|----------------------|----------------------------------------------------------------------------------------------------|
| 5.1.0<br>1 | Mod calcul "Total ore<br>lucrate" in decl., coresp<br>normei de 3,5 ore      | se<br>rotunjeste     | Valoare implicita. 1272                                                                                                    |
|            |                                                                              | se<br>truncheaz<br>a |                                                                                                    |
| 5.1.0<br>2 | Salar minim pe<br>economie                                                   |                      | Conform legislatiei in vigoare in luna de lucru.                                                                                                    |
| 5.1.0<br>3 | Salar mediu pe<br>economie                                                   |                      | Conform legislatiei in vigoare in luna de lucru.                                                                                                    |
| 5.1.0<br>4 | Salar mediu pe<br>economie (an anterior)                                     |                      | Conform legislatiei in vigoare in luna de lucru.                                                                                                    |
| 5.1.0<br>5 | Ore medie lunara                                                             |                      | Numarul de ore luate ca medie lunara in calculul salariului.                                                                                                    |
| 5.1.0<br>6 | Procent diminuare salar<br>la toti angajatii<br>(bugetari)                   |                      | Salarul se va diminua cu procentul introdus<br>aici. Valoare implicita= 0.                                                                                                    |
| 5.1.0<br>7 | Suma rezultata dupa<br>diminuare nu poate fi<br>mai mica de                  |                      | Daca se foloseste constanta de mai sus, se<br>poate stabili aici o limita pentru salariul minim<br>rezultat.                                                                                                    |
| 5.1.0<br>8 | Denumire scurta firma<br>sursa pentru preluare<br>Vb, Vn 2017<br>(OUG3/2018) | Da                   | Veniturile si impozitele zilnice ale impozitelor<br>se rotunjesc. Valoare implicita. Se foloseste<br>pentru indicarea firmei sursa, utilizata la<br>calculul venitului brut si a celui net,<br>corespunzatori anului 2017, utile firmelor a<br>caror angajati au venituri neimpozabile. |

Nu se rotunjesc.

## 5.2 CALCUL SALARII - Avans

| Nr.                                                                                     | Denumire                                                          | Valoare | Efect                                                                                                    |
|-----------------------------------------------------------------------------------------|-------------------------------------------------------------------|---------|----------------------------------------------------------------------------------------------------|
| 5.2.0<br>1                                                                              | Zi preluare curs<br>avans                                         |         | Ziua in care se preia cursul la care se calculeaza sumele pentru avans                                                                                                    |
| 5.2.0<br>2                                                                              | Ore minim lucrate<br>pt. avans                                    |         | Numarul minim de ore lucrate pentru a se<br>putea plati avansul catre salariat.                                                                                                    |
| 5.2.0 Calcul avans din<br>3 tarifar: include<br>sporuri<br>permanente din<br>salar baza | Calcul avans din<br>tarifar: include<br>sporuri<br>permapente din | Da      | Procentul de avans se aplica la salar tarifar +<br>sporuri permanente incluse in salar de baza.<br>Butonul care lanseaza acest calcul se numeste<br>"Salar baza>>".                                                                                                    |
|                                                                                         | salar baza                                                        | Nu      | Procentul de avans se aplica la salar tarifar.<br>Butonul care lanseaza acest calcul se numeste<br>"Tarifar>>".                                                                                                    |
| 5.2.0<br>4                                                                              | % avans din<br>negociat net                                       |         | Procentul din negociat net care se poate plati<br>la avans.                                                                                                    |
| 5.2.0<br>5                                                                              | % avans din<br>tarifar brut                                       |         | Procentul din tarifar brut care se poate plati la avans.                                                                                                    |
| 5.2.0<br>6                                                                              | Rotunjire sume<br>pentru avans                                    | XXXXXXX | Numarul de zecimale la care se face rotunjirea pentru plata avansului.                                                                                                    |
| 5.2.0<br>7                                                                              | Utilizare avans<br>nominal din<br>conditii de<br>salarizare       | Nu      | Valoare implicita                                                                                                    |
|                                                                                         |                                                                   | Da      | Efectul ei consta in popularea grilei sumelor de<br>avans cu valorile precizate in conditii de<br>salarizare.                                                                                                    |
| 5.2.0<br>8                                                                              | Avans 0 pentru<br>angajatii care nu<br>au suma pentru<br>avans    | Da      | Functionarea ei este conditionata de setarea<br>constantei "Utilizare avans nominal din conditii<br>de salarizare" pe DA. Valoarea implicita DA<br>implica aducerea avansului cu valoare zero<br>pentru angajatii care nu au specificata suma<br>pentru avans in conditii de salarizare. |
|                                                                                         |                                                                   | Nu      | Valoarea NU va calcula avansul corespunzator<br>procentului stabilit in constante (% avans din<br>negociat net/brut) pentru angajatii care nu au<br>specificata suma pentru avans.                                                                                                    |

### 5.3 CALCUL SALARII - Concedii odihna

| Nr.        | Denumire  | Valoare                          | Efect                                                                                                    |  |
|------------|-----------|----------------------------------|----------------------------------------------------------------------------------------------------|--|
| 5.3.0<br>1 | Calcul CO | Media din<br>ultimele 3<br>Iuni; | La determinarea indemnizatiei de concediu de<br>odihna se foloseste media salariilor tarifare s<br>a sporurilor permanente din ultimele 3 Iuni. |  |
|            |           | Datele Iunii                     | La determinarea indemnizatiei de concediu de odihna se iau in calcul salariul tarifar si                                                        |  |

| Nr.        | Denumire Valoare                                  |                                                              | Efect                                                                                                    |  |
|------------|---------------------------------------------------|--------------------------------------------------------------|----------------------------------------------------------------------------------------------------|--|
|            |                                                   | curente;                                                     | sporurile permanente din luna curenta.                                                                                                    |  |
|            |                                                   | Max. intre<br>media<br>ultimelor 3<br>luni, luna<br>curenta. | La determinarea indemnizatiei de concediu de odihna se ia in calcul maximul dintre cele doua valori descrise mai sus.                                               |  |
| 5.3.0<br>2 | Corectie zecimale<br>contributie<br>angajator CAM | Nu                                                           | Valoare implicita                                                                                                    |  |
|            |                                                   | Da                                                           | Duce la corectia zecimalelor la inchiderea de<br>luna in ceea ce priveste contributia<br>asiguratorie de munca, egalizandu-se astfel cu<br>valoarea din declaratie. |  |

# 5.4 CALCUL SALARII - Concedii boala

| Nr         | Denumire                                                         | Valoare                               | Efect                                                                                                    |
|------------|------------------------------------------------------------------|---------------------------------------|----------------------------------------------------------------------------------------------------|
| 5.4.0<br>1 | Determinarea bazei<br>de calcul CB se<br>face considerand        | Luni<br>anterioare;                   | La determinarea bazei de calcul pentru concediile de boala se iau in calcul veniturile pentru luni intregi calculate incepand cu ziua anterioara concediului (de exemplu: pentru un concediu inceput in 10.07.2007 perioada luata in calcul va fi 09.01.2007-09.07.2007). |
|            |                                                                  | Luni<br>calendaristice<br>anterioare. | La determinarea bazei de calcul pentru concediile de boala se iau in calcul veniturile pentru luni intregi calculate incepand cu luna anterioara concediului (de exemplu: pentru un concediu inceput in 10.07.2007 perioada luata in calcul va fi 01.01.2007-30.06.2007). |
| 5.4.0<br>2 | Calcul CB - pentru<br>cate luni se<br>calculeaza venitul<br>brut |                                       | Se specifica numarul lunilor necesare evaluarii<br>venitului baza de calcul pentru indemnizatia de<br>asigurari sociale (concedii de boala).                                                                                                    |
| 5.4.0<br>3 | Plafon venit lunar<br>pentru calcul baza<br>indemnizatiei        | 30600                                 | Valoare implicita. 12 salarii minime pe<br>economie.                                                                                                    |

### 5.5 CALCUL SALARII - Acord

| Nr         | Denumire                                    | Valoare     | Efect                                                                                                |
|------------|---------------------------------------------|-------------|----------------------------------------------------------------------------------------------------|
| 5.5.0<br>1 | Indicatori<br>suplimentari de<br>realizare. | Pe angajati | Indicatorii de realizare suplimentari, din meniul de salarizare, se introduc la nivelul angajatilor. |
|            |                                             | Pe formatii | Indicatorii de realizare suplimentari, din meniul de salarizare, se introduc la nivelul formatiilor. |

## 5.6 CALCUL SALARII - Sporuri

| Nr         | Denumire                                                          | Valoare                    | Efect                                                                                                    |
|------------|-------------------------------------------------------------------|----------------------------|----------------------------------------------------------------------------------------------------|
| 5.6.0<br>1 | Calcul spor ore suplimentare                                      | La ore din luna<br>curenta | Calculul sporului pentru ore suplimentare<br>foloseste numarul de ore lucratoare din luna<br>respectiva                   |
|            |                                                                   | La ore medie<br>Iunara     | Calculul foloseste numarul mediu de ore introdus la constanta anterioara                                                  |
| 5.6.0<br>2 | Orele suplimentare se calculeaza la:                              | Salar tarifar              | Procentul de spor pentru ore suplimentare se<br>aplica la salar tarifar.                                                  |
|            |                                                                   | Salar de baza              | Procentul de spor pentru ore suplimentare se<br>aplica la salar tarifar + sporuri permanente<br>incluse in salar de baza. |
|            |                                                                   | Salar negociat             | Procentul de spor pentru ore suplimentare se aplica la salar negociat.                                                    |
| 5.6.0<br>3 | Marime spor ore<br>suplimentare I (%)                             |                            | Marimea in procente a sporului pentru ore<br>suplimentare I.                                                              |
| 5.6.0<br>4 | Marime spor ore<br>suplimentare II<br>(%)                         |                            | Marimea in procente a sporului pentru ore<br>suplimentare II.                                                             |
| 5.6.0<br>5 | Marime spor ore de noapte (%)                                     |                            | Marimea in procente a sporului pentru ore de<br>noapte.                                                                   |
| 5.6.0<br>6 | Versiune<br>nomenclator<br>SPORURI<br>predefinite (export<br>ITM) | 1                          | Versiunea nomenclatorului de sporuri.                                                                                     |
| 5.6.0<br>7 | Sporurile calculate<br>la ore lucrate nu<br>includ invoirile      | Da                         | Valoarea sporurilor nu contin valoarea aferenta<br>invoirilor platite (ip,iu)                                             |
|            | platite (ld)                                                      | Nu                         | Sporurile se calculeaza inclusiv pentru zilele de invoire platite de angajator                                            |

# 5.7 CALCUL SALARII - Drepturi in natura / Sume asimilate salariilor

| Nr         | Denumire                                                                 | Valoare    | Efect                                                                              |
|------------|--------------------------------------------------------------------------|------------|------------------------------------------------------------------------------------|
| 5.7.0<br>1 | Drepturi in natura:<br>mod descarcare<br>gestiune                        | Diminuare  | Descarcarea de gestiune a drepturilor in natura se va face prin diminuare de stoc. |
|            |                                                                          | Bon consum | Descarcarea de gestiune a drepturilor in natura se va face prin bon de consum.     |
| 5.7.0<br>2 | Tichete de masa in<br>functie de limita si<br>numarul de zile<br>lucrate | Nu         | Valoare implicita.                                                                 |
|            |                                                                          | Da         | Numarul de zile de intreruperi nu afecteaza<br>numarul de tichete maxim acordate.  |

## 5.8 CALCUL SALARII - Pensii private

| Nr         | Denumire                                                                         | Valoare |                    | Efect |
|------------|----------------------------------------------------------------------------------|---------|--------------------|-------|
| 5.8.0<br>1 | Plafon anual pentru<br>pensii private,<br>deductibil fiscal<br>(Euro)            | 400     | Valoare implicita. |       |
| 5.8.0<br>2 | Retinere<br>neimpozabila<br>pentru ratele<br>lunare                              |         |                    |       |
| 5.8.0<br>3 | Retinere<br>impozabila pentru<br>ratele lunare<br>neinregistrate in<br>contracte |         |                    |       |

## 5.9 CALCUL SALARII - Datorii la stat

| Nr                                                                   | Denumire                                       | Valoare                                  | Efect                                                                                                    |
|----------------------------------------------------------------------|------------------------------------------------|------------------------------------------|----------------------------------------------------------------------------------------------------|
| 5.9.<br>01                                                           | Coeficient<br>maxim<br>deducere<br>personala   |                                          | Coeficientul maxim de deducere personala.                                                                                                    |
| 5.9.                                                                 | Deducerea<br>generala se                       | contract                                 |                                                                                                    |
| 02                                                                   | calculeaza la<br>nivel de:                     | angajat                                  |                                                                                                    |
| 5.9. Alte deduc<br>03 pentru<br>indemniza<br>neimpozal<br>cu contrib | Alte deduceri                                  | Da                                       | Valoare implicita.                                                                                                    |
|                                                                      | indemnizatii<br>neimpozabile<br>cu contributii | emnizatii Nu<br>mpozabile<br>contributii | Incepand cu versiunea 871.01 a fost modificat modul<br>de calcul pentru baza impozitului pe salarii in conditiile<br>in care in luna exista atat zile lucrate, cat si o<br>indemnizaie neimpozabila (maternitate, risc maternal<br>etc.), dupa cum urmeaza: |
|                                                                      |                                                |                                          | Inainte:<br>Venit baza calcul impozit = Venit brut – Total<br>c ontributii – Deducerea de baza – Alte deduceri<br>(venituri neimpozabile)                                                                                                    |
|                                                                      |                                                |                                          | Din versiunea 871.01, in urma unor sesizari venite de la contabili pentru a corecta aceasta baza, s-a facut urmatoarea modificare:                                                                                                    |
|                                                                      |                                                |                                          | Venit baza calcul impozit = Venit brut – Total<br>c ontributii – Deducerea de baza – Alte deduceri<br>(venituri neimpozabile, FARA CAS aferent<br>indemnizatiei neimpozabile)                                                                               |

| Exemplul 1<br>Luna Februarie 2020<br>Zile suspendate: 20 zile<br>Indemnizatie sarcina si lehuzie: 2040 lei |                                                                                                    |  |  |
|----------------------------------------------------------------------------------------------------|----------------------------------------------------------------------------------------------------|--|--|
| Constanta AlteDedCuContrib = Nu                                                                            |                                                                                                    |  |  |
| Venit Brut<br>CAS angajat<br>Venit net<br>Alte deduceri                                                    | 2.040 lei<br>510 lei<br>2040 – 510 lei = 1530 lei<br>1530 lei                                         |  |  |
| Salar Net1= 1530                                                                                           | lei                                                                                                   |  |  |
| Constanta AlteDeo                                                                                          | dCuContrib = Da                                                                                       |  |  |
| Venit Brut<br>CAS angajat<br>Venit net<br>Alte deduceri                                                    | 2.040 lei<br>510 lei<br>2040 – 510 lei = 1530 lei<br>2040 lei                                         |  |  |
| Salar Net2= 1530<br>In acest caz salari                                                                    | lei<br>iul net nu este afectat.                                                                       |  |  |
| Exemplul 2<br>Luna Februarie 20<br>Zile suspendate: 1<br>Indemnizatie Ingr<br>Salariu realizat 1           | 020<br>5 zile<br>ijire copil bolnav: 510 lei<br>5 zile active: 2250 lei                               |  |  |
| Constanta AlteDeo                                                                                          | dCuContrib= Nu                                                                                        |  |  |
| Venit Brut<br>CAS angajat<br>CASS angajat<br>Venit net<br>Deducere de                                      | 2.760 lei<br>(2250 lei*25% + 510*25%)=690lei<br>2250lei*10%=225 lei<br>2760-690-225=1845lei<br>420lei |  |  |
| baza<br>Alte deduceri                                                                                      | (510 – 510*25%)=383 lei                                                                               |  |  |
| Venit baza<br>impozit                                                                                      | 1845-420-383=1042lei                                                                                  |  |  |
| Impozit                                                                                                    | 1042*10%=104 lei                                                                                      |  |  |
| Salar net                                                                                                  | 1845-104=1741 lei                                                                                     |  |  |
| Salar Net1= 1741                                                                                           | lei                                                                                                   |  |  |
| Constanta AlteDeo                                                                                          | dCuContrib=DA                                                                                         |  |  |
| Venit Brut                                                                                                 | 2.760 lei                                                                                             |  |  |
| CAS angajat                                                                                                | (2250 lei*25% + 510*25%)=690lei                                                                       |  |  |

| Nr         | Denumire                                                      | Valoare                 |                                                  | Efect                                                                              |
|------------|---------------------------------------------------------------|-------------------------|--------------------------------------------------|------------------------------------------------------------------------------------|
|            |                                                               |                         | CASS angajat<br>Venit net<br>Deducere de<br>baza | 2250lei*10%=225 lei<br>2760-690-225=1845lei<br>420lei                              |
|            |                                                               |                         | Alte deduceri                                    | 510                                                                                |
|            |                                                               |                         | Venit baza<br>impozit                            | 1845-420-510=915lei                                                                |
|            |                                                               |                         | Impozit                                          | 915*10%=92 lei                                                                     |
|            |                                                               |                         | Salar net                                        | 1845-92=1753 lei                                                                   |
|            |                                                               |                         | SalarNet2=1753le                                 | ei                                                                                 |
|            |                                                               |                         | SalarNet1 - Salar                                | Net2 = 1741 - 1753 = -12 lei                                                       |
| 5.9.0<br>4 | Varsta minima<br>pt. calcul<br>deduceri tineri                | 26                      | Valoare implicita                                |                                                                                    |
| 5.9.0<br>5 | Limita<br>superioara<br>venit pt. calcul<br>deduceri tineri   | 5000                    | Valoare implicita                                |                                                                                    |
| 5.9.0<br>6 | Valoare<br>deducere<br>persoane tinere                        | 450                     | Valoare implicita                                |                                                                                    |
| 5.9.0<br>7 | Valoare<br>deducere copil<br>in invatamant                    | 100                     | Valoare implicita                                |                                                                                    |
| 5.9.0<br>8 | Limita<br>superioara<br>venit pt calcul<br>suma 200<br>scutit | 4000                    | Valoare implicita                                |                                                                                    |
| 5.9.0      | Tariful include                                               | Nu                      | Valoare implicita                                |                                                                                    |
| 9          | nemotivate?                                                   | Da                      |                                                  |                                                                                    |
| 5.9.1<br>0 | Contrib. CAS<br>angajator fara<br>plafon                      | Nu                      | Contributia CAS a implicita.                     | ngajator nu se plafoneaza. Valoare                                                 |
|            | plateri                                                       | Da                      | Se plafoneaza.                                   |                                                                                    |
| 5.9.1<br>1 | Contrib. SOMAJ<br>angajator fara<br>plafon                    | Da                      | Contributia CAS a implicita.                     | ngajator se plafoneaza. Valoare                                                    |
|            | P                                                             | Nu                      | Nu se plafoneaza.                                |                                                                                    |
| 5.9.1<br>2 | Contrib. CB<br>fara plafon                                    | Nu                      | Contributia CAS a implicita.                     | ngajator nu se plafoneaza. Valoare                                                 |
|            |                                                               | Da                      | Se plafoneaza                                    |                                                                                    |
| 5.9.<br>13 | Baza calcul<br>contrib.                                       | conform<br>configurarii | Baza de calcul pe<br>se calculeaza con           | ntru contributiile de sanatate asigurat<br>form configurarii contributiei. Valoare |

| Nr                         | Denumire                                                                       | Valoare                    | Efect                                                                                                 |
|----------------------------|--------------------------------------------------------------------------------|----------------------------|----------------------------------------------------------------------------------------------------|
|                            | sanatate<br>asigurat                                                           | contrbutiei                | implicita.                                                                                            |
| (venituri<br>neimpozabile) |                                                                                | salar minim<br>economie    | Baza de calcul pentru contributiile de sanatate asigurat se calculeaza la salariul minim pe economie. |
| 5.9.<br>14                 | Mod rotunjire                                                                  | Pe total                   | CAS-ul angajator se rotunjeste pentru total contributie.                                              |
| 14                         |                                                                                | Pe platitor<br>contributie | CAS-ul angajator se rotunjeste pe platitor contributie.                                               |
| 5.9.<br>15                 | Mod rotunjire<br>Fond de Risc<br>angaiator                                     | Pe total<br>contributie    | Fondul de risc angajator se rotunjeste pe total contributie.                                          |
|                            | angajator                                                                      | Pe platitor<br>contributie | Fondul de risc angajator se rotunjeste pentru fiecare platitor.                                       |
| 5.9.<br>16                 | Tip rotunjire<br>FOND DE RISC                                                  | Val.<br>subunitara<br>= 1  | Valoare implicita.                                                                                    |
|                            |                                                                                | Rotunjire<br>matematica    |                                                                                                    |
| 5.9.<br>17                 | Cod judet CAS                                                                  |                            | Codificarea facuta de CAS pentru judetul de resedinta al firmei.                                      |
| 5.9.<br>18                 | Casa de<br>sanatate la<br>care se depune<br>declaratia<br>pt.concedii<br>boala |                            | Casa de sanatate a firmei care sa se afiseze pe<br>declaratia de concedii de boala.                   |
| 5.9.<br>19                 | Cod ITM                                                                        |                            | Codul ITM care se afiseaza pe declaratiile de la salarii.                                             |
| 5.9.<br>20                 | Abreviere tara<br>origine pt.<br>angajator<br>nerezident                       | RO                         | Abrevierea tarii de origine pt. angajator nerezident<br>Iuata din nomenclatorul de tari.              |
| 5.9.<br>21                 | F.Handicap:Nr.<br>minim angajati<br>pt. calcul<br>contributie                  |                            | Valoare implicita = 50.                                                                               |
| 5.9.<br>22                 | F.Handicap:<br>Procent minim<br>angajati cu<br>handicap                        |                            |                                                                                                    |
| 5.9.<br>23                 | F.Handicap:<br>Procent minim<br>pt. calcul<br>contributie                      |                            |                                                                                                    |
| 5.9.<br>24                 | F.Handicap:<br>Cont debit<br>contributie                                       |                            |                                                                                                    |
| 5.9.                       | F.Handicap:                                                                    |                            |                                                                                                    |

| Nr         | Denumire                                                 | Valoare | Efect                                                                                                    |
|------------|----------------------------------------------------------|---------|----------------------------------------------------------------------------------------------------|
| 25         | Cont credit<br>contributie                               |         |                                                                                                    |
| 5.9.<br>26 | F.Handicap:<br>Contributia se<br>calculeaza<br>pentru nr | Da C    | alculeaza valoarea fondului de handicap datorat de<br>anagajator, chiar daca numarul mediu al angajatilor<br>este mai mic decat limita minima legiferata |
|            | mediu mai mic<br>de 50                                   | Nu      | Fondul de handicap va fi calculat numai daca firma are<br>numarul mediu al angajatilor minim legiferat                                                   |

### 5.10 CALCUL SALARII - Lichidare

| Nr          | Denumire                      | Valoare | Efect                                                                                                    |
|-------------|-------------------------------|---------|----------------------------------------------------------------------------------------------------|
| 5.10.0<br>1 | Zi lichidare<br>(implicita)   |         | Ziua in care se face plata lichidarii. Se<br>completeaza automat pe macheta. Se<br>foloseste si pe declaratiile de la salarii. |
| 5.10.0<br>2 | Zi preluare curs<br>lichidare |         | Ziua in care se preia cursul pentru plata<br>lichidare                                                                         |

### 6. LISTARE

| Nr.      | Denumire                                       | Valoare | Efect                                      |
|----------|------------------------------------------------|---------|--------------------------------------------|
| 6.0<br>1 | Randuri fluturasi pe<br>pagina                 |         | Numarul de randuri de fluturasi pe pagina. |
| 6.0<br>2 | Coloane fluturasi pe<br>pagina                 |         | Numarul de coloane de fluturasi pe pagina. |
| 6.0<br>3 | Transmitere fluturasi<br>pe Email fara parola  | Nu      | Valoare implicita.                         |
|          | (format .pdf)                                  | Da      |                                            |
| 6.0<br>4 | Transmitere fluturasi<br>pe E-mail fara parola | Da      | Valoare implicita.                         |
|          | (format .pdf)                                  | Nu      |                                            |

### 7. PLATA SALARII

| Nr.      | Denumire                       | Valoare | Efect                                  |
|----------|--------------------------------|---------|----------------------------------------|
| 7.0<br>1 | Banca incarcare card           |         | Banca pentru platile prin card.        |
| 7.0<br>2 | Banca incarcare cont<br>curent |         | Banca pentru platile prin cont curent. |

### 8. CONTABILIZARE

| Nr.  | Denumire                                  | Valoar<br>e | Efect                                                                                                    |
|------|-------------------------------------------|-------------|----------------------------------------------------------------------------------------------------|
| 8.01 | Chelt. remun. pers.<br>contract           |             | Contul pentru cheltuieli remuneratii personal angajat cu contract.                                                                        |
| 8.02 | Chelt. remun. pers.<br>cumul functie      |             | Contul de cheltuieli remuneratii pentru angajatii cu cumul functie.                                                                       |
| 8.03 | Chelt. remun. pers.<br>cumul pensie       |             | Contul de cheltuieli remuneratii pentru angajatii cu cumul pensie.                                                                        |
| 8.04 | Chelt. remun. pers.<br>conventie          |             | Contul pentru cheltuieli remuneratii personal angajat cu conventie.                                                                       |
| 8.05 | Chelt. remun. pers.<br>Special contract   |             | Contul pentru cheltuieli remuneratii personal angajat cu contract.                                                                        |
| 8.06 | Chelt. remun. pers.<br>Special conventie  |             | Contul pentru cheltuieli remuneratii personal angajat cu conventie.                                                                       |
| 8.07 | Chelt. remun. pers.<br>Venituri asimilate |             | Contul pentru cheltuieli remuneratii personal angajat cu venituri asimilate                                                               |
| 8.08 | Chelt. remun. Zilieri                     |             | Contul pentru cheltuieli remuneratii cu zilierii                                                                                          |
| 8.09 | Cont participare la<br>profit             | C           | Contul de evidentiere a participarii la profit a salariatilor unitatii ce face legatura cu macheta "Participarea salariatilor la profit". |
| 8.10 | Cont impozit contract                     |             | Cont evidentiere impozit contract.                                                                                                    |
| 8.11 | Cont impozit cumul<br>salar               |             | Cont evidentiere impozit cumul salariu.                                                                                                   |
| 8.12 | Cont impozit cumul<br>pensie              |             | Cont evidentiere impozit cumul pensie.                                                                                                    |
| 8.13 | Cont impozit<br>conventie                 |             | Cont evidentiere impozit conventie.                                                                                                    |
| 8.14 | Cont impozit venituri<br>asimilate        |             | Cont evidentiere impozit venituri asimilate                                                                                               |
| 8.15 | Contabilizarea<br>sumelor de recuperat    | Da          | Sumele de recuperat de la personal vor fi<br>inregistrate pe contul de alte retineri din<br>configurari personal.                         |
|      |                                           | Nu          | Nu se inregistreaza nicaieri in contabilitate sumele de recuperat                                                                         |
| 8.16 | Cont plata salar in<br>card               | 0           | Contul corespondent pentru plata salariului prin<br>sistemul bancar de carduri (5125 - sume in curs de<br>decontare).                     |
| 8.17 | Cont plata salar in<br>cont curent        | (           | Contul corespondent pentru plata salariului prin cont curent (5125 ).                                                                     |

### 9. BUGETARE

Valorile constantelor sunt prefigurate de catre program la crearea unei noi firme, pe baza planului de conturi furnizat odata cu programul. In cazul in care modificati planul de conturi trebuie sa verificati configurarile contabile existente.

| Nr.  | Denumire                                             | Valoare                    | Efect                                                                                       |
|------|------------------------------------------------------|----------------------------|---------------------------------------------------------------------------------------------|
| 9.01 | Executie bugetara -<br>salar de baza                 |                            |                                                                                             |
| 9.02 | Executie bugetara -<br>stimulente / prime<br>vacanta |                            |                                                                                             |
| 9.03 | Executie bugetara -<br>spor ore suplimentare 1       |                            |                                                                                             |
| 9.04 | Executie bugetara -<br>spor ore suplimentare 2       |                            |                                                                                             |
| 9.05 | Executie bugetara -<br>spor de noapte                |                            |                                                                                             |
| 9.06 | Executie bugetara -<br>Retinerile bugetare odata     | Da                         | Daca plata salariilor se face in luna "n+1", retinerile permanente actualizeaza in executia |
|      | cu plata likidarii                                   | Nu                         | bugetara platile efectuate in luna n+1                                                      |
| 9.07 | Actualizare angajamente<br>bugetare                  | La<br>recalcul<br>likidare |                                                                                             |
|      |                                                      | Din<br>Expert              |                                                                                             |

## 10. VENITURI DE NATURA PROFESIONALA

| Nr.   | Denumire                                                               | Valoare |                    | Efect |
|-------|------------------------------------------------------------------------|---------|--------------------|-------|
| 10.01 | Cota implicita cheltuieli<br>deductibile                               | 40      | Valoare implicita. |       |
| 10.02 | Procent implicit<br>impozitare venituri din<br>activitati independente | 10      | Valoare implicita. |       |
| 10.03 | Procent stopaj la sursa<br>CAS titular                                 |         |                    |       |
| 10.04 | Baza de calcul maxima<br>CAS                                           |         |                    |       |
| 10.04 | Cont credit CAS                                                        | 431.03  | Valoare implicita. |       |
| 10.06 | Procent stopaj la sursa<br>SANATATE titular                            |         |                    |       |
| 10.07 | Baza de calcul minima<br>SANATATE titular                              |         |                    |       |
| 10.08 | Baza de calcul maxima                                                  |         |                    |       |

| Nr.   | Denumire                                                             | Valoare                                                     | Efect                                                                                                    |
|-------|----------------------------------------------------------------------|-------------------------------------------------------------|----------------------------------------------------------------------------------------------------|
|       | SANATATE titular                                                     |                                                             |                                                                                                    |
| 10.09 | Cont credit SANATATE                                                 |                                                             |                                                                                                    |
| 10.10 | Procent stopaj la sursa<br>SOMAJ titular                             |                                                             |                                                                                                    |
| 10.11 | Baza de calcul maxima<br>SOMAJ titular                               |                                                             |                                                                                                    |
| 10.12 | Cont credit SOMAJ                                                    |                                                             |                                                                                                    |
| 10.13 | Baza de calcul stopaj la<br>sursa impozit:                           | Venit brut<br>(fara chelt.<br>deductibile)<br>- Contributii |                                                                                                    |
|       |                                                                      | Venit brut                                                  |                                                                                                    |
|       |                                                                      | Venit brut -<br>contributii                                 |                                                                                                    |
|       |                                                                      | Venit brut<br>(fara chelt.<br>deductibile)                  |                                                                                                    |
| 10.14 | Baza de calcul stopaj la                                             | Venit brut                                                  | In cazul platilor anticipate (cota de                                                                                                    |
|       | sursa impozit plati<br>anticipate                                    | Venit brut<br>(fara chelt.<br>deductibile)<br>- Contributii | impozitare 10%): "Baza de calcul stopaj la<br>sursa impozit plati anticipate: poate lua<br>valorile: Venit brut (fara chelt. deductibile)<br>Contributii / Venit brut (fara chelt.<br>deductibile), care permite ca baza de calcul |
|       |                                                                      | Venit brut -<br>contributii                                 | sa difere in functie de cota de impozitare.                                                                                                    |
|       |                                                                      | Venit brut<br>(fara chelt.<br>deductibile)                  |                                                                                                    |
| 10.15 | Cont credit Impozit                                                  | 444                                                         | Valoare implicita.                                                                                                    |
| 10.16 | Cont cheltuieli contracte de drepturi de autori                      | 621                                                         | Valoare implicita.                                                                                                    |
| 10.17 | Cont cheltuieli<br>contracte/conventii pe<br>baza Codului civil      | 621                                                         | Valoare implicita.                                                                                                    |
| 10.18 | Cont cheltuieli contracte<br>de expertiza contabila,<br>tehnica, etc | 621                                                         | Valoare implicita.                                                                                                    |
| 10.19 | Cont cheltuieli activitati<br>agricole                               | 621                                                         | Valoare implicita.                                                                                                    |
| 10.20 | Cont cheltuieli contracte<br>de asociere potrivit titlu<br>III (CF)  | 621                                                         | Valoare implicita.                                                                                                    |
| 10.21 | Cont cheltuieli contracte<br>de asociere potrivit titlu<br>II (CF)   | 621                                                         | Valoare implicita.                                                                                                    |

| Nr.   | Denumire                                                                      | Valoare |                    | Efect |
|-------|-------------------------------------------------------------------------------|---------|--------------------|-------|
| 10.22 | Cont cheltuieli venituri<br>din arenda                                        | 621     | Valoare implicita. |       |
| 10.23 | Cont cheltuieli contracte<br>de asociere conform lege<br>170/2016             | 621     | Valoare implicita. |       |
| 10.24 | Cont cheltuieli contracte<br>pentru activitati sportive                       | 621     | Valoare implicita. |       |
| 10.25 | Cont cheltuieli<br>indemnizatie firma<br>pentru activ. sportive<br>OUG30/2020 | 621     | Valoare implicita. |       |
| 10.26 | Cont inregistrare<br>indemnizatie BS pentru<br>activ. sportive<br>OUG30/2020  | 438.02  | Valoare implicita. |       |

# 11. VENITURI DIN ALTE SURSE

| Nr.       | Denumire                                                              | Valoare | Efect                                  |
|-----------|-----------------------------------------------------------------------|---------|----------------------------------------|
| 11.0<br>1 | Procent impozitare<br>venituri diverse angajat,<br>cu stopaj la sursa |         | Banca pentru platile prin card.        |
| 11.0<br>2 | Cont inregistrare impozit<br>stopat la sursa                          |         | Banca pentru platile prin cont curent. |
| 11.0<br>3 | Cheltuiala veniturilor din<br>alte surse, repartizate<br>angajatilor  |         |                                        |

## 12. ZILIERI

| Nr.       | Denumire                                                          | Valoare | Efect                                                                                                    |
|-----------|-------------------------------------------------------------------|---------|----------------------------------------------------------------------------------------------------|
| 12.0<br>1 | Procent impozitare<br>venituri zilieri                            | 10      | Valoare imiplicita                                                                                                    |
| 12.0<br>2 | Se rotunjesc veniturile si<br>impozitele zilnice le<br>zilierilor | Da      | Valoare imiplicita                                                                                                    |
|           |                                                                   | Nu      | Puneti flag-ul : "Sectie/Atelier" pe "Da"<br>daca vreti sa apara gestiunea respectiva in<br>view-ul de selectie al notelor de predare.<br>Daca valoarea implicita ramane<br>nemodificata calculele se fac ca pana acum<br>(cu zecimale). In caz contrar, remuneratia<br>bruta, remuneratia neta si impozitul se vor |
| Nr.       | Denumire                                 | Valoare       | Efect                                                                                                    |
|-----------|------------------------------------------|---------------|----------------------------------------------------------------------------------------------------|
|           |                                          |               | rotunji la Leu.                                                                                                    |
| 12.0<br>3 | Procent calcul CAS zilieri               | 25            | Valoare imiplicita                                                                                                    |
| 12.0<br>4 | Procent calcul CAS zilieri<br>facilitati | 21,25         | Implicit are valoarea de 21.25, procent ce<br>se va aplica pentru calculul CAS-ul in cazul<br>in care se vor intruni conditiile pentru<br>aplicarea facilitatilor |
| 12.0<br>5 | Mod calcul CAS                           | fara zecimale | Valoare imiplicita. Calculul se va face fara zecimale.                                                                                                    |
|           |                                          | cu zecimale   | Calculul se va face cu zecimale.                                                                                                    |
| 12.0<br>6 | Cont credit CAS                          | 431.02        | Valoare imiplicita                                                                                                    |

## 09. Casa de marcat

- ▶ 1. Functionare generala
- 2. Emulare tastatura
- 3. POS-uri
- ➔ 4. Diverse

#### 1. UZ GENERAL

| Nr.  | Denumire                            | Valoare  | Efect                                                                      |
|------|-------------------------------------|----------|----------------------------------------------------------------------------|
| 1.01 | Port implicit casa<br>de marcat     |          | Portul implicit pentru conectare la casa de<br>marcat                      |
| 1.02 | Casa de marcat<br>implicita         |          | Casa de marcat implicita selectata din<br>nomenclatorul de case de marcat. |
| 1.03 | Validare cod PLU<br>unic            | Da<br>Nu | Programul valideaza unicitatea codului PLU<br>unic la salvare.             |
|      |                                     |          | Nu se valideaza unicitatea. Valoare<br>implicita.                          |
| 1.04 | Pregatire stocuri la<br>salvare duc | Da       | Valoare implicita.                                                         |
|      | PRETURILE in NOM.<br>DE ARTICOLE    | Nu       |                                                                            |

## 1.1 UZ GENERAL - Preluare bonuri pe monetare

| Nr. | Denumire | Valoare | Efect |
|-----|----------|---------|-------|
|     |          |         |       |

| Nr.    | Denumire                                                              | Valoare                                                                                         | Efect                                                                                                    |
|--------|-----------------------------------------------------------------------|-------------------------------------------------------------------------------------------------|----------------------------------------------------------------------------------------------------|
|        | selectare a<br>bonurilor pe<br>monetare                               | operatorului<br>filtrare<br>Preluate/Neoperat<br>e<br>Aduc mereu doar<br>bonurile<br>nepreluate | monetare operatorului ii este permisa<br>filtrarea dupa bonurile preluate/neoperate.<br>Valoare implcita.<br>Sunt aduse mereu doar bonurile<br>nepreluate.                                                                                                    |
| 1.1.02 | Excludere servicii<br>pe monetare de la<br>repartizare<br>discount    | Nu<br>Da                                                                                        | La repartizarea discountului, nu sunt<br>excluse serviciile pe monetare. Valoare<br>implicita.                                                                                                    |
|        |                                                                       |                                                                                                 | serviciile pe monetare.                                                                                                    |
| 1.1.03 | Monetarul descarca<br>doar de la pretul                               | Nu                                                                                              | Valoare implicita.                                                                                                    |
|        | de vanzare                                                            | Da                                                                                              | Descarcarea de gestiune pe monetar se<br>face doar la pretul de vanzare.                                                                                                    |
| 1.1.04 | Case de marcat:<br>Tipuri contabile<br>pentru servicii pe<br>monetare |                                                                                                 | Lista de tipuri contabile valorice. Pe bonul<br>de la casa de marcat, in lista de alegere a<br>articolelor sunt aduse si acele articole cu<br>tipurile valorice declarate aici. Serviciile<br>pe monetare sunt de fapt articole stoc cu<br>tip contabil valoric. |

#### 2. EMULARE TASTATURA

## 2.1 EMULARE TASTATURA - Functionare generala

| Nr.    | Denumire                                                | Valoare | Efect                                                                  |
|--------|---------------------------------------------------------|---------|------------------------------------------------------------------------|
| 2.1.01 | Clasa articole curenta                                  |         | Se selecteaza clasa de articole din care se vor opera vanzarile.       |
| 2.1.02 | Afisez CLASA de<br>ARTICOLE in denumirea<br>articolului | Nu      | Nu apare clasa in denumirea articolului.<br>Valoare implicita.         |
|        |                                                         | Da      | In denumirea articolului va aparea si clasa<br>acestuia.               |
| 2.1.03 | Afisez codul extern in<br>denumirea articolului         | Nu      | Nu apare codul extern in denumirea<br>articolului. Valoare implicita.  |
|        |                                                         | Da      | In denumirea articolului va aparea si codul extern al acestuia.        |
| 2.1.04 | La deschidere bon nou<br>lista selectie articole        | Nu      | Valoare implicita.                                                     |
|        | IMPLICIT AFISATA                                        | Da      | La deschiderea unui nou bon, lista de selectie articole va fi afisata. |
| 2.1.05 | Dupa cautare art. pe o<br>coloana secundara revin       | Nu      | Nu se revine pe coloana principala.<br>Valoare implicita.              |

| Nr.    | Denumire                                                    | Valoare | Efect                                                                                    |
|--------|-------------------------------------------------------------|---------|------------------------------------------------------------------------------------------|
|        | pe coloana principala                                       | Da      | Dupa cautarea unui articol pe o coloana<br>secundara se revine pe coloana<br>principala. |
| 2.1.06 | Valoare maxima admisa<br>pentru bon de la casa de<br>marcat |         | Se boate stabili o valoare maxima pentru<br>un bon emis la casa de marcat                |
| 2.1.07 | Bonurile pe care nu s-a                                     | Nu      | Se poate face salvarea. Valoare implicita.                                               |
|        | pot fi salvate                                              | Da      | Daca pe bon nu s-a selectat operatorul,<br>atunci nu se poate face salvarea.             |
| 2.1.08 | Pt. client P.J.: Bon<br>asimilat facturii                   | Da      | Valoare implicita                                                                        |
|        | simplificate va vaea<br>valoarea:                           | Nu      |                                                                                          |
| 2.1.09 | Pt. client P.J.:CUI-ul se va                                | Da      | Valoare implicita                                                                        |
|        |                                                             | Nu      |                                                                                          |

## 2.2 EMULARE TASTATURA - Toolbar

| Nr.    | Denumire                                                               | Valoare | Efect                                                                     |
|--------|------------------------------------------------------------------------|---------|---------------------------------------------------------------------------|
| 2.2.01 | Selectie succesiva articole<br>identice – cumuleaza                    | Da      | Valoare implicita. Cumularea cantitatii articolelor identice de pe bon.   |
|        | cantitatea                                                             | Nu      |                                                                           |
| 2.2.02 | Utilizare TOOLBAR:<br>cantitatea introdusa pe                          | Nu      |                                                                           |
|        | TOUCHSCREEN                                                            | Da      |                                                                           |
| 2.2.03 | La afisare fereastra<br>vanzari activez tastatura<br>Windows On-Screen | Nu      | Nu se activeaza tastatura Windows<br>On-Screen. Valoare implicita.        |
|        |                                                                        | Da      | La afisarea ferestri vanzari se activeaza<br>tastatura Windows On-Screen. |

#### 2.3 EMULARE TASTATURA - Utilizare stocuri

| Nr.    | Denumire                            | Valoare                        | Efect                                                                             |
|--------|-------------------------------------|--------------------------------|-----------------------------------------------------------------------------------|
| 2.3.01 | La depasirea stocului de<br>vanzare | Afisez<br>mesaj<br>atentionare | Programul emite mesaj de atentionare la<br>depasirea stocului. Valoare implicita. |
|        |                                     |                                | Este permisa selectarea articolului.                                              |
|        |                                     | Permit<br>selectarea           |                                                                                   |
|        |                                     |                                | Se blocheaza selectarea articolului.                                              |
|        |                                     | Blochez<br>selectarea          |                                                                                   |
| 2.3.02 | Filtrarea stocurilor pe             | Nu                             | Valoare implicita. Nu sunt luate in                                               |

| Nr.    | Denumire                                              | Valoare                                             | Efect                                                                                                    |
|--------|-------------------------------------------------------|-----------------------------------------------------|----------------------------------------------------------------------------------------------------|
|        | gestiuni are efect si                                 | Da                                                  | considerare si serviciile.                                                                                                    |
|        |                                                       | Da                                                  | La filtrarea stocurilor pe gestiuni sunt<br>luate in considerare si serviciile.                                                                                    |
| 2.3.03 | Gestiunea curenta                                     |                                                     | Se selecteaza gestiunea din care se face<br>livrarea pentru a nu se selecta de fiecare<br>data.                                                                    |
| 2.3.04 | La selectare servicii fara<br>gestiune implicita, cer | Nu                                                  | Nu trebuie introdusa gestiunea                                                                                                    |
|        | gestiunea                                             | Da                                                  | Trebuie introdusa gestiunea                                                                                                    |
| 2.3.05 | Stoc cu atribute                                      | Nu                                                  | Nu se vizualizeaza atributele.                                                                                                    |
|        |                                                       | Da                                                  | La selectarea articolelor se vizualizeaza atributele.                                                                                                    |
| 2.3.06 | Vanzari din stoc<br>indiferent de tip contabil        | Nu                                                  | Vanzari prin casa de marcat ale articolelor<br>inregistrate in stoc cu tipuri contabile ce<br>contin diferente de pret in configurare<br>(marfa in magazin, etc.). |
|        |                                                       | Da                                                  | Vanzari prin casa de marcat cu orice tip contabil.                                                                                                    |
| 2.3.07 | Vand articole neintroduse                             | Nu                                                  | Valoare implicita.                                                                                                    |
|        |                                                       | Da                                                  | Pot fi vandute articole care nu au fost inca introduse in stoc.                                                                                                    |
| 2.3.08 | La preluare articol din<br>stoc fara adaos            | Permit doar<br>dupa<br>epuizare<br>stoc cu<br>adaos | Este permisa preluarea articolelor din stoc<br>fara adaos doar dupa ce a fost epuizat<br>stocul cu adaos. Valoare implicita.                                       |
|        |                                                       | Permit<br>selectarea                                | Este permisa selectarea din stoc a<br>articolelor fara adaos chiar daca nu a fost<br>epuizat stocul cu adaos.                                                      |
| 2.3.09 | Atentionare preluare                                  | Nu                                                  | Valoare implicita.                                                                                                    |
|        | articole care au MAI<br>MULTE POZITII in stoc         | Da                                                  | Atunci cand articolul are mai multe pozitii<br>de stoc programul emite mesaj de<br>atentionare.                                                                    |

## 2.4 EMULARE TASTATURA - A - Configurare afisare stocuri

| Nr.    | Denumire                                      | Valoare | Efect                                                                         |
|--------|-----------------------------------------------|---------|-------------------------------------------------------------------------------|
| 2.4.01 | La afisare stoc ascund pretul de inregistrare | Nu      | La afisarea stocului este afisat si pretul de inregistrare. Valoare implicita |
|        |                                               | Da      | Pretul de inregistrare este ascuns.                                           |
| 2.4.02 | La afisare stoc afisez si<br>COD INTERN       | Nu      | La afisarea stocului nu se afiseaza si codul intern al articolului.           |

| Nr.    | Denumire                                       | Valoare                     | Efect                                                                                       |
|--------|------------------------------------------------|-----------------------------|---------------------------------------------------------------------------------------------|
|        |                                                | Da                          | La afisarea stocului se afiseaza su codul<br>intern.                                        |
| 2.4.03 | La afisare stoc afisez si<br>CLASA ARTICOLELOR | Nu afisez                   | La afisarea stocului nu se afiseaza si clasa articolelor. Valoare implicita.                |
|        |                                                | Afisez<br>SIMBOL<br>CLASA   | La afisarea stocului se afiseaza si simbolul<br>clasei articolelor.                         |
|        |                                                | Afisez<br>DENUMIRE<br>CLASA | La afisarea stocului se afiseaza si<br>denumirea clasei articolelor.                        |
| 2.4.04 | La afisare stoc afisez si<br>TIP CONTABIL      | Nu                          | La afisarea stocului nu se va afisa si tipul<br>contabil al articolului. Valoare implicita. |
|        |                                                | Da                          | Se afiseaza si tipul contabil.                                                              |
| 2.4.05 | La afisare stoc afisez<br>PRODUCATORUL         | Nu                          | La afisarea stocului nu se afiseaza si<br>producatorul.<br>Valoare implicita.               |
|        |                                                | Da                          | Se afiseaza si producatorul.                                                                |

#### 2.5 EMULARE TASTATURA - B - Utilizare transferuri

| Nr.    | Denumire                                                               | Valoare | Efect              |
|--------|------------------------------------------------------------------------|---------|--------------------|
| 2.5.01 | Tipuri contabile cu adaos<br>ce pot fi transferate in<br>marfa magazin |         |                    |
| 2.5.02 | Transferurile generate in<br>marfa cu adaos sunt                       | Nu      | Valoare implicita. |
|        | implicit blocate                                                       | Da      |                    |
| 2.5.03 | La salvare bon, transfer<br>automat marfa fara adaos                   | Nu      | Valoare implicita. |
|        | in marfa cu adaos                                                      | Da      |                    |

#### 2.6 EMULARE TASTATURA - C - Recalculare stocuri

| Nr.    | Denumire                                             | Valoare | Efect                                                             |
|--------|------------------------------------------------------|---------|-------------------------------------------------------------------|
| 2.6.01 | Dupa generare transfer in<br>magazin recalculez      | Da      | Valoare implicita.                                                |
|        | stocuri                                              | Nu      | Dupa generare transfer in magazin nu se<br>recalculeaza stocul.   |
| 2.6.02 | Inainte de afisarea listei<br>de articole recalculez | Nu      | Valoare implicita.                                                |
|        | stocuri                                              | Da      | Inainte de afisarea listei de articole se recalculeaza stocurile. |
| 2.6.03 | Dupa salvare bon                                     | Nu      | Valoare implicita.                                                |

| Nr.    | Denumire                                                             | Valoare            | Efect                                                                                           |
|--------|----------------------------------------------------------------------|--------------------|-------------------------------------------------------------------------------------------------|
|        | recalculez stocuri                                                   |                    |                                                                                                 |
|        |                                                                      | Da                 | Dupa salvarea bonului se recalculeaza<br>stocul.                                                |
| 2.6.04 | La salvarea bonurilor ce<br>contin articole de stocuri<br>fara adaos | Permit<br>salvarea | Este permisa salvarea bonurilor ce contin<br>articole de stoc fara adaos. Valoare<br>implicita. |
|        |                                                                      | Dau mesaj          |                                                                                                 |
|        |                                                                      | atentionare        | fara adaos programul da mesaj de atentionare.                                                   |
|        |                                                                      | Blochez            |                                                                                                 |
|        |                                                                      | salvarea           | La salvarea bonurilor ce contin articole fara adaos este blocata salvarea.                      |

### 2.7 EMULARE TASTATURA - Stergere articole pe bon

| Nr.    | Denumire                                                       | Valoare | Efect                                                                                             |
|--------|----------------------------------------------------------------|---------|---------------------------------------------------------------------------------------------------|
| 2.7.01 | Listare articole pe<br>comenzi: nu permit                      | Nu      | Valoare implicita.                                                                                |
|        | adaugari                                                       | Da      |                                                                                                   |
| 2.7.02 | Stergere articole de pe<br>bon si renuntarea la                | Nu      | Nu trebuie introdusa parola. Valoare<br>implicita.                                                |
|        | salvare este PAROLATA                                          | Da      |                                                                                                   |
|        |                                                                |         | Trebuie introdusa o parola pentru<br>stergerea articolelor de pe bon si<br>renuntarea la salvare. |
| 2.7.03 | Parola pentru stergere<br>articole sau renuntare la<br>salvare | *       | Parola folosita in constanta de mai sus<br>pentru stergerea articolelor de pe bon.                |

### 2.8 EMULARE TASTATURA - Preturi

| Nr.    | Denumire                                                             | Valoare                                   | Efect                                                                                                    |
|--------|----------------------------------------------------------------------|-------------------------------------------|----------------------------------------------------------------------------------------------------|
| 2.8.01 | Categ. PRET MULTIPLU<br>pentru articole vandute<br>pe casa de marcat | Se                                        | e precizeaza categoria de pret folosita la<br>vanzarea prin casa de marcat in cazul<br>utilizarii preturilor multiple in<br>nomenclatorul de articole. |
| 2.8.02 | Dupa selectare articol cer                                           | Nu                                        | Valoare implicita. Nu este cerut pretul.                                                                                                    |
|        | The for                                                              | Da                                        | Dupa selectarea articolului pe bon este cerut pretul.                                                                                                  |
| 2.8.03 | MARFA MAGAZIN: pretul de vanzare este                                | Pretul de<br>INREGISTR<br>ARE             |                                                                                                    |
|        |                                                                      | Pretul din<br>NOMENCLAT<br>OR<br>ARTICOLE |                                                                                                    |

| Nr.    | Denumire                                          | Valoare | Efect                                                                                        |
|--------|---------------------------------------------------|---------|----------------------------------------------------------------------------------------------|
| 2.8.04 | Fortez Pret Raft = Pret<br>Vanzare                | Da      | Modifica Pret Raft dupa Pret Vanzare pe bonul de la casa de marcat.                          |
|        |                                                   | Nu      | Diferenta dintre Pret Raft si Pret vanzare este considerata discount.                        |
| 2.8.05 | Pretul pe bon = Pret la<br>transfer in magazin    | Nu      |                                                                                              |
|        |                                                   | Da      |                                                                                              |
| 2.8.06 | Atentionare la vanzare<br>sub pretul de achizitie | Nu      | Fara atentionare. Valoare implicita.                                                         |
|        |                                                   | Da      | Se emite mesaj de atentionare daca pretul de vanzare este mai mic decat pretul de achizitie. |

#### 2.9 EMULARE TASTATURA - Fidelizare

| Nr.    | Denumire                                                          | Valoare | Efect                                                                                                    |
|--------|-------------------------------------------------------------------|---------|----------------------------------------------------------------------------------------------------|
| 2.9.01 | Modul FIDELIZARE                                                  | Nu      | Valoare implicita.                                                                                           |
|        |                                                                   | Da      |                                                                                                    |
| 2.9.02 | Fidelizare prin puncte<br>bonus aplicate articolelor              | Nu      | Valoare implicita.                                                                                           |
|        | achizitionate                                                     | Da      | Nu poate fi salvata cu valoarea DA, daca<br>constanta "Modul FIDELIZARE CLIENTI<br>activat" are valoarea DA. |
| 2.9.03 | Bonurile pe care nu s-a<br>selectat CLIENTUL nu pot<br>fi salvate | Nu      | Valoare implicita.                                                                                           |
|        |                                                                   | Da      |                                                                                                    |

### 2.10 EMULARE TASTATURA - Regim farmacie

| Nr.         | Denumire                                                               | Valoare | Efect                                                       |
|-------------|------------------------------------------------------------------------|---------|-------------------------------------------------------------|
| 2.10.0<br>1 | Regim farmacie / Retete<br>gratuite: PLAFON valoare<br>compensata 100% |         | Se poate introduce plafonul pentru retetele compensate 100% |

#### 2.11 EMULARE TASTATURA - Incasare facturi

| Nr.         | Denumire                                              | Valoare | Efect |
|-------------|-------------------------------------------------------|---------|-------|
| 2.11.0<br>1 | Articol generic ptr. adaos<br>in consignatie TVA -24% |         |       |
| 2.11.0<br>2 | Articol generic ptr. adaos<br>in consignatie TVA -9%  |         |       |
| 2.11.0<br>3 | Art. ptr. INCASARI<br>FACTURI PRIN CASA DE            |         |       |

| Nr.         | Denumire                                                                        | Valoare | Efect |
|-------------|---------------------------------------------------------------------------------|---------|-------|
|             | MARCAT (din factura)                                                            |         |       |
| 2.11.0<br>4 | Articol generic pe bon<br>pentru reglare dif. de<br>rotunjire Factura - Bon     |         |       |
| 2.11.0<br>5 | Tip contabil pentru<br>INCASARI FACTURI PRIN<br>CASA DE MARCAT (din<br>factura) |         |       |
| 2.11.0<br>6 | Art. ptr. INCASARI<br>AVANSURI PRIN CASA DE<br>MARCAT (din trezorerie)          |         |       |
| 2.11.0<br>7 | Art. ptr. INCASARI<br>AVANSURI PRIN CASA DE<br>MARCAT (din trezorerie)          |         |       |

#### 2.12 EMULARE TASTATURA - Generare facturi

| Nr.                            | Denumire                                                                                                    | Valoare              | Efect                                                                                                    |
|--------------------------------|----------------------------------------------------------------------------------------------------|----------------------|----------------------------------------------------------------------------------------------------|
| 2.12.0<br>1                    | Discountul este evidentiat<br>pe linie separata                                                                | Nu                   | Valoare implicita.                                                                                             |
|                                |                                                                                                    | Da                   | La generarea facturilor, discountul este<br>evidentiat pe linie separata.                                      |
| 2.12.0<br>2                    | Diferenta de rotunjire<br>Factura-Bon se distribuie                                                            | Nu                   | Valoare implicita. Nu se distribuie.                                                                           |
| -                              | in TVA-ul facturii                                                                                             | Da                   | Diferenta de rotunjire dintre factura si bon se distribuie in TVA-ul facturii.                                 |
| 2.12.0<br>3                    | 2.12.0 La incercarea de a mai Atentionez<br>3 genera o alta factura de ca am<br>pe bon generat<br>deja factura |                      | La incercarea de a mai genera o alta<br>factura de pe bon se emite mesaj de<br>atentionare. Valoare implicita. |
|                                |                                                                                                    | Blochez<br>generarea | La incercarea de a mai genera o alta factura de pe bon se blocheaza generarea.                                 |
| 2.12.0 La generare factura cer |                                                                                                    | Nu                   | Nu se cere selectarea clientului. Valoare<br>implicita.                                                        |
| т                              | NOMENCLATOR                                                                                                    | Da                   | La generarea facturii se cere selectarea<br>clientului din nomenclatorul de parteneri.                         |
| 2.12.0                         | Listare factura<br>centralizata, cu articole<br>grupate dupa COD<br>EXTERN                                     | Nu                   | Valoare implicita.                                                                                             |
| 5                              |                                                                                                    | Da                   | Se listeaza factura centralizata, cu<br>articolele grupate dupa COD EXTERN.                                    |

## 2.13 EMULARE TASTATURA - Articole complexe

| Nr. | Denumire | Valoare | Efect |
|-----|----------|---------|-------|
|     |          |         |       |

| Nr.         | Denumire                                                               | Valoare | Efect |
|-------------|------------------------------------------------------------------------|---------|-------|
| 1           | complexe descrise in<br>fisiere text                                   | Da      |       |
| 2.13.0<br>2 | Directorul ce contine<br>fisierele text cu<br>descrierea art. complexe |         |       |

#### 2.14 EMULARE TASTATURA - CONFIGURARI SPECIFICE CASELOR UTILIZATE

#### 2.15 EMULARE TASTATURA - A- DATECS

| Nr.         | Denumire                                                 | Valoare                                                | Efect |
|-------------|----------------------------------------------------------|--------------------------------------------------------|-------|
| 2.15.0<br>1 | DATECS: Driver utilizat                                  | CASHFILE<br>DATPRINT<br>DOSPRINT<br>TEXTSELL<br>FPRINT |       |
| 2.15.0<br>2 | DATECS: versiunea de<br>DATPRINT este mai mare<br>de 2.0 | Nu<br>Da                                               |       |
| 2.15.0<br>3 | DATECS: numarul maxim de caractere din denumire          | 18 caractere<br>22 caractere                           |       |

#### 2.16 EMULARE TASTATURA - B- EURO

| Nr.         | Denumire                                                               | Valoare                             | Efect |
|-------------|------------------------------------------------------------------------|-------------------------------------|-------|
| 2.16.0<br>1 | EURO: Driver utilizat                                                  | EURO.DLL                            |       |
| -           |                                                                        | COMM2A.EX<br>E                      |       |
| 2.16.0<br>2 | EURO: EPROM-ul permite<br>inregistrare plati pe CEC                    | Nu                                  |       |
|             | si CARD                                                                | Da                                  |       |
| 2.16.0<br>3 | EURO: Timp alocat pentru<br>ordonare coduri dupa<br>fiecare bloc (sec) | 8 sec<br>12 sec<br>15 sec<br>20 sec |       |

#### 2.17 EMULARE TASTATURA - C - OPTIMA

| Nr.         | Denumire                                  | Valoare | Efect |
|-------------|-------------------------------------------|---------|-------|
| 2.17.0<br>1 | Optima715: Semnificatie<br>text special 1 |         |       |
| 2.17.0<br>2 | Optima715: Semnificatie<br>text special 2 |         |       |

| Nr.         | Denumire                                  | Valoare | Efect |
|-------------|-------------------------------------------|---------|-------|
| 2.17.0<br>3 | Optima715: Semnificatie<br>text special 3 |         |       |
| 2.17.0<br>4 | Optima715: Semnificatie<br>text special 4 |         |       |

#### 2.18 EMULARE TASTATURA - D - OPTIMUS

| Nr.    | Denumire                | Valoare  | Efect |
|--------|-------------------------|----------|-------|
| 2.18.0 | OPTIMUS:Driver utilizat | TANGODRV |       |
| Ŧ      |                         | TDRV RO  |       |

#### 2.19 EMULARE TASTATURA - Utilizare Barcode

| Nr.         | Denumire                                                    | Valoare                                                                                                    | Efect                    |
|-------------|-------------------------------------------------------------|----------------------------------------------------------------------------------------------------|--------------------------|
| 2.19.0<br>1 | Utilizare BarCode Scanner<br>Serial la EMULARE<br>TASTATURA | Nu<br>Da                                                                                                    |                          |
| 2.19.0<br>2 | BarCode Scanner: Port<br>serial                             | COM 1<br>COM 2<br>COM 3<br>COM 4<br>COM 5<br>COM 6<br>COM 7<br>COM 8<br>COM 9                                                                 | Valoare implicita COM 2. |
| 2.19.0<br>3 | BarCode Scanner:<br>BaudRade                                | $\begin{array}{c} 110\\ 300\\ 600\\ 1200\\ 2400\\ 4800\\ 9600\\ 14400\\ 19200\\ 38400\\ 56000\\ 57600\\ 115200\\ 128000\\ 256000 \end{array}$ | Valoare implicita 4800.  |
| 2.19.0<br>4 | BarCode Scanner: Party                                      | Odd<br>Even<br>Mark<br>Space<br>None                                                                                                    | Valoare implicita Odd.   |
| 2.19.0<br>5 | BarCode Scanner:<br>StopBits                                | 10<br>15                                                                                                    | Valoare implicita 15.    |

| Nr.         | Denumire                                                | Valoare               | Efect                                                                                      |
|-------------|---------------------------------------------------------|-----------------------|--------------------------------------------------------------------------------------------|
|             |                                                         | 20                    |                                                                                            |
| 2.19.0<br>6 | BarCode Scanner:<br>DataBits                            | 4<br>5<br>6<br>7<br>8 | Valoare implicita 8.                                                                       |
| 2.19.0<br>7 | Cod bare DESCHIDERE<br>BON NOU (EAN 8)                  |                       | Se precizeaza codul care citit cu scanner-ul de coduri bare semnifica DESCHIDERE BON NOU.  |
| 2.19.0<br>8 | Cod bare INCHIDERE BON<br>(EAN 8)                       |                       | Se precizeaza codul care citit cu<br>scanner-ul de coduri bara semnifica<br>INCHIDERE BON. |
| 2.19.0<br>9 | Cod bare pentru activare<br>MODURI PLATA BON (EAN<br>8) |                       |                                                                                            |
| 2.19.1      | Codurile de bare ce incep                               | Da                    |                                                                                            |
| U           | cu z provin de la cantar                                | Nu                    |                                                                                            |

#### 2.20 EMULARE TASTATURA - Preluare bonuri pe monetare

| Nr.         | Denumire                                                               | Valoare | Efect |
|-------------|------------------------------------------------------------------------|---------|-------|
| 2.20.0<br>1 | CASE GENERICE pentru<br>incasari prin casa de<br>marcat din trezorerie |         |       |

#### 3. POS-URI

| Nr.  | Denumire                                                       | Valoare    | Efect    |
|------|----------------------------------------------------------------|------------|----------|
| 3.01 | Director import-export de<br>la/catre POS-uri / Case<br>Online |            |          |
| 3.02 | Interfata POS<br>restaurante: identificare<br>articol dupa     | Cod extern | Implicit |
| 2 02 | Interfata DOS                                                  |            |          |
| 5.05 | restaurante: descarcare<br>de la gestiunea indicata<br>de POS  | Nu         | Implicit |
| 3.04 | Salvez MONETAR-ul<br>provenit de pe POS ca                     | Da         |          |
|      | NEOPERAT                                                       | Nu         | Implicit |
| 3.05 | Interfata ROMPOS:<br>Identificare articol dupa                 | Cod extern |          |
|      |                                                                | Cod intern |          |
| 3.06 | Interfata POSURI ANZI:                                         | Da         |          |

| Nr.  | Denumire                                             | Valoare | Efect    |
|------|------------------------------------------------------|---------|----------|
|      | posurile deservesc mai<br>multe gestiuni             | Nu      | Implicit |
| 3.07 | Datecs Online: export /<br>import fisiere separat pe | Nu      |          |
|      | fiecare casa                                         | Da      |          |

#### 4. DIVERSE

| Nr.      | Denumire                               | Valoare                | Efect    |
|----------|----------------------------------------|------------------------|----------|
| 4.0<br>1 | OPTIMA - Pregatire<br>stocuri pe modul | Da                     |          |
|          | separat                                | NU                     | Implicit |
| 4.0<br>2 | EURO - tip implicit<br>casa            |                        |          |
| 4.0<br>3 | EURO OFFLINE:<br>Driver utilizat       | COMM2A.EXE<br>EURO.DLL |          |
| 4.0<br>4 | EURO OFFLINE:<br>pentru functia de     | Da                     |          |
|          | RESETARE VANZARI<br>folosesc COMM2     | Nu                     | Implicit |

# 10. Rate, Leasing

- 1. Constante generale
  2. Contracte de Rate
  3. Contracte Achizitie Leasing
  4. Contracte Leasing Vanzare

#### 1. CONSTANTE GENERALE

| Nr.      | Denumire                                                                               | Valoare                                                  | Efect                                                                                                    |
|----------|----------------------------------------------------------------------------------------|----------------------------------------------------------|----------------------------------------------------------------------------------------------------|
| 1.0<br>1 | Leasing<br>simplificat (fara<br>inregistrare<br>dobanda la<br>contabilizare<br>contr.) | Da<br>Nu                                                 | Valoarea constantei este preluata implicit<br>la adaugarea unui contract nou de<br>leasing (campul "Leasing simplificat"); la<br>contractele de leasing simplificat dobanda<br>se contabilizeza doar la facturare direct<br>pe cont de cheltuiala/venit (fara trecere<br>prin 471/472).<br>Atentie!!! Trebuie parcurse contractele<br>deja introduse si modificat campul<br>simplificat, in cazul in care a fost setata<br>doar constanta. |
| 1.0<br>2 | Moneda implicita<br>contracte                                                          |                                                          | Valoare implicita: "Lei".                                                                                                    |
| 1.0<br>3 | Avans minim<br>(%)                                                                     |                                                          | Marime procentuala implicita pentru<br>avans (indiferent de tipul contractului).                                                                                                    |
| 1.0<br>4 | Valoare<br>reziduala leasing<br>financiar -<br>valoare implicita                       | Distribuita pe rate<br>lunare.<br>Evidentiata separat la | Valoarea reziduala este facturata separat<br>dupa terminarea facturarii tuturor ratelor<br>din contract.                                                                                                    |

| Nr.      | Denumire                                       | Valoare                                                                                                | Efect                                                                                                    |
|----------|------------------------------------------------|----------------------------------------------------------------------------------------------------|----------------------------------------------------------------------------------------------------|
|          | machete                                        | final de contract                                                                                      | Valoarea reziduala este inclusa in valoarea transei lunare.                                                                                                    |
| 1.0<br>5 | Mod de calcul al<br>ratelor                    | Transe egale<br>(V/360*30.5)<br>Transe egale (V/12)<br>Rate egale<br>(V/360*30.5)<br>Rate egale (V/12) | Aceasta constanta stabileste formula care<br>se aplica la impartirea unui contract pe<br>rate lunare.                                                                                                    |
| 1.0<br>6 | Mod de calcul<br>dobanda                       | % lunar la sold<br>descrescator<br>% lunar la sold egalizat<br>% lunar la sold total                   | Aceasta constanta stabileste formula care se aplica la determinarea dobanzii aferente ratelor unui contract.                                                                                                    |
| 1.0<br>7 | Marime dobanda<br>(%/an)                       |                                                                                                    | Valoare implicita pentru marimea dobanzii anuale.                                                                                                    |
| 1.0<br>8 | Majorari<br>intarziere (%/zi)                  |                                                                                                    | Valoare implicita pentru marimea majorarilor de intarziere.                                                                                                    |
| 1.0<br>9 | Marja de<br>siguranta la curs<br>facturare (%) |                                                                                                    | Se aplica la cursul de la data facturii, de<br>la banca stabilita in contract, ca si marja<br>de siguranta pentru eventualele fluctuatii<br>de curs valutar. Astfel, diferentele de curs<br>valutar se determina prin compararea<br>c ursului istoric cu cel de la data facturii,<br>afectat de aceasta marja. Acest procent<br>este valabil pentru ambele tipuri de<br>leasing (operational / financiar). |

## 2. CONTRACTE DE RATE

| Nr.      | Denumire                                                                                 | Valoare                                                   | Efect                                                                                                    |
|----------|------------------------------------------------------------------------------------------|-----------------------------------------------------------|----------------------------------------------------------------------------------------------------|
| 2.0<br>1 | Achizitie: Cont de<br>c heltuieli in avans<br>pentru<br>c ontabilizare<br>dobanda rate   |                                                           | Contul care va fi utilizat pentru inregistrarea<br>dobanzii in avans (cont 471), daca se opteaza<br>pentru contabilizarea dobanzii la plata ratei sau la<br>scadenta ei.                          |
| 2.0<br>2 | Achizitie: Cont de<br>cheltuieli pentru<br>contabilizare<br>dobanda rate                 |                                                           | Contul care va fi utilizat pentru inregistrarea<br>cheltuielii cu dobanda (cont 666).                                                                                                    |
| 2.0<br>3 | Achizitie: Cont<br>pentru<br>contabilizarea<br>corectiilor de curs<br>valutar            |                                                           | Contul care va fi utilizat pentru contabilizarea corectiilor de curs valutar.                                                                                                    |
| 2.0<br>4 | Vanzare:<br>Contabilizare<br>incasare rate prin<br>tranzactii in curs<br>(CEC, BO, etc.) | La incasare<br>CEC, BO;<br>La<br>inregistrare<br>CEC, BO. | Stabileste tranzactia la care se genereaza notele<br>contabile de contabilizare TVA, cheltuieli si venituri<br>daca acestea au fost setate in contract ca se<br>inregistreaza la incasarea ratei. |

| Nr.      | Denumire                                                                      | Valoare | Efect                                                                                                    |
|----------|-------------------------------------------------------------------------------|---------|----------------------------------------------------------------------------------------------------|
| 2.0<br>5 | Vanzare: Tip<br>contabil<br>intermediar<br>implicit                           |         | Pentru uniformizarea inregistrarilor contabile, pe<br>facturile de rate trebuie completat tipul contabil<br>intermediar prin care se trece articolul vandut,<br>indiferent de tipul contabil din care se face<br>descarcarea de gestiune. |
| 2.0<br>6 | Vanzare: Articol<br>pentru facturare<br>dobanda                               |         | Articol de tip serviciu necesar facturarii dobanzii<br>(cont 766).                                                                                                    |
| 2.0<br>7 | Vanzare: Cont de<br>venit pentru<br>contabilizare<br>dobanda rate             |         | Contul care sa fie utilizat pentru inregistrarea<br>venitului (cont 766).                                                                                                    |
| 2.0<br>8 | Vanzare: Cont de<br>venit in avans<br>pentru<br>contabilizare<br>dobanda rate |         | Contul care sa fie utilizat pentru inregistrarea<br>venitului in avans din dobanda (cont 472) daca se<br>opteaza pentru contabilizarea dobanzii la incasarea<br>ratei sau la scadenta ei.                                                 |
| 2.0<br>9 | Vanzare: Cont de<br>venit in avans                                            |         | Contul care sa fie utilizat pentru inregistrarea<br>venitului in avans din vanzarea respectiva (cont<br>472) daca se opteaza pentru contabilizarea<br>veniturilor la incasarea ratei sau la scadenta ei.                                  |
| 2.1<br>0 | Vanzare: Cont de<br>cheltuieli in avans<br>pentru descarcare<br>gestiune rate |         | Contul care sa fie utilizat pentru inregistrarea<br>c heltuielii in avans aferente descarcarii de gestiune<br>(cont 471) daca se opteaza pentru contabilizarea<br>acestor cheltuieli la incasarea ratei sau la scadenta<br>ei.            |
| 2.1<br>1 | Vanzare: Cont<br>pentru<br>contabilizarea<br>corectiilor de curs<br>valutar   |         | Contul care va fi utilizat pentru contabilizarea corectiilor de curs valutar.                                                                                                    |
| 2.1<br>2 | Vanzare: Articol<br>incasare RATE pe<br>monetare                              |         | Articol folosit pe casa de marcat si respectiv pe<br>monetare pentru incasarile de rate; este exclus din<br>jurnalul de vanzari, din linia "Raport fiscal zilnic"<br>aferenta zilei in care s-a intocmit monetarul                        |
| 2.1<br>3 | Vanzare: Articol<br>incasare<br>AVANSURI pe<br>monetare                       |         | Idem pentru avansuri aferente contractelor de rate.                                                                                                    |
| 2.1<br>4 | Vanzare: Articol<br>incasare<br>PENALIZARI RATE<br>pe monetare                |         | Idem pentru penalitati aferente contractelor de rate.                                                                                                    |

## 3. CONTRACTE LEASING: ACHIZITIE

| Nr. | Denumire          | Valoar<br>e | Efect                                               |
|-----|-------------------|-------------|-----------------------------------------------------|
| 3.0 | Articol facturare |             | Articol de tip serviciu pentru facturarea avansului |

| Nr.      | Denumire                                                   | Valoar<br>e                     | Efect                                                                                                    |
|----------|------------------------------------------------------------|---------------------------------|----------------------------------------------------------------------------------------------------|
| 1        | avans                                                      |                                 | (cont asociat 167).                                                                                                    |
| 3.0<br>2 | Articol facturare rata                                     |                                 | Idem facturare rata (cont asociat 167).                                                                                                    |
| 3.0<br>3 | Articol facturare<br>valoare reziduala                     |                                 | Idem facturare valoare reziduala (cont asociat 167).                                                                                                    |
| 3.0<br>4 | Articol facturare<br>dobanda                               |                                 | Idem facturare dobanda (cont asociat 168.07)                                                                                                    |
| 3.0<br>5 | Alte servicii pe<br>factura se<br>contabilizeaza pe:       | Furnizo<br>r<br>imobiliz<br>ari | Stabileste contul de furnizor pe care se vor<br>contabiliza alte servicii de pe factura de leasing:<br>penalitati, comision administrare, prima de risc,<br>asigurare. |
|          |                                                            | Furnizo<br>r clasic             |                                                                                                    |
| 3.0<br>6 | Articol facturare dif.<br>pozitiva curs valutar<br>rata    |                                 | Idem facturare diferente nefavorabile curs valutar rata (cont asociat 658.08).                                                                                         |
| 3.0<br>7 | Articol facturare dif.<br>negativa curs valutar<br>rata    |                                 | Idem facturare diferente favorabile curs valutar rata (cont asociat 758.08).                                                                                           |
| 3.0<br>8 | Articol facturare dif.<br>pozitiva curs valutar<br>dobanda |                                 | Idem facturare diferente nefavorabile curs valutar dobanda (cont asociat 658.08).                                                                                      |
| 3.0<br>9 | Articol facturare dif.<br>negativa curs valutar<br>dobanda |                                 | Idem facturare diferente favorabile curs valutar dobanda (cont asociat 758.08).                                                                                        |
| 3.1<br>0 | Cont dobanda<br>contract                                   |                                 | 471                                                                                                    |
| 3.1<br>1 | Cont chelt. dobanda<br>din rate                            |                                 | 666                                                                                                    |
| 3.1<br>2 | Cont cheltuieli rata                                       |                                 | 167                                                                                                    |
| 3.1<br>3 | Cont chelt. diferenta<br>de curs                           |                                 | 658.08                                                                                                    |
| 3.1<br>4 | Articol facturare<br>comision<br>administrare              |                                 | Idem facturare comision administrare (cont asociat 628).                                                                                                    |
| 3.1<br>5 | Articol facturare<br>prima de risc<br>financiar            |                                 | Idem facturare prima de risc financiar (cont asociat 628).                                                                                                    |
| 3.1<br>6 | Articol facturare<br>asigurare                             |                                 | Idem facturare asigurare (cont asociat 628).                                                                                                    |
| 3.1<br>7 | Regularizare achizitie<br>leasing financiar -              |                                 | 758.08                                                                                                    |

| Nr.      | Denumire                                                                        | Valoar<br>e |        | Efect |
|----------|---------------------------------------------------------------------------------|-------------|--------|-------|
|          | cont diferente<br>favorabile                                                    |             |        |       |
| 3.1<br>8 | Regularizare achizitie<br>leasing financiar -<br>cont diferente<br>nefavorabile |             | 658.08 |       |

#### 4. CONTRACTE LEASING: VANZARE

| Nr.      | Denumire                                                               | Valoare                                                                                       | Efect                                                                                                    |
|----------|------------------------------------------------------------------------|-----------------------------------------------------------------------------------------------|----------------------------------------------------------------------------------------------------|
| 4.0<br>1 | Articol facturare<br>penalitati leasing<br>financiar si<br>operational |                                                                                               | Articol de tip serviciu pentru facturarea penalitatilor (cont asociat 758.08).                                                                                                    |
| 4.0<br>2 | Leasing<br>operational:<br>Articol facturare<br>avans                  |                                                                                               | Idem pentru facturare avans leasing operational (cont asociat 706).                                                                                                    |
| 4.0<br>3 | Leasing<br>operational: Mod<br>facturare rata                          | Avans<br>evidentiat in<br>rosu pe factura<br>Rata lunara<br>fara<br>evidentierea<br>avansului | In acest caz, la constanta "Articol facturare avans<br>leasing operational" trebuie selectat un articol de<br>tip serviciu care are contul reprezentativ 419 sau<br>472. Pe Graficul de rate leasing, pe coloana<br>Avans se va regasi valoarea avansului impartita<br>la numarul de rate, dar cu minus. Factura<br>generata va contine 2 linii: una pentru Rata<br>(=Total contract / Nr. rate) si una pentru Storno<br>avans (=Total avans / Nr. rate). Pe ansamblu<br>cele 2 valori = (Total contract - Avans) / Nr. rate.<br>In acest caz, la constanta "Articol facturare avans<br>leasing operational" trebuie selectat un articol de<br>tip serviciu care are contul reprezentativ 706<br>(avansul reprezinta o parte din contract). Pe |
|          |                                                                        |                                                                                               | facturile de rate se va evidentia doar Rata = (Total contract - Avans) / Nr. rate.                                                                                                    |
| 4.0<br>4 | Leasing<br>operational:<br>Articol facturare<br>rate                   |                                                                                               | Idem pentru facturare rata leasing operational (cont asociat 706).                                                                                                    |
| 4.0<br>5 | Leasing<br>operational: Tip<br>moneda facturare<br>contract            | in lei                                                                                        | In acest caz, se genereaza factura de rate leasing<br>pe macheta "Iesiri - facturi fiscale", valorile fiind<br>calculate in lei prin trecerea ratelor in valuta prin<br>c ursul de la data facturii, curs afisat si pe<br>documentul respectiv.                                                                                                    |
|          |                                                                        | in valuta                                                                                     | In acest caz, se genereaza factura de rate leasing<br>pe macheta "Iesiri - export", valorile fiind afisate<br>in valuta dar contabilizarea facandu-se in lei prin<br>trecerea sumelor prin cursul de la data facturii,<br>curs afisat si pe documentul respectiv.                                                                                                    |

| Nr.      | Denumire                                                                         | Valoare                                | Efect                                                                                                    |
|----------|----------------------------------------------------------------------------------|----------------------------------------|----------------------------------------------------------------------------------------------------|
| 4.0<br>6 | Leasing financiar:<br>Articol facturare<br>avans                                 |                                        | Idem pentru facturare avans leasing financiar (cont asociat 706).                                                                                                    |
| 4.0<br>7 | Leasing financiar:<br>Articol facturare<br>rata                                  |                                        | Idem pentru facturare rata leasing financiar (cont asociat 706).                                                                                                    |
| 4.0<br>8 | Leasing financiar:<br>Articol facturare<br>dif. pozitiva curs<br>valutar rata    |                                        | Idem pentru facturare diferenta favorabila de<br>curs valutar aferenta ratei de leasing financiar<br>(cont asociat 758.08).                                                                                                    |
| 4.0<br>9 | Leasing financiar:<br>Articol facturare<br>dif. negativa curs<br>valutar rata    |                                        | Idem pentru facturare diferenta nefavorabila de<br>curs valutar aferenta ratei de leasing financiar<br>(cont asociat 658.08).                                                                                                    |
| 4.1<br>0 | Leasing financiar:<br>Articol facturare<br>valoare reziduala                     |                                        | Idem pentru facturare valoare reziduala leasing<br>financiar (cont asociat 706). Se foloseste in cazul<br>in care constanta "Valoare reziduala leasing<br>financiar - valoare implicita machete =<br>Evidentiata separat la final de contract". |
| 4.1<br>1 | Leasing financiar:<br>Articol stornare<br>valoare reziduala                      |                                        | Articol pentru stornare valoare reziduala pe<br>factura finala. Se foloseste daca s-a lucrat cu<br>constanta "Valoare reziduala leasing financiar -<br>valoare implicita machete = Distribuita pe rate<br>lunare".                              |
| 4.1<br>2 | Leasing financiar:<br>Articol facturare<br>dobanda                               |                                        | Idem pentru facturare dobanda leasing financiar (cont asociat 267.02).                                                                                                    |
| 4.1<br>3 | Leasing financiar:<br>Articol facturare<br>dif.pozitiva curs<br>valutar dobanda  |                                        | Idem pentru facturare diferenta favorabila de<br>curs valutar aferenta dobanzii leasingului<br>financiar (cont asociat 758.08).                                                                                                    |
| 4.1<br>4 | Leasing financiar:<br>Articol facturare<br>dif. negativa curs<br>valutar dobanda |                                        | Idem pentru facturare diferenta favorabila de<br>curs valutar aferenta dobanzii leasingului<br>financiar (cont asociat 658.08).                                                                                                    |
| 4.1<br>5 | Leasing financiar:<br>Articol facturare<br>comision<br>administrare              |                                        | Idem pentru facturare comision de administrare (cont asociat 704).                                                                                                    |
| 4.1<br>6 | Leasing financiar:<br>Articol facturare<br>prima de risc<br>financiar            |                                        | Idem pentru facturare prima de risc financiar<br>(cont asociat 704).                                                                                                    |
| 4.1<br>7 | Leasing financiar:<br>Articol facturare<br>asigurare                             |                                        | Idem pentru facturare asigurare (cont asociat 704).                                                                                                    |
| 4.1<br>8 | Leasing financiar:<br>Modul de facturare<br>a val. rezid.<br>distribuita pe rate | Inclusa in<br>valoarea ratei<br>lunare | Se cumuleaza transa de contract cu cea de valoare reziduala.                                                                                                    |

| Nr.      | Denumire                                                                          | Valoare                                                | Efect                                                                                            |
|----------|-----------------------------------------------------------------------------------|--------------------------------------------------------|--------------------------------------------------------------------------------------------------|
|          | lunare                                                                            | Evidentiata<br>separat pe<br>factura de rata<br>lunara | Se foloseste articolul de la constanta "Leasing financiar: Articol facturare valoare reziduala". |
| 4.1<br>9 | Leasing financiar:<br>Cont dobanda<br>contract                                    |                                                        | 472                                                                                              |
| 4.2<br>0 | Leasing financiar:<br>Cont venit<br>dobanda din rate                              |                                                        | 706                                                                                              |
| 4.2<br>1 | Leasing financiar:<br>Cont cheltuieli rata                                        |                                                        | 658.08                                                                                           |
| 4.2<br>2 | Leasing financiar:<br>Cont venit<br>diferente de curs                             |                                                        | 758.08                                                                                           |
| 4.2<br>3 | Leasing financiar:<br>Regularizare<br>vanzare - cont<br>diferente<br>favorabile   |                                                        | 758.08                                                                                           |
| 4.2<br>4 | Leasing financiar:<br>Regularizare<br>vanzare - cont<br>diferente<br>nefavorabile |                                                        | 658.08                                                                                           |

# 11. E-mail

| Nr.  | Denumire                                                                              | Valoare                                                                              | Efect                                                      |
|------|---------------------------------------------------------------------------------------|--------------------------------------------------------------------------------------|------------------------------------------------------------|
| 0.01 | Nume server<br>E-mail (POP)                                                           |                                                                                      | Numele serverului de E-mail la care se va face conexiunea. |
| 0.02 | Adresa E-mail<br>firma curenta                                                        |                                                                                      | Adresa de e-mail a firmei.                                 |
| 0.03 | Parola E-mail                                                                         |                                                                                      | Parola de E-mail.                                          |
| 0.04 | Nume server<br>SMTP                                                                   |                                                                                      |                                                            |
| 0.05 | Transmisie<br>salvare de<br>firme arhivata<br>va fi rupta in<br>blocuri de<br>(bytes) | 1.000.000<br>bytes<br>2.000.000<br>bytes<br>3.000.000<br>bytes<br>4.000.000<br>bytes | Implicit                                                   |
| 0.06 | Program<br>pentru<br>legatura<br>NTRsupport -<br>Help OnLine                          |                                                                                      |                                                            |

## 1. TRANSMISIE SECURIZATA (SSL / TLS)

| Nr.  | Denumire                | Valoare | Efect                                        |
|------|-------------------------|---------|----------------------------------------------|
| 1.01 | Utilizare<br>transmisie | Nu      | Valoare implicita.                           |
|      | securizata              | Da      | Se foloseste transmisie securizata SSL / TLS |
| 1.02 | Nume                    |         | Numele utilizatorului pentru SSL / TLS       |

| Nr.  | Denumire    | Valoare |                   | Efect |  |
|------|-------------|---------|-------------------|-------|--|
|      | utilizator  |         |                   |       |  |
| 1.03 | Port server |         | Portul serverului |       |  |

## 12. Satelit

| Nr.                      | Denumire                                                                                     | Valoar<br>e | Efect                                                                                                    |
|--------------------------|----------------------------------------------------------------------------------------------|-------------|----------------------------------------------------------------------------------------------------|
| 0.01                     | Transfer tip<br>contabil la<br>subunitati                                                    | Da<br>Nu    | Se transmite subunitatii satelit tipul contabil al<br>articolelor transferate din gestiunile societatii mama.<br>Implica existenta modulului "Satelit".<br>Nu se transmite.                                                                                |
| 0.02                     | Transfer adaos la<br>subunitati                                                              | Da S        | Se transmite subunitatii satelit adaosul la pretul de<br>achizitie. Implica existenta modulului "Satelit".                                                                                                    |
|                          |                                                                                              | Nu          | Nu se transmite.                                                                                                    |
| 0.03                     | Iesiri marfa<br>subunitati:                                                                  | Da A        | Are ca efect diminuarea rulajelor pentru conturile de<br>marfa implicate in tranzactie                                                                                                    |
|                          | inregistrare<br>contabila ca intrare<br>in rosu                                              | Nu          | Are efect contrar                                                                                                    |
| 0.04 Pret<br>se t<br>SAT | Pret multiplu BAZA<br>se transmite la<br>SATELIT                                             | Da 1<br>Nu  | Fransmite catre satelit toate categoriile de pret de pe<br>baza.                                                                                                    |
|                          |                                                                                              |             | Transmite catre satelit doar categoria de pret specificata in nomenclatorul de sateliti. La satelit, pretul este unic.                                                                                                    |
| 0.05                     | Ascund furnizorii<br>articolelor pe<br>avizele catre<br>sateliti                             | Da A        | Avizele catre subunitati sunt transmise fara furnizor                                                                                                    |
|                          |                                                                                              | Nu          | Avizele contin furnizorul articolului respectiv.                                                                                                    |
| 0.06                     | Nomenclator<br>Articole: Ascund la<br>sateliti oferta de la                                  | Da 1        | Nu se transmite satelitilor oferta de la furnizori in<br>momentul sincronizarii.                                                                                                    |
|                          | Furnizori                                                                                    | Nu          | Se transmite.                                                                                                    |
| 0.07                     | Nomenclator<br>Articole: Ascund la                                                           | Da l        | Nu se transmite satelitilor oferta catre clienti in momentul sincronizarii.                                                                                                    |
|                          | Clienti                                                                                      | Nu          | Se transmite.                                                                                                    |
| 0.08                     | Fisiere cu structuri<br>variabile: Cuplez si<br>informatii<br>suplimentare<br>Comanda Client | Da I        | Daca la satelit sunt utilizate fisierele cu structuri<br>variabile pentru memorarea informatiilor suplimentare<br>la nivelul comenzilor primite de la clienti, atunci, la<br>cuplarea comenzilor, sunt aduse pe baza si aceste<br>informatii suplimentare. |

| Nr.      | Denumire                                                                                       | Valoar<br>e  | Efect                                                                                                    |
|----------|------------------------------------------------------------------------------------------------|--------------|----------------------------------------------------------------------------------------------------|
|          |                                                                                                | Nu           | Nu sunt cuplate si informatiile suplimentare introduse in fisierele cu structuri variabile de la nivel de comanda client.                                                                                                    |
| 0.09     | Fisiere cu structuri<br>variabile: Cuplez si<br>informatii<br>suplimentare<br>Comanda Furnizor | Da I<br>Nu   | dem pentru comenzile emise catre furnizori.                                                                                                    |
| 0.1<br>0 | Fisiere cu structuri<br>variabile: Cuplez si<br>info. suplim. Com.<br>de la Sub.               | Da<br>Nu     | Idem pentru comenzile primite de la subunitati.                                                                                                    |
| 0.1<br>1 | In criteriile de<br>identificare a<br>PARTENERILOR<br>intra si COD<br>FISCAL                   | Da L<br>Nu   | a sincronizarea datelor de la baza catre satelit si la<br>cuplarea datelor de la satelit la baza, in criteriile de<br>identificare ale partenerilor intra si codul fiscal (pe<br>langa denumire partener, cod extern, clasa partener,<br>denumire localitate). |
| 0.1<br>2 | Criteriile de<br>discount sunt<br>definite si<br>actualizate DOAR                              | Da<br>Nu (   | Criteriile de discount sunt definite si actualizate doar<br>pe baza si se trimit prin sincronizare la satelit.<br>Criteriile de discount pot fi adaugate si modificate si la                                                                                   |
| 0.1<br>3 | Asociere crit. de<br>discount pentru<br>parteneri se face<br>DOAR pe BAZA                      | Da (<br>Nu   | Criteriile de discount se pot asocia partenerilor doar la<br>baza si se trimit la satelit prin sincronizarea<br>nomenclatorului de parteneri.<br>Criteriile de discount se pot asocia partenerilor si la<br>satelit.                                           |
| 0.1<br>4 | Transmitere date<br>pentru cuplare<br>SATELIT->BAZA :<br>fara COMENZI<br>clienti               | Da<br>Nu     | La cuplarea datelor de la satelit la baza nu se trimit si<br>comenzile de la clienti.<br>Se trimit si comenzile de la clienti.                                                                                                    |
| 0.1<br>5 | Transmisie AVIZE<br>IESIRE catre<br>sateliti : Ascund<br>adaosul fixat pe<br>NIR               | Da L<br>Nu   | a trimiterea avizelor catre sateliti se transmite si<br>procentul de adaos din stoc (fixat pe NIR).<br>Procentul de adaos din stoc, fixat pe NIR, se transmite<br>si la satelit alaturi de celelalte informatii din stoc.                                      |
| 0.1<br>6 | Limita creditare<br>clienti/ furnizori :<br>SINCRONIZARE<br>BAZA -> Satelit                    | Da l<br>Nu M | La sincronizarea nomenclatorului de parteneri de la<br>baza la satelit se transmite si limita de creditare.<br>Nu se trimite la satelit limita de creditare asociata<br>partenerilor.                                                                          |
| 0.1<br>7 | Scadenta implicita<br>parteneri :<br>SINCRONIZARE<br>BAZA -> Satelit                           | Da l<br>Nu   | a sincronizarea nomenclatorului de parteneri de la<br>baza la satelit, se transmite si scadenta implicita.<br>Nu se trimite la satelit scadenta implicita asociata                                                                                             |

| Nr.                        | Denumire                                                                | Valoar<br>e | Efect                                                                                                    |
|----------------------------|-------------------------------------------------------------------------|-------------|----------------------------------------------------------------------------------------------------|
|                            |                                                                         |             | partenerilor.                                                                                                    |
| 0.1 In<br>8 "F<br>SI<br>B/ | Informatia<br>"Partener Blocat" :<br>SINCRONIZARE<br>BAZA -> Satelit    | Da L<br>Nu  | La sincronizarea nomenclatorului de parteneri de la<br>baza la satelit se transmite si informatia de Blocat =<br>Da / Nu. |
|                            | BALK > Outcine                                                          |             | Nu se trimite la satelit informatia de Blocat = Da / Nu.                                                                  |
| 0.1<br>9                   | Informatia "Cod<br>Intern Articol" :<br>SINCRONIZARE<br>BAZA -> Satelit | Da I        | La sincronizarea nomenclatorului de parteneri de la<br>baza la satelit se transmite si "Codul Intern" al<br>Articolului   |
|                            | BALK > Succine                                                          | Nu          | Nu se trimite la satelit "Codul Intern" al Articolului                                                                    |
| 0.20                       | Articolele se                                                           | Nu          | Valoare implicita.                                                                                                    |
| 0.20                       | prin CODEXTERN                                                          | Da          | Articolele se identifica doar prin cod extern.                                                                            |

# 13. Productie

| Nr.                                                             | Denumire                                          | Valoare | Efect                                                                                                    |
|-----------------------------------------------------------------|---------------------------------------------------|---------|----------------------------------------------------------------------------------------------------|
| 0.0<br>1                                                        | Ora tehnologica<br>(min)                          | 60      | Valoare implicita.                                                                                                    |
|                                                                 |                                                   | 100     |                                                                                                    |
| 0.0<br>2                                                        | Prezenta unica<br>articol in reteta               | Nu      | Valoare implicita.                                                                                                    |
|                                                                 |                                                   | Da      | Un articol poate fi folosit de mai multe ori intr-o<br>reteta.                                                                                                    |
| <ul><li>0.0 Comenzi interne -</li><li>3 multi articol</li></ul> | Comenzi interne -<br>multi articol                | Da      | Permite inregistrarea mai multor produse pe o<br>comanda interna. Aceasta setare se coreleaza cu<br>"Productie fara postcalcul = Da"                                                              |
|                                                                 |                                                   | Nu      | Asigura inregistrarea unui singur produs pe o comanda interna.                                                                                                    |
| 0.0<br>4                                                        | Pret productie<br>prestabilit                     | Da      | Valoarea introdusa ca pret de referinta (prestabilit.)<br>in nomenclatorul de articole este preluata implicit in<br>comenzi interne si note de predare                                            |
|                                                                 |                                                   | Nu      | Nu se lucreaza cu pret de productie prestabilit.<br>Butonul "Pret" de pe grila articolelor nepredate la<br>magazie calculeaza pretul articolului conform<br>consumului de materiale de pe reteta. |
| 0.0<br>5                                                        | Determinare pret<br>productie din<br>consumuri de | Da      | Se stabileste pretul de realizare a produselor pe<br>baza c onsumurilor de materiale corespunzatoare<br>retetei asociate comenzii interne (butonul utilizat:                                      |

| Nr.      | Denumire                                                                | Valoare                                                           | Efect                                                                                                    |
|----------|-------------------------------------------------------------------------|-------------------------------------------------------------------|----------------------------------------------------------------------------------------------------|
|          | materiale                                                               | Nu                                                                | "Pret", din view-ul comenzilor interne, utilizat la precizarea cantitatii realizate pe nota de predare).                                                                                                    |
|          |                                                                         | Nu                                                                | Se introduce de utilizator.                                                                                                    |
| 0.0<br>6 | Aleg consumator la<br>Bon consum                                        | Da                                                                | Exista posibilitatea alegerii sectiei consumatoare diferita de cea responsabila.                                                                                                    |
|          |                                                                         | Nu                                                                | Sectia consumatoare este aceeasi cu sectia responsabila.                                                                                                    |
| 0.0<br>7 | Consum materiale:<br>selectia retetei<br>materialului se face<br>dintre | retetele<br>articolul<br>ui<br>toate<br>retetele<br>introdus<br>e | Valoare implicita.                                                                                                    |
| 0.0<br>8 | Consum manopera:<br>structura extinsa                                   | Da<br>Nu                                                          | Consumurile de manopera generale si cele speciale<br>vor contine coloanele:<br>Tpi - timp pregatire incheiere operatie tehnologica,<br>SDV - lista SDV-urilor speciale necesare realizarii<br>operatiei tehnologice,<br>Turatia si Avansul - parametrii de functionare a<br>utilajului.<br>Consumurile de manopera nu contin coloanele<br>precizate mai sus. |
| 0.0<br>9 | Productie fara<br>postcalcul                                            | Da                                                                | Aceasta setare se coreleaza cu "Comenzi interne -<br>multi articol=Da" si nu mai permite urmarirea unui<br>postcalcul al productiei inregistrate.                                                                                                    |
|          |                                                                         | Nu                                                                | Valoare implicita.                                                                                                    |
| 0.1<br>0 | Raport productie:<br>atentionare la<br>operatii dublate                 | Da                                                                | Se da mesaj de avertizare daca se incearca introducerea unei operatii de mai multe ori.                                                                                                    |
|          |                                                                         | Nu                                                                | Valoare implicita.                                                                                                    |
| 0.1<br>1 | Productie<br>neterminata cu<br>materiale in afara                       | Da                                                                | In determinarea productiei neterminate se iau in calcul si consumurile suplimentare fata de reteta.                                                                                                    |
|          | retetei legate de<br>comanda                                            | Nu                                                                | Valoare implicita.                                                                                                    |

# 14. Import date din alte aplicatii

| Nr.  | Denumire                                                        | Valoare | Efect                                                                                                    |
|------|-----------------------------------------------------------------|---------|----------------------------------------------------------------------------------------------------|
|      | cu fisiere de<br>importat                                       |         | importate.                                                                                                    |
| 0.02 | Import<br>plati/incasari:<br>Partenerii noi<br>sunt adaugati    | Da F    | Realizeaza completarea automata a partenerilor noi pe<br>baza datelor existente in fisierul de import atunci cand<br>acesta nu este gasit in nomenclator. Valoare implicita. |
|      | automat                                                         | Nu      |                                                                                                    |
| 0.03 | Livrarile /<br>Receptiile se fac<br>de la tipul                 | Da I    | Descarcarile de gestiune se opereaza din tipul contabil<br>implicit al gestiunii precizate in fisierul de import.                                                            |
|      | contabil implicit<br>al gestiunii                               | Nu l    | Descarcarile de gestiune se opereaza din tipul contabil precizat in constantele urmatoare referitoare la livrari.                                                            |
| 0.04 | Tip contabil<br>pentru NIR la<br>Factura de<br>Intrare          |         | Tipul contabil pe care se face receptia in cazul intrarilor prin facturi fiscale.                                                                                            |
| 0.05 | Intrari furnizori -                                             | Nu      | Valoare implicita.                                                                                                    |
|      | de pachetul de<br>date importat                                 | Da      |                                                                                                    |
| 0.06 | Tip contabil<br>pentru NIR la<br>Facturi Import                 |         | Tipul contabil pe care se face receptia in cazul intrarilor prin facturi de import.                                                                                          |
| 0.07 | Tip contabil<br>pentru NIR la<br>Note de Predare                |         | Tipul contabil pe care se face receptia in cazul intrarilor prin note de predare.                                                                                            |
| 0.08 | Tip contabil<br>pentru livrari la<br>Facturi Iesire             |         | Tipul contabil din care se face descarcarea de gestiune in cazul vanzarilor prin facturi fiscale.                                                                            |
| 0.09 | Tip contabil<br>pentru livrari la<br>Facturi Export             |         | Tipul contabil din care se face descarcarea de gestiune in cazul vanzarilor prin facturi de export.                                                                          |
| 0.10 | Tip contabil<br>pentru livrari la<br>Bon Consum                 |         | Tipul contabil din care se face descarcarea de gestiune in cazul consumurilor interne.                                                                                       |
| 0.11 | Tip contabil<br>pentru livrari pe<br>Monetare                   |         | Tipul contabil din care se face descarcarea de gestiune pe monetare.                                                                                                    |
| 0.12 | Tip contabil<br>pentru livrari la<br>Avize Iesire<br>Subunitati |         | Tipul contabil din care se face descarcarea de gestiune<br>in cazul iesirilor catre subunitati.                                                                              |
| 0.13 | Cont de<br>inregistrare<br>discount la<br>FACTURI<br>INTRARE    |         | Contul pe care se inregistreaza discountul primit de la furnizori.                                                                                                    |
| 0.14 | Cont inregistrare<br>discount la<br>FACTURI IESIRE              |         | Contul pe care se inregistreaza discountul acordat clientilor.                                                                                                    |

| Nr.                                                       | Denumire                                                                           | Valoare                                                                           | Efect                                                                                                    |
|-----------------------------------------------------------|------------------------------------------------------------------------------------|-----------------------------------------------------------------------------------|----------------------------------------------------------------------------------------------------|
| 0.15                                                      | Cod pentru<br>identificare                                                         | Cod<br>extern                                                                     | Identificarea articolelor in nomenclator se face dupa Codul extern.                                                                                 |
|                                                           |                                                                                    | Cod<br>intern                                                                     | Identificarea articolelor in nomenclator se face dupa Codul intern.                                                                                 |
| 0.16                                                      | Cod pentru<br>identificare                                                         | Cod<br>extern                                                                     | Identificarea partenerilor in nomenclator se face dupa Codul extern.                                                                                |
|                                                           | PARTENERI                                                                          | Cod<br>intern                                                                     | Identificarea partenerilor in nomenclator se face dupa Codul intern.                                                                                |
| 0.17 Vanzari - Scot<br>din stoc de la<br>Pret Inregistrar | Vanzari - Scot<br>din stoc de la<br>Pret Inregistrare<br>= Pret Vanzare            | Da                                                                                | Pentru vanzarile din marfa in magazin valoric, descarcarea de gestiune se face la Pretul de inregistrare egal cu cel de vanzare.                    |
|                                                           |                                                                                    | Nu                                                                                | Descarcarea de gestiune ramane neoperata urmand ca<br>ulterior sa se revina pe documentul respectiv si sa se<br>rezolve si descarcarea de gestiune. |
| 0.18                                                      | Import IESIRI:<br>TVA-ul se<br>rotunjeste la                                       | 2<br>zecimale<br>3<br>zecimale<br>4<br>zecimale<br>5<br>zecimale<br>6<br>zecimale | Valoare implicita 6 zecimale.                                                                                                    |
| 0.19                                                      | Import intrari:<br>flag-ul TVA la<br>incasare se preia<br>din nom. de<br>parteneri | Nu                                                                                | Valoare implicita.                                                                                                    |
|                                                           |                                                                                    | Da                                                                                | La import intrari, valoarea flagului "TVA la incasare" se<br>preia din nomenclatorul de parteneri                                                   |
| 0.20                                                      | Documente                                                                          | Nu                                                                                | Valoare implicita.                                                                                                    |
|                                                           | alte aplicatii –<br>Implicit Blocate                                               | Da                                                                                | Determina salvarea automata ca blocate a<br>documentelor importate din alte aplicatii.                                                              |

## 15. Parc auto

| Nr.      | Denumire                                                          | Valoare |                       | Efect |
|----------|-------------------------------------------------------------------|---------|-----------------------|-------|
| 0.0<br>1 | Coeficient corectie<br>consum pt. corectie<br>consum pt. conditii |         | Valoare implicita 1,1 |       |

| Nr.      | Denumire                                       | Valoare | Efect                   |
|----------|------------------------------------------------|---------|-------------------------|
|          | climatice<br>nefavorabile                      |         |                         |
| 0.0<br>2 | Spor consum pt.<br>incalzire motor<br>iarna    |         | Valoare implicita 0,05  |
| 0.0<br>3 | Spor consum pt.<br>opriri/demarari<br>repetate |         | Valoare implicita 0,25  |
| 0.0<br>4 | Spor consum pt.<br>formarea rezervei<br>de aer |         | Valoare implicita 0,025 |
| 0.0<br>5 | Spor consum pt.<br>insotirea combinei          |         |                         |

# 16. Interfata BCS

| Nr.  | Denumire                                | Valoare       | Efect                                                                                                    |
|------|-----------------------------------------|---------------|----------------------------------------------------------------------------------------------------|
| 0.01 | Interfata BCS                           | Da<br>Nu      | Activeaza interfata Bar Code System care importa facturi de intrare sau iesire din directoarele definite mai jos. |
| 0.02 | Interfata BCS<br>pentru EMULARE         | Da            | Activeaza interfata Bar Code System pentru importul de bonuri din directoarele definite mai jos.                  |
|      | TASTATURA<br>(pretul este FARA<br>TVA)  | Nu            |                                                                                                    |
| 0.03 | Articolele se<br>identifica prin        | Cod<br>extern | Cautarea articolelor in nomenclator se face dupa Cod extern.                                                      |
|      |                                         | Denumire      | Cautarea articolelor in nomenclator se face dupa<br>Denumire.                                                     |
|      |                                         | Cod<br>Intern | Cautarea articolelor in nomenclator se face dupa Cod<br>intern                                                    |
| 0.04 | Director import<br>comenzi              |               | Directorul folosit de BCS pentru importul comenzilor.                                                             |
| 0.05 | Director import<br>facturi intrare      |               | Directorul folosit de BCS pentru importul facturilor de intrare.                                                  |
| 0.06 | Import facturi de<br>la furnizori: aduc | Da            | Se aduce la importul facturilor de la furnizori si<br>pretul de pe oferta                                         |
|      | OFERTE                                  | Nu            | Nu se aduce                                                                                                    |
| 0.07 | Director import<br>transferuri          |               | Directorul folosit de BCS pentru importul transferurilor.                                                         |
| 0.08 | Director import                         |               | Directorul folosit de BCS pentru importul facturilor                                                              |

| Nr.  | Denumire                                      | Valoare | Efect                                                                             |
|------|-----------------------------------------------|---------|-----------------------------------------------------------------------------------|
|      | facturi iesire                                |         | de iesire.                                                                        |
| 0.09 | Director import<br>inventare                  |         | Directorul folosit de BCS pentru importul inventarelor.                           |
| 0.10 | Director export<br>comenzi interne            |         | Directorul folosit de BCS pentru exportul comenzilor interne                      |
| 0.11 | Director export<br>facturi                    |         | Directorul folosit de BCS pentru exportul facturilor.                             |
| 0.12 | Director export<br>comenzi catre<br>furnizori |         | Directorul folosit de BCS pentru exportul comenzilor catre furnizori              |
| 0.13 | Director export<br>comenzi de la<br>clienti   |         | Directorul folosit de BCS pentru exportul comenzilor de la clienti                |
| 0.14 | Export facturi: se<br>exporta doar            | :       | Se pot alege din nomenclator clientii pentru care se va face exportul de facturi. |
|      |                                               |         | Se foloseste pentru a limita exportul datelor la partenerul specificat.           |
|      |                                               |         | Este valabila si pentru facturile la aviz ale clientului<br>respectiv.            |
| 0.15 | Director export<br>transferuri                |         | Directorul folosit de BCS pentru exportul transferurilor                          |
| 0.16 | Director export<br>monetare                   |         | Directorul folosit de BCS pentru exportul monetarelor                             |

# 17. Raportare CNAS

| Nr.      | Denumire                                     | Valoare | Efect                                                |
|----------|----------------------------------------------|---------|------------------------------------------------------|
| 0.0<br>1 | Cod implicit Casa<br>Judeteana               |         | Codul Casei Judetene                                 |
| 0.0<br>2 | Identificator unic<br>farmacie               |         | Identificatorul unic al farmaciei                    |
| 0.0<br>3 | Director implicit<br>import<br>nomenclatoare |         | Directorul folosit pentru importul nomenclatoarelor. |
| 0.0<br>4 | Director implicit<br>export<br>nomenclatoare |         | Directorul folosit pentru exportul nomenclatoarelor. |

# 18. DECLARATII

## 1. DECLARATIE 100

| Nr.      | Denumire                                    | Valoare | Efect              |
|----------|---------------------------------------------|---------|--------------------|
| 1.0<br>1 | Coeficient impozitare<br>microintreprindere | 3       | Valoare implicita. |

#### 2. DECLARATIE 112

| Nr.      | Denumire                                                              | Valoare                  | Efect              |
|----------|-----------------------------------------------------------------------|--------------------------|--------------------|
| 2.0<br>1 | CONSTRUCTII: An precedent: cifra afaceri totala                       | 0                        | Valoare implicita. |
| 2.0<br>2 | CONSTRUCTII: An precedent:<br>cifra afaceri activitate<br>constructii | 0                        | Valoare implicita. |
| 2.0<br>3 | Sectiunea E: Mod calcul<br>"Suma Incasata"                            | Nu<br>contine<br>Tichete | Valoare implicita. |
|          |                                                                       | Contine<br>tichete       |                    |

#### 3. DECLARATIE 392

| Nr.      | Denumire                   | Valoare             | Efect                                                                                                    |
|----------|----------------------------|---------------------|----------------------------------------------------------------------------------------------------|
| 3.0<br>1 | Mod calcul "Cifra afaceri" | CifraAface<br>ri392 | Valoare implicita este                                                                                   |
|          |                            |                     | SF[419]+SF[472]+TRD[701]+TRD[702]+T<br>RD[703]+TRD[704]+TRD[705]+TRD[706]<br>+TRD[707]+TRD[708]+TRD[709] |

#### 4. DECLARATIE 394

| Nr.      | Denumire                                           | Valoare | Efect             |
|----------|----------------------------------------------------|---------|-------------------|
| 4.0<br>1 | Firma este agentie de turism                       | Nu      | Valoare implicita |
|          |                                                    | Da      |                   |
| 4.0<br>2 | Plafon privind valoarea<br>facturilor simplificate | 100     | Valoare implicita |
| 4.0      | Moneda plafonului de emitere                       | Lei     | Valoare implicita |

| Nr.      | Denumire                                                | Valoare                  | Efect                                                                                                    |
|----------|---------------------------------------------------------|--------------------------|----------------------------------------------------------------------------------------------------|
| 3        | a facturilor simplificate                               |                          |                                                                                                    |
| 4.0<br>4 | Banca pentru preluarea<br>cursului monedei              |                          |                                                                                                    |
| 4.0<br>5 | Firma detine aprobare<br>speciala pt. emitere facturi   | Nu                       | Valoare implicita                                                                                                    |
|          | simplificate                                            | Da                       |                                                                                                    |
| 4.0      | Plafonul maxim (Euro) pt.                               | 400                      | Valoare implicita                                                                                                    |
| speciala | speciala                                                |                          | Plafonul nou introdus nu este valabil decat<br>daca prima constanta de mai sus "Firma<br>detine aprobare speciala pt emiterea<br>facturii simplificate" are valoarea DA.                                                                   |
| 4.0      | Acord privind accesul la                                | Nu                       | Valoare implicita.                                                                                                    |
| /        | (furnizori/clienti)                                     | Da                       |                                                                                                    |
| 4.0<br>8 | Tipuri contabile asociate<br>bunurilor imobile          |                          |                                                                                                    |
| 4.0<br>9 | Tipuri contabile asociate<br>imobilizarilor necorporale |                          |                                                                                                    |
| 4.1      | Firma desfasoara activitati                             | Nu                       | Valoare implicita.                                                                                                    |
| U        | raporteaza                                              | Da                       |                                                                                                    |
| 4.1<br>1 | Tranzactii cu taxare inversa<br>ce utilizeaza articole  | Blocare<br>salvare       | Se poate bloca salvarea tranzactiilor sau<br>emite un mesaj de avertizare, valoarea<br>implicita fiind: Blocare salvare"                                                                                                    |
|          |                                                         | Avertizare<br>la salvare | Verificarea se face numai pentru parteneri<br>al caror sediu social este in Romania. In<br>cazul in care tara sediului social nu se<br>poate determina, indiferent de valoarea<br>constantei, se va genera doar un mesaj de<br>avertizare. |

#### 5. DECLARATIE 406 SAF-T

| Nr.      | Denumire                                                             | Valoare  | Efect                                                                                                    |
|----------|----------------------------------------------------------------------|----------|----------------------------------------------------------------------------------------------------|
| 5.0<br>1 | SAF-T Parteneri: export<br>persoana de contact implicita             | Da<br>Nu | Implicit se exporta, dar daca clientii au in<br>baza de date foarte multe date incorecte,<br>pot opta sa nu se exporte, fiind campuri<br>optionale in cadrul declaratiei.                          |
| 5.0<br>2 | SAF-T Parteneri: export<br>banca facturare                           | Da<br>Nu | Implicit se exporta, dar daca clientii au in<br>baza de date foarte multe date incorecte,<br>pot opta sa nu se exporte, fiind campuri<br>optionale in cadrul aceste declaratii.                    |
| 5.0<br>3 | SAF-T: Articol de tip serviciu<br>incadrat la importuri de<br>bunuri |          | articolul setat aici va fi tratat ca import de<br>bunuri din UE sau non UE la completarea<br>taxcode-urilor pe documente, chiar daca se<br>afla pe factura separata de cea a bunurilor<br>aferente |

| Nr.      | Denumire                                                             | Valoare | Efect                                                                                                    |
|----------|----------------------------------------------------------------------|---------|----------------------------------------------------------------------------------------------------|
| 5.0<br>4 | SAF-T: Includere servicii in<br>valoare bunuri din facturi<br>comune |         | vine implicit pe DA si face ca serviciile<br>aflate pe o factura de import cu bunuri sa<br>fie tratate la taxcode tot ca import de<br>bunuri, considerandu-se servicii adiacente<br>marfurilor de pe factura. |

# 19. Contracte arenda

#### 1. CONTRACTE: VALORI IMPLICITE

| Nr.      | Denumire                                              | Valoare   | Efect             |
|----------|-------------------------------------------------------|-----------|-------------------|
| 1.0<br>1 | Consiliu comunal implicit inregistrare contract       |           |                   |
| 1.0<br>2 | Durata implicita contract arenda (ani)                | 10        | Valoare implicita |
| 1.0<br>3 | Luna de inceput pentru plata in natura<br>a arendelor | 6         | Valoare implicita |
| 1.0<br>4 | Ultima luna pentru plata in natura a<br>arendelor     | 12        | Valoare implicita |
| 1.0<br>5 | Mod calcul renda ca valoare                           | Neta      | Valoare implicita |
| 5        |                                                       | Bruta     |                   |
| 1.0<br>6 | Mod plata arenda                                      | In natura | Valoare implicita |
|          |                                                       | In bani   |                   |
| 1.0<br>7 | Moneda utilizata pentru plata arenda<br>in bani       | Lei       | Valoare implicita |
| 1.0<br>8 | Banca pentru preluarea cursului<br>monedei            |           |                   |
| 1.0      | Firma suporta impozitul pentru teren                  | Nu        | Valoare implicita |

| Nr. | Denumire | Valoare | Efect |
|-----|----------|---------|-------|
| 9   |          | Da      |       |

#### 2. IMPORT DATE DIN ALTE APLICATII

| Nr.                     | Denumire | Valoare       | Efect |
|-------------------------|----------|---------------|-------|
| Identificare artio<br>1 | col      | Cod<br>extern |       |
|                         |          | Cod<br>intern |       |

#### 3. CALCUL STOPAJ LA SURSA

| Nr.      | Denumire                                  | Valoare                                                   | Efect             |
|----------|-------------------------------------------|-----------------------------------------------------------|-------------------|
| 3.0<br>1 | Cota cheltuieli deductibile               | 10                                                        |                   |
| 3.0<br>2 | Procent impozit venit                     | 16                                                        | Valoare implicita |
| 3.0<br>3 | Coeficient CASS                           | 5.5                                                       | Valoare implicita |
| 3.0<br>4 | Baza de calcul stopaj la sursa<br>impozit | Venit brut (fara cheltuieli<br>deductibile) - Contributii | Valoare implicita |
|          |                                           |                                                           |                   |
|          | Venit brut - Contributii                  |                                                           |                   |

Venit brut (fara cheltuieli deductibile)

## Constante utilizator

Sub aceasta denumire sunt grupate constantele specifice unui singur utilizator. Numele acestuia va fi afisat in momentul in care se va intra in sectiunile componente.

- D1.Configurare operare
- Description Description Descripti Description Description Description Description Desc
- 03.Gestiuni si tipuri contabile implicite
- ▶ 04.Coloane configurare View -uri
- ➡ 05.Mesagerie WinMENTOR

## 01. Configurare operare

### Tranzactii stocuri

- 1.1 Functionare generala
- 1.2. Intrari
- 1.3. Iesiri
- 1.4. Vanzari prin Casa de Marcat
- 1.5. Configurari generale
- ➔ 2. Tranzactii Trezorerie
- ➔ 3. Diverse

#### 1. TRANZACTII STOCURI

#### 1.1 TRANZACTII STOCURI - Functionare generala

| Nr.    | Denumire                                             | Valoare        | Efect                                                                                                    |
|--------|------------------------------------------------------|----------------|----------------------------------------------------------------------------------------------------|
| 1.1.01 | Valoare<br>operatiune<br>"OPFRAT"                    | Implicit<br>Da | Pe documente, valoarea implicita a casutei OPERAT este DA.                                                                   |
|        |                                                      | Implicit<br>Nu | Pe documente, valoarea implicita a casutei OPERAT este NU.                                                                   |
| 1.1.02 | La adaugare<br>articol nou flag-ul<br>"TVA inclus in | Nu             | La adaugarea unui articol nou, flagul "TVA inclus in<br>pret" va avea valoarea "Nu". Valoare implicita.                      |
|        | pret" este:                                          | Da             | La adaugarea unui articol nou, flagul "TVA inclus in<br>pret" va avea valoarea "Da".                                         |
| 1.1.03 | Modificare<br>conturi servicii                       | Da             | Permite modificarea conturilor de servicii.                                                                                  |
|        |                                                      | Nu             | Nu permite modificarea conturilor de servicii.                                                                               |
| 1.1.04 | Legatura<br>comanda /<br>factura                     | Da             | Face legatura dintre comenzi si facturi aducand pe<br>acestea din urma dupa selectarea partenerului<br>articolele comandate. |
|        |                                                      | nu             | Nu face legatura dintre comenzi si facturi.                                                                                  |

| Nr.    | Denumire                                                       | Valoare                                 | Efect                                                                                                    |
|--------|----------------------------------------------------------------|-----------------------------------------|----------------------------------------------------------------------------------------------------|
| 1.1.05 | Cere cantitate<br>dupa alegere<br>articol<br>(Intrari/Iesiri). | Da<br>Nu                                | Dupa alegerea articolului pe intrare sau iesire, se<br>cere cantitatea.<br>Nu se cere in mod automat cantitatea dintr-un articol<br>pe nicio macheta de intrare sau de iesire. |
| 1.1.06 | Acces documente<br>stocuri                                     | Indiferent<br>de<br>operatori           | Valoare implicita.                                                                                                    |
|        |                                                                | Proprii<br>grupului<br>operatorul<br>ui |                                                                                                    |
|        |                                                                | Lista<br>operatori                      |                                                                                                    |
|        |                                                                | Proprii<br>operatorul<br>ui             |                                                                                                    |
| 1.1.07 | Acces documente<br>trezorerie -<br>afiseaza<br>inregistrarile: | Indiferent<br>de<br>operatori           | Valoare implicita.                                                                                                    |
|        |                                                                | Proprii<br>grupului<br>operatorul<br>ui |                                                                                                    |
|        |                                                                | Lista<br>operatori                      |                                                                                                    |
|        |                                                                | Proprii<br>operatorul<br>ui             |                                                                                                    |
| 1.1.08 | Acces documente<br>- lista operatori:                          |                                         |                                                                                                    |

#### 1.2 TRANZACTII STOCURI - Intrari

| Nr.    | Denumire                                                 | Valoare    | Efect                                                                                                    |
|--------|----------------------------------------------------------|------------|----------------------------------------------------------------------------------------------------|
| 1.2.01 | Impartire<br>automata pe<br>gestiuni<br>implicite la NIR | Da [<br>Nu | Daca articolul are specificata gestiunea in nomenclator,<br>acesta va fi repartizat pe automat pe NIR in acea<br>gestiune. (Nu mai aparea butonul "Pe gestiuni<br>implicite")<br>Trebuie apasat butonul "Pe gestiuni implicite", chiar<br>daca in nomenclator articolul are specificata gestiunea. |
| 1.2.02 | Cere discount<br>dupa alegere                            | Da         | Dupa alegerea articolului pe intrare se cere discountul                                                                                                    |
| Nr.    | Denumire                                                              | Valoare                   | Efect                                                                                                    |
|--------|-----------------------------------------------------------------------|---------------------------|----------------------------------------------------------------------------------------------------|
|        | articol                                                               | Nu                        | Nu se precizeaza la alegerea articolului discountul                                                                                                    |
| 1.2.03 | Cere pret maxim dupa alegere                                          | Da                        | Dupa alegerea articolului pe intrare se cere pretul maximal.                                                                                                    |
|        | articol                                                               | Nu                        | Nu se cere pretul maximal.                                                                                                    |
| 1.2.04 | Pret inregistrare<br>NIR numai din                                    | Nu                        |                                                                                                    |
|        | nomenclatorul<br>de articole                                          | Da                        |                                                                                                    |
| 1.2.05 | Cere pret<br>inregistrare NIR                                         | Nu                        | Nu se va cere pretul de inregistrare. Valoare implicita.                                                                                                    |
|        | dupa alegere<br>articol                                               | Da                        | Dupa alegerea articolului se ve cere si pretul de<br>inregistrare pe NIR.                                                                                                    |
| 1.2.06 | Cere data<br>expirarii dupa<br>alegere articol                        | Da                        | Dupa alegerea articolului pe intrare se cere data<br>expirarii la cele care au la caracterizare trecuta data<br>expiarii = "Da"                                                                                                    |
|        |                                                                       | Nu                        | explain = Da.                                                                                                    |
|        |                                                                       |                           | Nu se cere data de expirare la alegerea articolului.                                                                                                    |
| 1.2.07 | Cere serii dupa<br>alegere articol                                    | Da                        | Dupa alegerea articolului pe intrare se cere seria<br>acestuia daca pentru caracterizara sa a fost trecut la Tip<br>inseriere SERIE PE BUCATA sau SERIE PE LOT.                                                                                                    |
|        |                                                                       | Nu                        | Nu se va cere seria articolului la alegerea acestuia.                                                                                                    |
| 1.2.08 | Cere densitate<br>dupa selectare<br>articol                           | Da                        | Dupa alegerea articolului pe intrare se cere densitatea acestuia.                                                                                                    |
|        |                                                                       | Nu                        | Nu se va cere densitatea articolului. Valoare implicita.                                                                                                    |
| 1.2.09 | Intrari: cantitate<br>calculata (<br>produs de<br>maxim 4<br>termeni) | Da                        | Inlocuieste fereastra curenta de introducere a cantitatii<br>(cu o singura linie de date) cu o fereastra ce cuprinde 4<br>linii de date. Iesirea cu "Enter" din acesta fereastra are<br>ca efect completarea cantitatii din grila articolelor<br>documentului de intrare cu produsul celor patru valori<br>introduse (se ignora campurile necompletate). |
| 1.2.10 | La "Cere<br>cantitatea" se                                            | Da                        | La rubrica unde se introduce cantitatea achizitionata<br>dintr-un anumit articol se afiseaza si pretul introdus in<br>oferta furnizorului respectiv                                                                                                    |
|        | din oferta<br>furnizorului                                            | Nu                        | Se afiseaza ultimul pret de intrare.                                                                                                    |
| 1.2.11 | Modificare<br>conturi taxe<br>vama                                    | Cont<br>implicit<br>fixat | Contul pentru taxe vama este pus implicit cel din<br>Constante generale - Cont import DVI.                                                                                                    |
|        |                                                                       | Poate fi<br>modifica<br>t | Lasa utilizatorului optiunea de a alege contul pentru<br>taxe vama la import. Valoare folosita de obicei pentru<br>importurile temporare.                                                                                                    |

### 1.3 TRANZACTII STOCURI- Iesiri

| Nr. D | enumire | Valoare | Efect |
|-------|---------|---------|-------|
|-------|---------|---------|-------|

| Nr.                                                                                             | Denumire                                                   | Valoare                    | Efect                                                                                                    |
|-------------------------------------------------------------------------------------------------|------------------------------------------------------------|----------------------------|----------------------------------------------------------------------------------------------------|
| 1                                                                                               | ( 0 = nelimitat<br>)                                       |                            | pe factura.                                                                                                    |
| 1.3.0<br>2                                                                                      | Afisare<br>informatii<br>despre client<br>dupa alegere     | Da D                       | Dupa selectarea clientului este afisata o macheta care<br>contine oferta catre acesta (introdusa in<br>nomenclatorul de parteneri, in Oferta/Contract).                                                                                                    |
|                                                                                                 | (facturare)                                                | Nu N                       | lu se deschide macheta cu oferta, aceasta fiind disponibila prin apasarea pe butonul "+" albastru.                                                                                                    |
| 1.3.0<br>3                                                                                      | Modificare<br>numar<br>document                            | Cu<br>atentiona<br>re      | Avertizeaza utilizatorul ca a fost modificat numarul documentului.                                                                                                    |
|                                                                                                 |                                                            | Fara<br>atentiona<br>re    | Nu avertizeaza utilizatorul despre modificarea numarului documentului.                                                                                                    |
| 1.3.0<br>4                                                                                      | Memorare zi in<br>iesiri                                   | Memorea<br>za ultima<br>zi | La adaugarea unor documente de iesiri ziua ce se va<br>afisa va fi cea de pe ultimul document introdus.                                                                                                    |
|                                                                                                 |                                                            | Ziua va fi<br>0            | Ziua implicita la introducerea unui nou document de iesire va fi 0.                                                                                                    |
| <ul><li>1.3.0 Cere cantitatea</li><li>5 inaintea afisarii<br/>pretului din<br/>oferta</li></ul> | Cere cantitatea<br>inaintea afisarii                       | Nu                         | Valoare implicita.                                                                                                    |
|                                                                                                 | pretului din<br>oferta                                     | Da                         | Daca se doreste completarea automata a pretului pe<br>factura, in cazul existentei ofertelor pentru client,<br>valide la data facturarii.                                                                                                    |
| 1.3.0<br>6                                                                                      | Wizard:<br>cantitate articol<br>implicita                  |                            | Daca in Wizard se trece la Adaugare multipla articole<br>un articol implicit, cand se va declansa acceleratorul,<br>articolul setat va avea valoarea introdusa in<br>constante.<br>Cantitatea precizata aici va fi inregistrata automat la<br>incarcarea documentelor de iesire fara a mai solicita<br>utilizatorului vreo confirmare (utilizata pentru<br>incarcarea documentelor cu ajutorul scanner-ului de<br>c oduri bare). |
| 1.3.0<br>7                                                                                      | Facturare in LEI<br>chiar daca<br>constanta<br>generala de | Da                         | Pentru utilizatorul curent, pe documentele de iesire se<br>vor completa automat preturile in lei chiar daca in<br>Constante generale Mentor > Functionare > "Preturi<br>in valuta la vanzare = Da"                                                                                                    |
|                                                                                                 | facturare e<br>valuta                                      | Nu                         | Se aplica setarea din constante generale si pentru<br>utilizatorul curent.                                                                                                    |
| 1.3.0<br>8                                                                                      | Buton pret<br>achizitie pe<br>factura                      | Da                         | Pe factura de iesire este activat butonul PU Dest a carui apasare aduce pretul de achizitie.                                                                                                    |
|                                                                                                 | lactura                                                    | Nu                         | Este dezactivat butonul PU Dest.                                                                                                    |
| 1.3.0<br>9                                                                                      | Atentionare pret<br>ZERO                                   | Da<br>Nu                   | Atentioneaza cand pretul are valoarea 0.<br>Nu atentioneaza                                                                                                    |
| 1.3.1<br>0                                                                                      | Atentionare<br>adaos negativ                               | Da                         | Utilizatorul este atentionat daca articolul pe iesire are adaos negativ.                                                                                                    |

| Nr.        | Denumire                                                              | Valoare                        | Efect                                                                                                    |
|------------|-----------------------------------------------------------------------|--------------------------------|----------------------------------------------------------------------------------------------------|
|            |                                                                       | Nu N                           | lu se va atentiona utilizatorul daca pretul de pe<br>documentul de iesire este mai mic decat pretul de pe<br>livrare.                                                                                                    |
| 1.3.1<br>1 | Implicit pretul<br>de vanzare este<br>0                               | Da                             | Chiar daca este completat pret de vanzare in nomenclatorul de articole, pe factura este adus pretul 0.                                                                                                    |
|            |                                                                       | Nu                             | La facturare este adus pretul din nomenclatorul de articole.                                                                                                    |
| 1.3.1<br>2 | Testare sold<br>client                                                | Da                             | Daca in fisa partenerului se introduce in fereastra<br>"Alte informatii" la CREDITE ACORDATE ACESTUI<br>CLIENT LA VANZARE o anumita suma si clientul<br>respectiv are datorii mai mari decat suma precizata,<br>la facturare se va atentiona utilizatorul.                |
|            |                                                                       | Nu                             | Nu se verifica limita de credit comercial pentru clienti.                                                                                                    |
| 1.3.1<br>3 | Testare stoc<br>rezervat                                              | Da                             | In momentul in care unui client i se rezerva o<br>anumita cantitate dintr-un articol prin COMENZI DE<br>LA CLIENTI si se face o iesire ce ar putea diminua<br>stocul astfel incat comanda sa nu mai poata fi<br>onorata utilizatorul va fi avertizat asupra acestui fapt. |
|            |                                                                       | nu                             | Nu atentioneaza utilizatorul asupra posibilitatii<br>neonorarii unei comenzi prin diminuarea stocului<br>articolului.                                                                                                    |
| 1.3.1<br>4 | Cere agentul la<br>iesiri                                             | Da                             | Nu se pot salva documentele de iesiri fara a se fi<br>introdus agentul.                                                                                                    |
|            |                                                                       | Nu                             | Nu se cere agentul pe documentele de iesire.                                                                                                    |
| 1.3.1<br>5 | Cere delegatul la<br>iesiri                                           | Da                             | Pe documentele de iesiri apare obligativitatea introducerii datelor privind expeditia.                                                                                                    |
|            |                                                                       | Nu                             | Nu se cere delegatul pe documentele de iesire.                                                                                                    |
| 1.3.1<br>6 | La facturi<br>delegatul este:                                         | Delegatul<br>clientului        | La facturare va fi afisata o lista cu delegatii clientului<br>dintre care se va alege unul.                                                                                                    |
|            |                                                                       | Delegatul<br>firmei<br>curente | Se va alege unul din delegatii firmei curente la facturare.                                                                                                    |
| 1.3.1<br>7 | La facturi, cer si<br>Tipul Delegatului<br>(al Clientului / al        | Da                             | La alegerea delegatului pe factura, se cere tipul<br>acestuia si abia apoi, in functie de alegerea facuta,<br>se aduc anumiti delegati: ai firmei sau ai clientului.                                                                                                    |
|            | rirmei)                                                               | Nu                             | La alegerea delegatului pe factura, se aduce direct<br>nomenclatorul de delegati ai firmei sau ai clientului<br>in functie de valoarea constantei de operare "La<br>facturi delegatul este:"                                                                              |
| 1.3.1<br>8 | Tratare articole<br>nedescarcate la<br>depasire de stoc<br>pe livrari | Blocare<br>livrare             | Daca se incearca vanzarea de articole pentru care<br>exista si alte vanzari fara descarcari de gestiune, iar<br>stocul existent nu acopera ambele necesaruri, atunci<br>nu este permisa salvarea respectivului document de<br>iesire.                                     |

| Nr.        | Denumire                                                          | Valoare             | Efect                                                                                                    |
|------------|-------------------------------------------------------------------|---------------------|----------------------------------------------------------------------------------------------------|
|            |                                                                   | Mesaj<br>avertizare | In situatia descrisa mai sus se da doar un mesaj de<br>avertizare depasire de stoc.                                  |
|            |                                                                   | Se ignora           | Nu se evidentiaza deloc aceasta situatie.                                                                            |
| 1.3.1      | Generator                                                         | Da                  | Permite introducerea scadentelor multiple pe                                                                         |
| 2          | introdusa<br>manual pe<br>Generator                               | Nu                  | scadente multiple.                                                                                                   |
| 1.3.2      | La livrare se                                                     | Da                  |                                                                                                    |
| U          | stocuri nenule                                                    | Nu                  | Valoare implicita.                                                                                                   |
| 1.3.2<br>1 | Tip plata<br>termene<br>scadente implicit                         |                     |                                                                                                    |
| 1.3.2<br>2 | Categorie<br>implicita pret la<br>iesiri                          |                     |                                                                                                    |
| 1.3.2<br>3 | Director salvare<br>facturi in format<br>PDF                      |                     | Se selecteaza calea unde se doreste a fi facut exportul.                                                             |
| 1.3.2<br>4 | Director salvare<br>facturi in format<br>electronic<br>(eFactura) |                     |                                                                                                    |
| 1.3.2      | Conectarea se                                                     | Testare             | Se selecteaza mediul de testare a facturii – daca se                                                                 |
| 5          | (eFactura)                                                        | Productie           | luate in considerare, dar se pot valida si verifica.<br>Pentru transmiterea finala se va alege mediu<br>"Productie". |
| 1.3.2<br>6 | Serial Number al<br>tokenului pentru<br>conectare SPV             |                     | Se introduce seria tokenului pentru semnarea facturii electronice.                                                   |
| 1.3.2<br>7 | Director salvare<br>notificare                                    |                     |                                                                                                    |
| 1.3.2<br>8 | Conectarea se                                                     | Testare             | Se selecteaza mediul de testare a facturii – daca se                                                                 |
| 0          | (eTransport)                                                      | Productie           | luate in considerare, dar se pot valida si verifica.<br>Pentru transmiterea finala se va alege mediu<br>"Productie". |

### 1.4 VANZARI PRIN CASA DE MARCAT

### 1.5 VANZARI PRIN CASA DE MARCAT - CONFIGURARI GENERALE

| Nr. Denumire | Valoare | Efect |
|--------------|---------|-------|
|--------------|---------|-------|

| Nr.        | Denumire                                                               | Valoare  | Efect                                                                                                    |
|------------|------------------------------------------------------------------------|----------|----------------------------------------------------------------------------------------------------|
| 01         | articole de acelasi fel a Salvare<br>bon                               | Da       |                                                                                                    |
| 1.5.<br>02 | EMULARE TASTATURA: Afisez<br>doar bonurile emise pe casa de<br>marcat: |          |                                                                                                    |
| 1.5.<br>03 | EMULARE TASTATURA: Dupa salvare bon, deschide un nou                   | Nu       |                                                                                                    |
|            | bon                                                                    | Da       |                                                                                                    |
| 1.5.<br>04 | EMULARE TASTATURA: Afisez doar bonurile emise in luna de               | Nu       |                                                                                                    |
|            | lucru                                                                  | Da       | Folosita pentru cresterea vitezei de<br>afisare a view-ului mare de la<br>Emulare tastatura, referitor la<br>bonurile inregistrate pe casele de<br>marcat, chiar daca efectul utilizarii<br>ei pe valoarea DA va face ca viteza<br>de afisare sa se micsoreze, va<br>recomandam in continuare sa le<br>salvati selectand optiunea<br>"Emulare tastatura - salvare<br>bonuri", cu stergere bonuri dupa<br>salvare, din SERVICE ><br>INTRETINERE sau din meniul<br>deschis cu click dreapta pe view-ul<br>mare ul mare al bonurilor. |
| 1.5.<br>05 | EMULARE TASTATURA: Afisare informatii despre client                    | Nu<br>Da |                                                                                                    |
| 1.5.       | EMULARE TASTATURA:                                                     | Nu       |                                                                                                    |
| 06         | Numerotarea unica bonuri pe<br>casa care listeaza                      | Da       |                                                                                                    |
| 1.5.<br>07 | EMULARE TASTATURA: "Cere                                               | Da       |                                                                                                    |
| 07         | OPERARE                                                                | Nu       |                                                                                                    |
| 1.5.<br>08 | EMULARE TASTATURA: Cere                                                | Da       | Dupa selectarea articolului este<br>ceruta si cantitatea. Valoare                                                                                                    |
|            | ·                                                                      | Nu       | implicita.                                                                                                    |
|            |                                                                        |          | Nu se cere cantitatea.                                                                                                    |
| 1.5.<br>09 | EMULARE TASTATURA: Discount maxim                                      |          | Se poate stabili un discount<br>maxim.<br>Valoare implicita = 0.                                                                                                    |
| 1.5.<br>10 | EMULARE TASTATURA: Cantitate implicita                                 |          | Se poate stabili o cantitate<br>implcita.<br>Valoare implicita = 0.                                                                                                    |
| 1.5.<br>11 | EMULARE TASTATURA:<br>Listez pe bon numele                             | Nu       | Nu se listeaza numele operatorului.<br>Valoare implicita.                                                                                                    |

| Nr.        | Denumire                                                             | Valoare | Efect                                                                                                    |
|------------|----------------------------------------------------------------------|---------|----------------------------------------------------------------------------------------------------|
|            | operatorului                                                         | Da      | Listeaza pe bon si numele<br>operatorului.                                                                                                    |
| 1.5.<br>12 | Categ. PRET MULTIPLU pentru<br>articole vandute pe casa de<br>marcat |         | Se precizeaza categoria de pret<br>folosita la vanzarea prin casa de<br>marcat in cazul utilizarii preturilor<br>multiple in nomenclatorul de<br>articole. |
| 1.5.<br>13 | Director import-export date de<br>la / catre POS-uri / Case Online   |         |                                                                                                    |
| 1.5.<br>14 | EMULARE TASTATURA: interfata<br>cantarire online                     | Nu      | Valoare implicita                                                                                                    |
|            |                                                                      | Da      |                                                                                                    |
| 1.5.<br>15 | EMULARE TASTATURA: cantarul<br>online este conectat pe portul<br>COM | 1       | Valoare implicita                                                                                                    |
| 1.5.       | EMULARE TASTATURA: la                                                | Nu      | Valoare implicita                                                                                                    |
| 10         | cere confirmare                                                      | Da      |                                                                                                    |

### 1.6 VANZARI PRIN CASA DE MARCAT - OPERARE LA DISTANTA

| Nr.        | Denumire                                                                           | Valoare | Efect                  |
|------------|------------------------------------------------------------------------------------|---------|------------------------|
| 1.6.0<br>1 | EMULARE<br>TASTATURA -<br>afisajul<br>electronic este<br>conectat pe<br>portul COM | 1       | Valoare implicita      |
| 1.6.0<br>2 | EMULARE<br>TASTATURA -                                                             | Nu      | Valoare implicita      |
|            | interfata afisaj<br>electronic                                                     | Da      |                        |
| 1.6.0<br>3 | EMULARE<br>TASTATURA -                                                             | Nu      |                        |
|            | casa de marcat<br>se afla la<br>distanta                                           | Da      |                        |
| 1.6.0<br>4 | EMULARE<br>TASTATURA LA<br>DISTANTA : IP<br>server                                 |         | Adresa IP a serverului |
| 1.6.0<br>5 | EMULARE<br>TASTATURA LA<br>DISTANTA : Port<br>server                               |         | Portul serverului      |

| Nr.        | Denumire                                                                   | Valoare                               |          | Efect |  |
|------------|----------------------------------------------------------------------------|---------------------------------------|----------|-------|--|
| 1.6.0<br>6 | EMULARE<br>TASTATURA LA<br>DISTANTA :<br>Durata asteptare<br>raspuns (sec) | 30 sec<br>60 sec<br>90 sec<br>120 sec | Implicit |       |  |

# 1.7 VANZARI PRIN CASA DE MARCAT - CONFIGURARI SPECIFICE CASELOR DE MARCAT

| Nr.        | Denumire                                                                    | Valoare                                                                |                    | Efect |
|------------|-----------------------------------------------------------------------------|------------------------------------------------------------------------|--------------------|-------|
| 1.7.0<br>1 | EMULARE TASTATURA<br>Activa: Driver-ul si casa                              | Nu                                                                     | Valoare implicita. |       |
|            | recunosc comanda storno                                                     | Da                                                                     |                    |       |
| 1.7.0<br>2 | EMULARE TASTATURA<br>Datecs: Driver utilizat                                | CASHFIL<br>E<br>DATPRI<br>NT<br>DOSPRI<br>NT<br>TEXTSEL<br>L<br>FPRINT | Valoare implicita. |       |
| 1.7.0<br>3 | EMULARE TASTATURA<br>Datecs POS Universal: Driver<br>utilizat               | DATREC<br>FPRINT                                                       | Valoare implicita. |       |
| 1.7.0<br>4 | EMULARE TASTATURA Elka:<br>Driver utilizat                                  | WinPPR<br>N<br>MicroPri<br>nter                                        | Valoare implicita. |       |
| 1.7.0<br>5 | EMULARE TASTATURA Euro:<br>Epromul recunoaste<br>comanda de tiparire rapida | Nu<br>Da                                                               | Valoare implicita. |       |
| 1.7.0<br>6 | EMULARE TASTATURA Euro<br>500 Hardy TX: Epromul<br>asteanta % disc          | Inmultit<br>cu 100                                                     | Valoare implicita. |       |
|            |                                                                             | Neinmul<br>tit cu<br>100                                               |                    |       |
| 1.7.0<br>7 | EMULARE TASTATURA<br>Optimus: versiunea<br>driverului TANGODRV<br>>=6.1.1   | Nu<br>Da                                                               | Valoare implicita. |       |
| 1.7.0<br>8 | EMULARE TASTATURA Sapel:<br>Listarea se face prin driverul<br>ASID          | Nu<br>Da                                                               | Valoare implicita. |       |
| 1.7.0<br>9 | EMULARE TASTATURA<br>SuccesM: Driver-ul foloseste                           | Nu                                                                     | Valoare implicita. |       |
|            | sintaxa SuccesM7                                                            | Da                                                                     |                    |       |

### 2. TRANZACTII TREZORERIE

| Nr.      | Denumire                                                                     | Valoare       | Efect                                                                                                    |
|----------|------------------------------------------------------------------------------|---------------|----------------------------------------------------------------------------------------------------|
| 2.0<br>1 | Casa implicita                                                               |               | Se specifica o casa implicita pentru tranzactii.                                                                           |
| 2.0<br>2 | Acces doar la<br>casele                                                      |               | Utilizatorul curent are acces doar la casele enumerate aici.                                                               |
| 2.0<br>3 | Acces doar la<br>conturile bancare                                           |               | Utilizatorul curent are acces doar la conturile bancare enumerate aici.                                                    |
| 2.0<br>4 | Chitanta client cu<br>carnet documente                                       | Nu<br>Da      | Chitantele client nu se inregistreaza pe un carnet de<br>documente<br>Chitantele client se inregistreaza pe carnete de     |
|          |                                                                              |               | documente                                                                                                    |
| 2.0<br>5 | Banca implicita                                                              |               | Se specifica o banca si un cont implicit cu care se va<br>lucra in machete.                                                |
| 2.0<br>6 | Banca Trezorerie<br>relatia B2G<br>(eFactura)                                |               | se introduce contul de trezorerie ce trebuie exportat in eFactura catre Institutiile statului                              |
| 2.0<br>7 | Import extrase<br>MT940 director<br>implicit cu fisiere<br>de importat       |               | Directorul de unde se vor importa fisierele; directorul<br>implicit cu fisiere de importat se seteaza la nivel de<br>user. |
| 2.0      | Import extrase                                                               | Nu            | Valoare implicita.                                                                                                    |
| 0        | bancii Transilvania<br>este BT ULTRA                                         | Da            | Formatul Bancii Transilvania este BT ULTRA.                                                                                |
| 2.0<br>9 | Import tranzactii<br>prin API LibraBank                                      | Testare       | Valoare implicita                                                                                                    |
| 5        | : tip mediu de<br>lucru                                                      | Producti<br>e |                                                                                                    |
| 2.1<br>0 | Import tranzactii<br>prin API LibraBank<br>: UserName mediul<br>de productie |               |                                                                                                    |
| 2.1<br>1 | Import tranzactii<br>prin API LibraBank<br>: Parola mediul de<br>productie   |               |                                                                                                    |
| 2.1<br>2 | Import tranzactii<br>prin API LibraBank<br>: UserName mediul<br>de testare   |               |                                                                                                    |
| 2.1<br>3 | Import tranzactii<br>prin API LibraBank<br>: Parola mediul de<br>testare     |               |                                                                                                    |

### 3. DIVERSE

| Nr.  | Denumire                                                             | Valoare                                              | Efect                                                                                                    |
|------|----------------------------------------------------------------------|------------------------------------------------------|----------------------------------------------------------------------------------------------------|
| 3.01 | Inhibare<br>inregistrare                                             | Da                                                   | Nu se permite utilizatorului curent sa genereze<br>inregistrari in modulul Expert.                                                                                |
|      | documente                                                            | Nu                                                   | Valoare implicita.                                                                                                    |
| 3.02 | Dezactivare<br>mesaj de<br>atentionare<br>"Salvare veche"            | Da                                                   | La iesirea din program nu se mai genereaza mesajul<br>periodic "Ultima salvare e mai veche de o<br>saptamana. Se recomanda<br>Salvare de siguranta. Salvez acum?" |
|      | la lesirea din<br>MENTOR                                             | Nu                                                   | Periodic se sugereaza o salvare de siguranta.                                                                                                    |
| 3.03 | Autoraspuns la<br>mesaje OK                                          | Mesajul<br>asteapta                                  | Mesajul asteapta apasarea butonului OK de catre<br>utilizator.                                                                                                    |
|      |                                                                      | Mesajul<br>se inchide<br>la 3, 6<br>sau 9<br>secunde | Mesajul asteapta apasarea butonului timp de 3, 6<br>sau 9 secunde dupa care se declanseaza singur.                                                                |
| 3.04 | Listele se                                                           | Da                                                   | Generarea listelor se face pe tot ecranul.                                                                                                    |
|      | MAXIMIZAT                                                            | Nu                                                   | Valoare implicita.                                                                                                    |
| 3.05 | Director implicit<br>pentru import<br>fisiere de la<br>interfata BCS |                                                      | Calea pentru directorul implicit pentru importul<br>fisierelor de la interfata BCS                                                                                |
| 3.06 | Randuri de<br>butoane "Speed"<br>afisate in liste                    | 1<br>2<br>3                                          | Numarul de linii pe care se pot plasa butoanele de<br>deschidere rapida a anumitor liste (butoanele<br>Speed).                                                    |
| 3.07 | Etichete de la<br>cantar :<br>cantitatea se<br>imparte la            | 1000                                                 | Valoare implicita.                                                                                                    |

# 02. Configurare cautare

| Nr.      | Denumire                                                               | Valoare                        | Efect                                                                                                    |
|----------|------------------------------------------------------------------------|--------------------------------|----------------------------------------------------------------------------------------------------|
| 0.0<br>1 | Cautare cu filtrare:<br>separatorul este:                              | /                              | Caracterul introdus este folosit ca separator pentru filtrarile din View-uri.                                                                                          |
| 0.0<br>2 | Cautare: <enter><br/>la cautare<br/>nereusita (titlu<br/>rosu)</enter> | permite<br>alegere             | In cazul unei cautari nereusite(cand sirul de caractere cautat este pe fond rosu) , tastand <enter> este aleasa optiunea curenta (chiar daca nu e cea cautata)</enter> |
|          |                                                                        | permite<br>alegere cu<br>mesaj | La alegerea optiunii este afisat mesaj de cautare nereusita.                                                                                                    |

| Nr.      | Denumire                                                              | Valoare               | Efect                                                                                                    |
|----------|-----------------------------------------------------------------------|-----------------------|----------------------------------------------------------------------------------------------------|
|          |                                                                       | nu permite<br>alegere | Daca nu este gasit sirul de caractere, nu este permisa<br>alegerea liniei curente.                                 |
| 0.0<br>3 | Include clasa in<br>denumire articol, la                              | Da                    | La iesiri denumirea articolelor contine si clasa din care face parte.                                              |
|          | iesiri                                                                | Nu                    | Denumirea clasei nu este inclusa in denumirea articolului.                                                         |
| 0.0<br>4 | Include cod intern<br>in denumire articol<br>la intrari / iesiri      | Da                    | Pe coloana Denumire articol este afisat si codul intern<br>(inainte de afisarea denumirii).                        |
|          |                                                                       | Nu                    | Nu este afisat si codul intern                                                                                     |
| 0.0<br>5 | Articole grupate pe<br>CLASE                                          | Da                    | Inainte de alegerea unui articol, in machete se va<br>cere precizarea clasei de articole din care face parte.      |
|          |                                                                       | Nu                    | Nu se cere clasa articolului inainte de a-l putea selecta.                                                         |
| 0.0<br>6 | Mod cautare<br>articole                                               | dupa<br>DENUMIRE      | Cautarea articolelor in machete se face dupa denumire.                                                             |
|          |                                                                       | dupa COD<br>INTERN    | Cautarea articolelor in machete se face dupa codul                                                                 |
|          |                                                                       | dupa COD              | intern.                                                                                                    |
|          |                                                                       | EXTERN                | Cautarea articolelor in machete se face dupa codul extern.                                                         |
| 0.0      | Art. ce indeplinesc                                                   | Nu                    | Valoare implicita.                                                                                                 |
| /        | cautare: SELECTIE<br>SUPLIMENTARA                                     | Da                    |                                                                                                    |
| 0.0<br>8 | Coloana afisata in<br>View-ul de selectie<br>suplimentara<br>articole |                       |                                                                                                    |
| 0.0<br>9 | Gestiuni grupate pe<br>CLASE                                          | Da                    | Inainte de alegerea unei gestiuni, in machete se va<br>cere precizarea clasei gestiunii din care face parte.       |
|          |                                                                       | Nu                    | Nu se cere clasa gestiunii inainte de a o putea selecta.                                                           |
| 0.1<br>0 | Parteneri grupati<br>pe CLASE                                         | Da                    | Inainte de alegerea unui partener, in machete se va<br>cere precizarea clasei de parteneri din care face<br>parte. |
|          |                                                                       | Nu                    | Nu se cere clasa partenerului inainte de a-l putea selecta.                                                        |
| 0.1<br>1 | Cautare clienti<br>dupa CODFISCAL                                     | Da                    | Inainte de alegerea unui client, in machetele de iesire se va preciza codul fiscal al acestuia.                    |
|          |                                                                       | Nu                    | Nu se cauta clientul dupa codul fiscal, ci dupa denumire.                                                          |
| 0.1      | Operatii                                                              | Da                    | Inainte de alegerea unei operatii, in machete se va                                                                |

| Nr.      | Denumire                                                             | Valoare            | Efect                                                                                                    |
|----------|----------------------------------------------------------------------|--------------------|----------------------------------------------------------------------------------------------------|
| 2        | tehnologice<br>grupate pe CLASE                                      | Nu                 | cere precizarea clasei de operatii tehnologice din care face parte.                                                                                                    |
|          |                                                                      |                    | Nu se cere clasa operatiilor tehnologice inainte de a o putea selecta.                                                                                                    |
| 0.1<br>3 | Cautare:<br>Caracterele tastate<br>sunt transformate<br>in MAJUSCULE | Da                 | Caracterele tastate sunt transformate in majuscule.<br>Daca are valoarea "Da", isi transmite efectul oricarei<br>coloane din view-urile mici de selectie activa pentru<br>cautare. |
|          |                                                                      | nu                 | Valoare implicita.                                                                                                    |
| 0.1<br>4 | Generator facturi -<br>cautare                                       | dupa<br>denumire   | Cautarea articolelor, in generatorul de facturi, se face dupa denumire.                                                                                                    |
|          |                                                                      | dupa serii         | Cautarea articolelor se face dupa serii.                                                                                                    |
|          |                                                                      | dupa cod<br>extern | Cautarea articolelor se face dupa cod extern.                                                                                                    |

# 03. Gestiuni si tipuri contabile implicite

- ▶ 1. Gestiuni / Tipuri contabile implicite
- ▶ 2. Restrictionare acces gestiuni
- ➔ 3. Restrictionare consultare date

### 1. Gestiuni / Tipuri contabile implicite

| Nr.  | Denumire                                           | Valoare | Efect                                                                 |
|------|----------------------------------------------------|---------|-----------------------------------------------------------------------|
| 1.01 | Gestiune<br>implicita in<br>intrari                |         | Se trece gestiunea ce se doreste a fi implicita pentru<br>intrari.    |
| 1.02 | Cont implicit in<br>intrari                        |         | Se trece contul ce se doreste a fi implicit pentru intrari.           |
| 1.03 | Gestiune<br>implicita<br>destinatie in<br>transfer |         | Se trece gestiunea ce se doreste a fi implicita pentru<br>transferuri |
| 1.04 | Cont implicit<br>destinatie in<br>transfer         |         | Cont sursa destinatie pentru transferuri                              |

| Nr.  | Denumire                                   | Valoare | Efect                                                             |
|------|--------------------------------------------|---------|-------------------------------------------------------------------|
| 1.05 | Gestiune<br>implicita sursa in<br>transfer |         | Se trece contul ce se doreste a fi implicit pentru<br>intrari.    |
| 1.06 | Cont implicit<br>sursa in transfer         |         | Gestiunea sursa implicita in transferuri                          |
| 1.07 | Gestiune<br>implicita in iesiri            |         | Se trece gestiunea ce se doreste a fi implicita pentru<br>iesiri. |
| 1.08 | Cont implicit in<br>iesiri                 |         | Se trece contul ce se doreste a fi implicit pentru iesiri.        |
| 1.09 | Cont intermediar<br>implicit in iesiri     |         | Idem                                                              |

### 2. Restrictionare acces gestiuni

| Nr.  | Denumire                                                         | Valoare | Efect                                                                                                    |
|------|------------------------------------------------------------------|---------|----------------------------------------------------------------------------------------------------|
| 2.01 | Restrictionare<br>"Receptie&Livrar<br>e" pe gestiuni<br>dedicate | Da R    | estrictioneaza utilizatorul, limitandu-i accesul doar la gestiunile enumerate mai jos. Modificarea gestiunilor se poate face doar cu parola utilizatorului Master. |
|      |                                                                  | Nu      | Nu exista restrictionare in lucrul cu gestiunile pentru utilizatorul respectiv.                                                                                    |
| 2.02 | Gestiune<br>dedicata 1                                           |         | Gestiunea 1 la care are acces utlizatorul curent.                                                                                                    |
| 2.03 | Gestiune<br>dedicata 2                                           |         | Gestiunea 2 la care are acces utlizatorul curent.                                                                                                    |
| 2.04 | Gestiune<br>dedicata 3                                           |         | Gestiunea 3 la care are acces utlizatorul curent.                                                                                                    |
| 2.05 | Gestiune<br>dedicata 4                                           |         | Gestiunea 4 la care are acces utlizatorul curent.                                                                                                    |
| 2.06 | Gestiune<br>dedicata 5                                           |         | Gestiunea 5 la care are acces utlizatorul curent.                                                                                                    |
| 2.07 | Gestiuni<br>dedicate                                             |         | Gestiunile suplimentare (6, 7) la care are acces<br>utlizatorul curent.                                                                                            |

### 3. Restrictionare consultare date

| Nr.  | Denumire                  | Valoare | Efect                                                                                                    |
|------|---------------------------|---------|----------------------------------------------------------------------------------------------------|
| 3.01 | Consultarea<br>stocurilor | Da      | Utilizatorii cu restrictii de acces definite prin gestiuni<br>dedicate pot vedea in liste stocurile tuturor gestiunilor. |

| Nr. | Denumire                                      | Valoare |                  | Efect |  |
|-----|-----------------------------------------------|---------|------------------|-------|--|
|     | nerestrictionata<br>de accesul la<br>gestiuni | Nu      | Nu le pot vedea. |       |  |

#### 4. Restrictionare acces formatii

| Nr.  | Denumire          | Valoare | Efect |
|------|-------------------|---------|-------|
| 4.01 | Formatii dedicate |         |       |

# 04. Coloane configurabile View-uri

- ➡ 1. NOMENCLATOR ARTICOLE
- ➔ 2. GENERATOR FACTURI / TRANSFERURI

### 1. NOMENCLATOR ARTICOLE - VIEW MIC

| Nr.        | Denumire                              | Valoar<br>e | Efect                                                                                                    |
|------------|---------------------------------------|-------------|----------------------------------------------------------------------------------------------------|
| 1.1.0<br>1 | Afisez Cod Intern                     | Da          | In view-ul mic al nomenclatorului de articole (cel care se<br>deschide din alte machete de introducere documente) se<br>afiseaza si Codul intern. |
|            |                                       | Nu          | In view-ul mic al nomenclatorului de articole (cel care se deschide din alte machete de introducere documente) nu se afiseaza Codul intern.       |
| 1.1.0<br>2 | Afisez Cod Extern                     | Da<br>Nu    | Idem pentru Cod extern.                                                                                                    |
| 1.1.0<br>3 | Afisez Pret<br>Valuta                 | Da<br>Nu    | Idem pentru Pret in valuta.                                                                                                    |
| 1.1.0<br>4 | Afisez Producator                     | Da<br>Nu    | Idem pentru Producator.                                                                                                    |
| 1.1.0<br>5 | Afisez Cod Vamal                      | Nu<br>Da    | Idem pentru Cod vamal.                                                                                                    |
| 1.1.0<br>6 | Afisez "Scos din<br>fabricatie"       | Nu<br>Da    | Idem pentru "Scos din fabricatie"                                                                                                    |
| 1.1.0<br>7 | Gestiuni pentru<br>care afisez stocul |             |                                                                                                    |

### 2. GENERATOR FACTURI / TRANSFERURI - VIEW STOCURI

| Nr.        | Denumire                 | Valoare | Efect                                                  |
|------------|--------------------------|---------|--------------------------------------------------------|
| 2.1.0      | Afisez GESTIUNE          | Da      | Se afiseaza gestiunea. Valoare implicita.              |
| T          |                          | Nu      | Nu se afiseaza gestiunea.                              |
| 2.1.0      | Afisez SERIE             | Da      | Se afiseaza seria. Valoare implicita.                  |
| 2          |                          | Nu      | Nu se afiseaza seria.                                  |
| 2.1.0      | Afisez NUMAR             | Da      | Se afiseaza numarul certificatului. Valoare implicita. |
| 3          | CERTIFICAT               | Nu      | Nu se afiseaza numarul certificatului.                 |
| 2.1.0      | Afisez TERMEN            | Da      | Se afiseaza termenul de expirare. Valoare implicita.   |
| 4          | EXPIRARE                 | Nu      | Nu se afiseaza termenul de expirare.                   |
| 2.1.0      | Afisez COD               | Da      | Se afiseaza codul extern.                              |
| 5          | EXTERN                   | Nu      | Nu se afiseaza codul extern. Valoare implicita.        |
| 2.1.0      | Afisez COD               | Da      | Se afiseaza codul intern.                              |
| 6          | INTERN                   | Nu      | Nu se afiseaza codul intern. Valoare implicita         |
| 2.1.0      | Afisez                   | Da      | Se afiseaza producatorul. Valoare implicita.           |
| 7          | PRODUCATOR               | N       | Nu co oficoaza producatorul                            |
| 210        | Aficaz prot              | Nu      | Valoare implicita                                      |
| 8          | MAXIM                    | -       |                                                        |
|            |                          | Da      | Se afiseaza pretul maxim.                              |
| 2.1.0<br>9 | Afisez PRET              | Nu      | Valoare implicita.                                     |
| 2          |                          | Da      | Se afiseaza pretul de inregistrare.                    |
| 2.1.1      | Afisez ADAOS             | Da      | Valoare implicita.                                     |
| U          |                          | Nu      | Nu se afiseaza adaosul.                                |
| 2.1.1      | Afisez                   | Nu      | Valoare implicita.                                     |
| 1          | COMBUSTIBIL              | Da      | Se afiseaza densitatea combustibilului.                |
| 2.1.1      | Afisez TIP               | Nu      | Valoare implicita.                                     |
| 2          | DENSITATE<br>COMBUSTIBIL | Da      | Se afiseaza tipul combustibilului.                     |

#### 3. TRANZACTII IESIRI STOC - VIEW MARE

| Nr.        | Denumire             | Valoare | Efect                                         |
|------------|----------------------|---------|-----------------------------------------------|
| 3.1.0<br>1 | Completez<br>Agentul | Nu      | Nu se completeaza agentul. Valorea implicita. |
|            | 5                    | Da      | Se completeaza agentul.                       |

# 05. Mesagerie WinMENTOR

| Nr.  | Denumire                                          | Valoare | Efect                                                                                           |
|------|---------------------------------------------------|---------|-------------------------------------------------------------------------------------------------|
| 0.01 | Lansez program<br>mesagerie la                    | Nu      | Valoare implicita.                                                                              |
|      | lansare MENTOR                                    | Da      |                                                                                                 |
| 0.02 | Inchid program<br>mesagerie la                    | Nu      | Valoare implicita.                                                                              |
|      | inchidere MENTOR                                  | Da      |                                                                                                 |
| 0.03 | Iconul<br>programului de                          | TaskBar |                                                                                                 |
|      | mesagerie<br>pozitionat in                        | Tray    |                                                                                                 |
| 0.04 | Dupa primire<br>mesaj maximizez<br>fereastra dupa |         | Numarul de secunde dupa care maximizeaza fereastra la primirea mesajului. Valoare implicita =5. |

| Nr.  | Denumire                                                 | Valoare |                      | Efect |
|------|----------------------------------------------------------|---------|----------------------|-------|
|      | (secunde)                                                |         |                      |       |
| 0.05 | La primire mesaj<br>- semnal sonor<br>din fisierul (WAV) |         | Calea fisierului WAV |       |

# Constante la gramada!

Aceasta optiune permite filtrarea si cautarea in toate constantele, indiferent de categorie. Criteriile dupa care se poate face cautarea sunt cele din figura de mai jos.

| denumire       Adaug         Valoare       User       Sectiune       sim         Sectiune       0       Generale       01. Functionare       Proce         simbol       50       Generale       08. Personal/Salari       Proce         % avans din tarifar brut       40       Generale       08. Personal/Salari       Proce         % majorari la facturi clienti       0       Generale       01. Functionare       Valoare         % majorari la facturi clienti       0       Generale       01. Functionare       Proat         % Ad de pe oferta afecteaza pretul       NU       Generale       01. Functionare       Preat         % Ad de pe oferta afecteaza pretul       NU       Generale       08. Personal/Salari       Taraf         Acces doar la casele:       Naster       1. Configurare oper       Casel         Acces documente - lista operatori:       Master       1. Configurare oper       Docu         Acces documente trezorerie - afiseaz       Indiferent de opera       Master       1. Configurare oper       Docu         Acces documente trezorerie - afiseaz       Indiferent de opera       Master       1. Configurare oper       Docu         Acces documente trezorerie - afiseaz       Indiferent de opera       Master       1. Configurar                                                                                                    |               |              |                   |                        |             | demonstra de la constra         |
|----------------------------------------------------------------------------------------------------|---------------|--------------|-------------------|------------------------|-------------|---------------------------------|
| Valoare<br>User       Valoare       User       Sectiune       sim         Sectiune<br>simbol<br>Index       0       Generale       01.Functionare       Proce         X avans din tarifar brut       40       Generale       08.Personal/Salari       Proce         X implicit valoare declarata colet di       Generale       01.Functionare       Valoare         X implicit valoare declarata colet di       Generale       01.Functionare       Valoare         X majorari la facturi clienti       0       Generale       01.Functionare       Prada         XAd de pe oferta afecteaza pretul       NU       Generale       01.Functionare       Predo         XPRO RATA de deducere       0       Generale       08.Personal/Salari       Tara/A         Acces doar la casele:       NB       Generale       08.Personal/Salari       Tara/A         Acces doar la conturile bancare:       Master       1.Configurare oper       Casel         Acces documente - lista operatori:       Master       1.Configurare oper       Docu         Acces documente trezorerie - afise       Indiferent de opera       Master       1.Configurare oper       Docu         Accize pe factura la aviz (Caz: la P       NU       Generale       01.Functionare       Acciz         Achizitie: Cont cheltui                                                                                                    |               |              | 73                |                        | <b>_</b>    | denumire                        |
| ValoareUserSectiunesimSectiune0Generale01.FunctionareProcesimbol50Generale08.Personal/SalariProceZ avans din tarifar brut40Generale08.Personal/SalariProceZ implicit valoare declarata colet diGenerale01.FunctionareValoareZ implicit valoare declarata colet diGenerale01.FunctionareProceZ majorari la facturi clienti0Generale01.FunctionareProceZ Ad de pe oferta afecteaza pretulNUGenerale01.FunctionarePretoZPRO RATA de deducere0Generale06.TVAProReAbreviere tara origine pt.angajator iROGenerale08.Personal/SalariTaraAcces doar la casele:Master1.Configurare operCaselAcces doar la conturile bancare:Master1.Configurare operBanciAcces documente - lista operatori:Master1.Configurare operDocuAcces documente trezorerie - afiseIndiferent de operaMaster1.Configurare operDocuAccize pe factura la aviz (Caz: la PNUGenerale10.Rate, LeasingCVenAchizitie: Cont cheltuieli pentru -666Generale10.Rate, LeasingCCheAchizitie: Cont pentru contabilizareGenerale18.DECLARATIIAcordActualizare angajamente bugetareLa recalcul lichidaGenerale08.Personal/SalariArdresActualizare angajamente bugetareLa recalcul lichida <th>Detalii Sterg</th> <th>ig Detalii</th> <th>Ada</th> <th></th> <th>-</th> <th>denumire<br/>Valoare</th>                                                                                                    | Detalii Sterg | ig Detalii   | Ada               |                        | -           | denumire<br>Valoare             |
| Sectiune<br>simbol<br>Index0Generale<br>Generale01. Functionare<br>OB. Personal/SalariProce<br>Proce% implicit valoare declarata colet di40Generale<br>Generale08. Personal/SalariProce<br>Proce% implicit valoare declarata colet diGenerale<br>Generale01. FunctionareValoe<br>Valoe% majorari la facturi clienti0Generale<br>Generale01. FunctionarePrece<br>Valoe% Made pe oferta afecteaza pretulNUGenerale<br>Generale01. FunctionarePreto<br>                                                                                                    | simbol Index  | simbol       | Sectiune          | Valoare                |             | User                            |
| Imbol<br>Index50Generale<br>Generale08.Personal/Salari<br>Proc/<br>X avans din tarifar brut50Generale<br>Generale08.Personal/Salari<br>Proc/<br>ValDeX implicit valoare declarata colet diGenerale<br>X majorari la facturi clienti0Generale<br>Generale01.FunctionareValDeX majorari la facturi clienti0Generale<br>Generale01.FunctionarePredoXAd de pe oferta afecteaza pretulNUGenerale<br>Generale01.FunctionarePredoXPRO RATA de deducere0Generale<br>Generale06.TVAProRAAbreviere tara origine pt.angajator iROGenerale<br>Master08.Personal/Salari<br>1.Configurare operTaraAAcces doar la casele:Master1.Configurare oper<br>1.Configurare operCasel<br>AccesMaster1.Configurare oper<br>1.Configurare operDocuAcces documente - lista operatori:Master1.Configurare oper<br>1.Configurare operDocuAcces documente trezorerie - afise<br>Accize pe factura la aviz (Caz: la P<br>Achizitie: Cont cheltuieli pentru<br>Accizitie: Cont pentru contabilizare<br>Accizitie: Cont pentru contabilizare<br>Accizitie: Cont pentru contabil | ocentAda      | ProcentAda   | 01.Functionare    | 0 6                    |             | Sectione                        |
| ************************************                                                                                                    | ocAvans       | ProcAvans    | 08.Personal/Sala  | 50 G                   |             | simboi<br>Index                 |
| % implicit valoare declarata colet diGenerale01.FunctionareValDe% majorari la facturi clienti0Generale01.FunctionarePena%Ad de pe oferta afecteaza pretulNUGenerale01.FunctionarePreto%PRO RATA de deducere0Generale06.TVAProReAbreviere tara origine pt.angajator iROGenerale08.Personal/SalariTaraéAcces doar la casele:Master1.Configurare operCaselAcces doar la conturile bancare:Master1.Configurare operBanciAcces documente - lista operatori:Master1.Configurare operDocuAcces documente stocuri - afiseazIndiferent de operaMaster1.Configurare operDocuAccize pe factura la aviz (Caz: la PNUGenerale01.FunctionareAcciziAchizitie: Cont cheltuieli in avans p471Generale10.Rate, LeasingCVenActualizare angajamente bugetareGenerale10.Rate, LeasingCCheActualizare angajamente bugetareLa recalcul lichidaiGenerale08.Personal/SalariAngBAdresa E-mail firma curentaNUGenerale01.FunctionareAcresAduc Categorie Pret pe ObservatiiNUGenerale01.FunctionareVenAduc Categorie Pret pe ObservatiiNUGenerale01.FunctionareNgB                                                                                                    | ocAvans       | ProcAvans    | 08.Personal/Sala  | 40 G                   |             | % avans din tarifar brut        |
| % majorari la facturi clienti0Generale01.FunctionarePena%Ad de pe oferta afecteaza pretulNUGenerale01.FunctionarePreto%PRO RATA de deducere0Generale06.TVAProR.Abreviere tara origine pt.angajator iROGenerale08.Personal/SalariTara/Acces doar la casele:Master1.Configurare operCaselAcces doar la conturile bancare:Master1.Configurare operBanciAcces documente - lista operatori:Master1.Configurare operGeneraleAcces documente stocuri - afiseazIndiferent de operaMaster1.Configurare operDocuAccize pe factura la aviz (Caz: la PNUGenerale01.FunctionareAcciziAchizitie: Cont cheltuieli pentru666Generale10.Rate, LeasingCVenActizitie: Cont pentru contabilizareGenerale18.DECLARATIIAcordActualizare angajamente bugetareLa recalcul lichidaiGenerale08.Personal/SalariAngAdresa E-mail firma curentaNUGenerale01.FunctionareActesAduc Categorie Pret pe ObservatiiNUGenerale01.FunctionareActesAduc Categorie Pret pe ObservatiiNUGenerale01.FunctionareAdres                                                                                                    | DeclarC       | ValDeclarC   | 01.Functionare    | G                      | a colet di  | % implicit valoare declarata    |
| %Ad de pe oferta afecteaza pretulNUGenerale01.FunctionarePret0%PR0 RATA de deducere0Generale06.TVAProRAbreviere tara origine pt.angajator iROGenerale08.Personal/SalariTara/Acces doar la casele:Master1.Configurare operCaselAcces doar la conturile bancare:Master1.Configurare operBanciAcces documente - lista operatori:Master1.Configurare operGruptAcces documente stocuri - afiseazIndiferent de operaMaster1.Configurare operDocuAcces documente trezorerie - afiseIndiferent de operaMaster1.Configurare operDocuAccize pe factura la aviz (Caz: la PNUGenerale01.FunctionareAccizAchizitie: Cont cheltuieli in avans p471Generale10.Rate, LeasingCVenAchizitie: Cont pentru contabilizareGenerale10.Rate, LeasingCCheActualizare angajamente bugetareLa recalcul lichidaiGenerale08.Personal/SalariAngAdresa E-mail firma curentaMuGenerale01.FunctionareAcresAduc Categorie Pret pe ObservatiiNUGenerale01.FunctionareOther                                                                                                    | nalitateF     | PenalitateF  | 01.Functionare    | 0 0                    |             | % majorari la facturi clienti   |
| %PRO RATA de deducere0Generale06.TVAProR.Abreviere tara origine pt.angajatorROGenerale08.Personal/SalariTara/Acces doar la casele:Master1.Configurare operCaselAcces doar la conturile bancare:Master1.Configurare operBancAcces documente - lista operatori:Master1.Configurare operBancAcces documente stocuri - afiseazIndiferent de operaMaster1.Configurare operDocuAcces documente trezorerie - afiseIndiferent de operaMaster1.Configurare operDocuAccize pe factura la aviz (Caz: la PNUGenerale01.FunctionareAccizAchizitie: Cont cheltuieli in avans p471Generale10.Rate, LeasingCVenAchizitie: Cont pentru contabilizareGenerale10.Rate, LeasingCCheActord privind accesul la datele decNUGenerale18.DECLARATIIAcordAdresa E-mail firma curentaLa recalcul lichidaGenerale08.Personal/SalariAngAduc Categorie Pret pe ObservatiiNUGenerale01.FunctionareObsC                                                                                                    | etOfertaC     | PretOfertaC  | 01.Functionare    | NU G                   | za pretul   | %Ad de pe oferta afecteaza      |
| Abreviere tara origine pt.angajator iROGenerale08.Personal/SalariTara/Acces doar la casele:Master1.Configurare operCaselAcces doar la conturile bancare:Master1.Configurare operBancAcces documente - lista operatori:Master1.Configurare operGruptAcces documente stocuri - afiseazIndiferent de operaMaster1.Configurare operDocuAcces documente trezorerie - afiseIndiferent de operaMaster1.Configurare operDocuAccize pe factura la aviz (Caz: la PNUGenerale01.FunctionareAccizAchizitie: Cont cheltuieli in avans p471Generale10.Rate, LeasingCVenAchizitie: Cont de cheltuieli pentru666Generale10.Rate, LeasingCCheActord privind accesul la datele decNUGenerale18.DECLARATIIAcordActualizare angajamente bugetareLa recalcul lichidaiGenerale08.Personal/SalariAngBAdresa E-mail firma curentaMuGenerale01.FunctionareObsCAduc Categorie Pret pe ObservatiiNUGenerale01.FunctionareObsC                                                                                                    | Rata          | ProRata      | 06.TVA            | 0 G                    | э           | %PRO RATA de deducere           |
| Acces doar la casele:       Master       1.Configurare oper       Casel         Acces doar la conturile bancare:       Master       1.Configurare oper       Banc         Acces documente - lista operatori:       Master       1.Configurare oper       Banc         Acces documente stocuri - afiseaz       Indiferent de opera       Master       1.Configurare oper       Docu         Acces documente trezorerie - afise       Indiferent de opera       Master       1.Configurare oper       Docu         Accize pe factura la aviz (Caz: la P       NU       Generale       01.Functionare       Acciz         Achizitie: Cont cheltuieli in avans p       471       Generale       10.Rate, Leasing       CVen         Actizitie: Cont pentru contabilizare        Generale       10.Rate, Leasing       CChe         Actualizare angajamente bugetare       La recalcul lichidai       Generale       08.Personal/Salari       AngB         Adresa E-mail firma curenta       Generale       01.Functionare       ObsC         Aduc Categorie Pret pe Observatii       NU       Generale       01.Functionare       ObsC                                                                                                    | raAngNe       | TaraAngNe    | 08.Personal/Sala  | ROG                    | ngajator i  | Abreviere tara origine pt.ang   |
| Acces doar la conturile bancare:       Master       1.Configurare oper       Banc         Acces documente - lista operatori:       Master       1.Configurare oper       Grupt         Acces documente stocuri - afiseaz       Indiferent de opera       Master       1.Configurare oper       Docu         Acces documente trezorerie - afise       Indiferent de opera       Master       1.Configurare oper       Docu         Accize pe factura la aviz (Caz: la P       NU       Generale       01.Functionare       Acciz         Achizitie: Cont cheltuieli in avans p       471       Generale       10.Rate, Leasing       CVen         Achizitie: Cont de cheltuieli pentru       666       Generale       10.Rate, Leasing       CChe         Acord privind accesul la datele dec       NU       Generale       18.DECLARATII       Acord         Actualizare angajamente bugetare       La recalcul lichidai       Generale       08.Personal/Salari       AngB         Adresa E-mail firma curenta       Mu       Generale       01.Functionare       ObsC                                                                                                    | seDedic       | CaseDedic    | 1.Configurare ope | M                      |             | Acces doar la casele:           |
| Acces documente - lista operatori:       Master       1.Configurare oper       Grupt         Acces documente stocuri - afiseaz       Indiferent de opera       Master       1.Configurare oper       Docu         Acces documente trezorerie - afise       Indiferent de opera       Master       1.Configurare oper       Docu         Acces documente trezorerie - afise       Indiferent de opera       Master       1.Configurare oper       Docu         Accize pe factura la aviz (Caz: la P       NU       Generale       01.Functionare       Acciz         Achizitie: Cont cheltuieli in avans p       471       Generale       10.Rate, Leasing       CVen         Achizitie: Cont de cheltuieli pentru       666       Generale       10.Rate, Leasing       CChe         Actizitie: Cont pentru contabilizare        Generale       10.Rate, Leasing       CChe         Actualizare angajamente bugetare       La recalcul lichidai       Generale       08.Personal/Salari       AngB         Adresa E-mail firma curenta       Generale       11.E-Mail       Adress         Aduc Categorie Pret pe Observatii       NU       Generale       01.Functionare       ObsC                                                                                                    | nciDedic      | BanciDedic   | 1.Configurare ope | M                      | ncare:      | Acces doar la conturile ban     |
| Acces documente stocuri - afiseaz       Indiferent de opera       Master       1.Configurare oper       Docu         Acces documente trezorerie - afise       Indiferent de opera       Master       1.Configurare oper       Docu         Accize pe factura la aviz (Caz: la P       NU       Generale       01.Functionare       Accize         Achizitie: Cont cheltuieli in avans p       471       Generale       10.Rate, Leasing       CVen         Achizitie: Cont de cheltuieli pentru       666       Generale       10.Rate, Leasing       CChe         Achizitie: Cont pentru contabilizare        Generale       10.Rate, Leasing       CChe         Actualizare angajamente bugetare       La recalcul lichidai       Generale       08.Personal/Salari       AngB         Adresa E-mail firma curenta       Generale       11.E-Mail       Adress         Aduc Categorie Pret pe Observatii       NU       Generale       01.Functionare       ObsC                                                                                                    | upUsers       | GrupUsers    | 1.Configurare ope | M                      | peratori:   | Acces documente - lista ope     |
| Acces documente trezorerie - afise       Indiferent de opera       Master       1.Configurare oper       Docu         Accize pe factura la aviz (Caz: la P       NU       Generale       01.Functionare       Acciz         Achizitie: Cont cheltuieli in avans p       471       Generale       10.Rate, Leasing       CVen         Achizitie: Cont de cheltuieli pentru       666       Generale       10.Rate, Leasing       CChe         Achizitie: Cont pentru contabilizare        Generale       10.Rate, Leasing       CChe         Actord privind accesul la datele dec       NU       Generale       18.DECLARATII       Acord         Actualizare angajamente bugetare       La recalcul lichidai       Generale       08.Personal/Salari       AngB         Adresa E-mail firma curenta       Generale       01.Functionare       ObsC         Aduc Categorie Pret pe Observatii       NU       Generale       01.Functionare       ObsC                                                                                                    | cumente       | Documente    | 1.Configurare ope | Indiferent de opera M  | - afiseaz,  | Acces documente stocuri -       |
| Accize pe factura la aviz (Caz: la P NU       Generale       01.Functionare       Acciz         Achizitie: Cont cheltuieli in avans p       471       Generale       10.Rate, Leasing       CVen         Achizitie: Cont de cheltuieli pentru       666       Generale       10.Rate, Leasing       CChe         Achizitie: Cont pentru contabilizare        Generale       10.Rate, Leasing       CChe         Acord privind accesul la datele dec       NU       Generale       18.DECLARATII       Acord         Actualizare angajamente bugetare       La recalcul lichidai       Generale       08.Personal/Salari       AngB         Adresa E-mail firma curenta       Generale       01.Functionare       ObsC         Aduc Categorie Pret pe Observatii       NU       Generale       01.Functionare       ObsC                                                                                                    | cumente       | Documente    | 1.Configurare ope | Indiferent de opera M  | rie - afise | Acces documente trezorerie      |
| Achizitie: Cont cheltuieli in avans p       471       Generale       10.Rate, Leasing       CVen         Achizitie: Cont de cheltuieli pentru       666       Generale       10.Rate, Leasing       CChe         Achizitie: Cont pentru contabilizare        Generale       10.Rate, Leasing       CChe         Acord privind accesul la datele dec       NU       Generale       18.DECLARATII       Acord         Actualizare angajamente bugetare       La recalcul lichidai       Generale       08.Personal/Salari       AngB         Adresa E-mail firma curenta       Generale       11.E-Mail       Adress         Aduc Categorie Pret pe Observatii       NU       Generale       01.Functionare       ObsC                                                                                                    | cizeFact      | AccizeFact   | 01.Functionare    | NU G                   | Caz: la P   | Accize pe factura la aviz (C    |
| Achizitie: Cont de cheltuieli pentru i       666       Generale       10.Rate, Leasing       CChe         Achizitie: Cont pentru contabilizare        Generale       10.Rate, Leasing       CChe         Acord privind accesul la datele dec       NU       Generale       18.DECLARATII       Acord         Actualizare angajamente bugetare       La recalcul lichidai       Generale       08.Personal/Salari       AngB         Adresa E-mail firma curenta       Generale       11.E-Mail       Adress         Aduc Categorie Pret pe Observatii       NU       Generale       01.Functionare       ObsC                                                                                                    | enitAvD       | CVenitAvD    | 10.Rate, Leasing  | 471 G                  | avans p     | Achizitie: Cont cheltuieli in a |
| Achizitie: Cont pentru contabilizare        Generale       10.Rate, Leasing       CChe         Acord privind accesul la datele dec       NU       Generale       18.DECLARATII       Acord         Actualizare angajamente bugetare       La recalcul lichidai       Generale       08.Personal/Salari       AngB         Adresa E-mail firma curenta       Generale       11.E-Mail       Adress         Aduc Categorie Pret pe Observatii       NU       Generale       01.Functionare       ObsC                                                                                                    | heltDob       | CCheltDob    | 10.Rate, Leasing  | 666 G                  | li pentru i | Achizitie: Cont de cheltuieli   |
| Acord privind accesul la datele dec       NU       Generale       18.DECLARATII       Acord         Actualizare angajamente bugetare       La recalcul lichidai       Generale       08.Personal/Salari       AngB         Adresa E-mail firma curenta       Generale       11.E-Mail       Adress         Aduc Categorie Pret pe Observatii       NU       Generale       01.Functionare       ObsC                                                                                                    | heltDifC)     | CCheltDifC)  | 10.Rate, Leasing  | G                      | abilizare.  | Achizitie: Cont pentru conta    |
| Actualizare angajamente bugetare       La recalcul lichidai       Generale       08.Personal/Salari       AngB         Adresa E-mail firma curenta       Generale       11.E-Mail       Adress         Aduc Categorie Pret pe Observatii       NU       Generale       01.Functionare       ObsC                                                                                                    | ordAcce       | AcordAcce    | 18.DECLARATII     | NU G                   | atele dec   | Acord privind accesul la dat    |
| Adresa E-mail firma curenta Generale 11.E-Mail Adres<br>Aduc Categorie Pret pe Observatii NU Generale 01.Functionare ObsC                                                                                                    | gBGSala       | AngBGSala    | 08.Personal/Sala  | La recalcul lichidar G | ougetare    | Actualizare angajamente bu      |
| Aduc Categorie Pret pe Observatii NU Generale 01.Functionare ObsC                                                                                                    | resaEma       | AdresaEma    | 11.E-Mail         | G                      | а           | Adresa E-mail firma curenta     |
|                                                                                                    | sCategF       | ObsCategF    | 01.Functionare    | NU G                   | bservatii   | Aduc Categorie Pret pe Obs      |
| Aduc pe linii Factura observatii de   OBSERVATII Generale 01. Functionare Camp                                                                                                    | mpObsC        | CampObsC     | 01.Functionare    | OBSERVATII G           | rvatii de j | Aduc pe linii Factura observ    |
| Afisare informatii despre client NU Master 1.Configurare oper Detai                                                                                                    | taliiClien    | DetaliiClien | 1.Configurare ope | NU M                   | ient        | Afisare informatii despre clie  |

Confidentialitate date

Schimbare parola
Utilizatori legali
Categorii utilizatori
Jurnal operatori
Autentificare la distanta
Cerere de date
Raspuns la cerere de date
Utilizatori activi
Criptare baza de date

# Schimbare parola

Pentru schimbarea parolei, in campul "Parola veche" introduceti parola curenta (cu care ati intrat in WinMENTOR), iar in campurile "Parola noua" si "Confirmare parola" introduceti noua dvs. parola. Apasati apoi "Ok".

| Schir | mbare parola                        |                        |
|-------|-------------------------------------|------------------------|
|       | Parola <u>v</u> eche<br>Parola noua | O <u>K</u><br>X Renunt |
|       | Confirmare parola                   |                        |

# Utilizatori legali

Dati click pe numarul butonului pentru detalii !!!

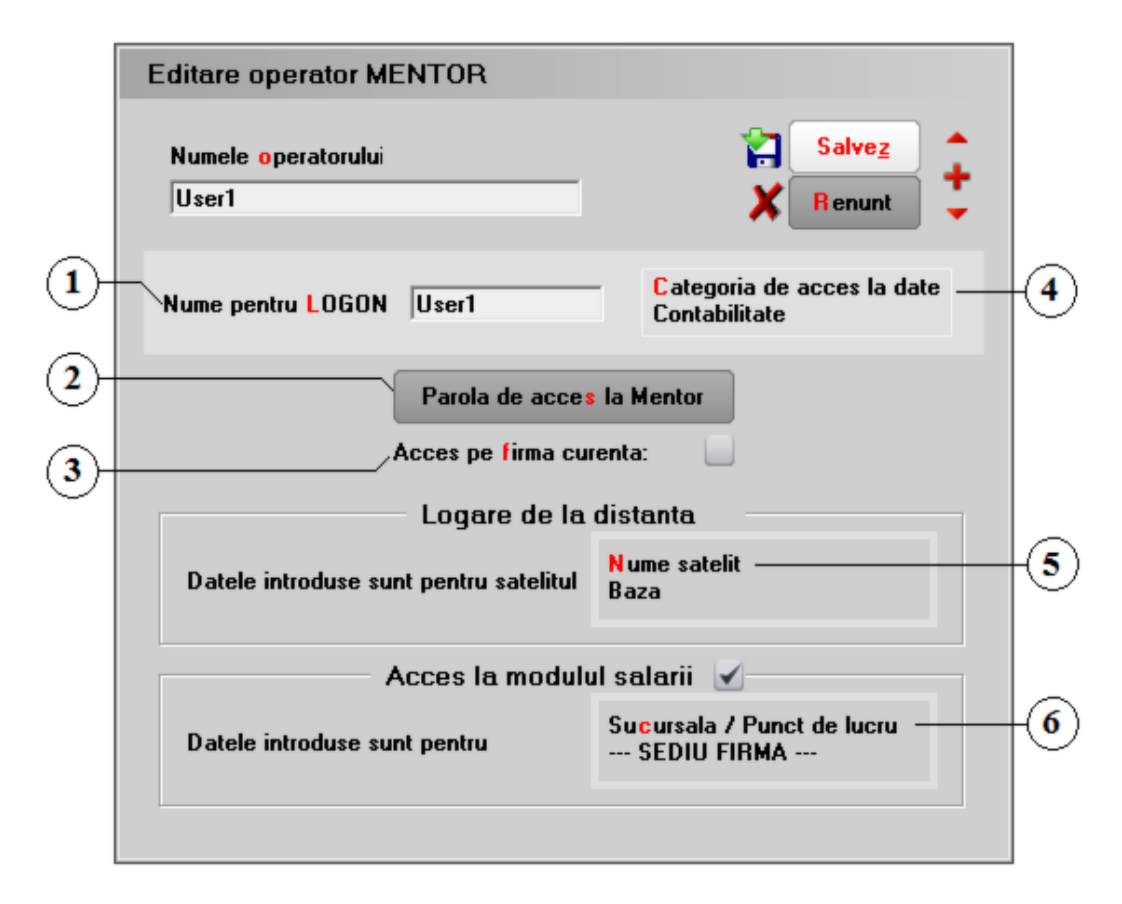

Observatii referitoare la macheta

1. Nume pentru LOGON sus 🔄 Este denumirea prescurtataa operatorului, care se va selectala intrarea in program:

| V                                           | Vin | N      | IEN                                | TOR              |
|---------------------------------------------|-----|--------|------------------------------------|------------------|
|                                             |     |        |                                    | www.winmentor.ro |
| Autentificare utilizatori<br>(v.3200874,01) | E D | ∔<br>ê | Master<br>Alex<br>Master<br>Mentor | Solution         |

#### 2. Parola de acces la Mentor

La crearea unui utilizator nou, campul "Parola veche" nu trebuie completat, iar in campurile "Parola noua" si "Confirmare parola" introduceti parola, apoi apasati butonul "Ok".

| Schimbare parola                    |                        |
|-------------------------------------|------------------------|
| Parola <u>v</u> eche<br>Parola noua | O <u>K</u><br>X Renunt |
| Confirmare parola                   |                        |

3. Acces pe firma curenta

Daca optiunea este bifata, atunc i operatorul nou creat va avea acces doar pe firma curenta.

Pentru a-i da acces la alta firma, trebuie sa intrati mai intai pe firma respectiva, tot in meniul "MENTOR > Diverse > Confidentialitate date" optiunea "Utilizatori legali", selectati-l din lista de operatori si bifati optiunea "Ac ces pe firma curenta".

4. Categoria de acces la date

In aceast camp veti gasi doar grupul de operatori "Administratori", care are drepturi depline in program.

Pentru a limita drepturile operatorului doar la anumite module ale programului sau doar la anumite optiuni de pe machete trebuie creata in prealabil o noua categorie de utilizatori la care sa fie asociat si operatorul curent.

| Categorii utilizatori |       |
|-----------------------|-------|
|                       |       |
| 5. Nume satelit       | sus 🏵 |

In cazul in care operatorul nou creat lucreaza la unul di MTELITII firmei, selectati din aceasta lista satelitul aferent. In c azul in care nu se lucreaza cu Modulul SATELIT, lasati acest camp completat cu valoarea implicita "Baza".

6. Acces la modulul salarii

Daca este bifata aceasta optiune, utilizatorul va avea ac ces la modulul de salarii.

Observatii:

sus 🔿

Se pot restrictiona activitatile operatorului in tranzactiile de intrare / iesire la anumite gestiuni prin intermediul constantelor:

sus 🔿

sus 🛞

sus 🔿

sus 🔿

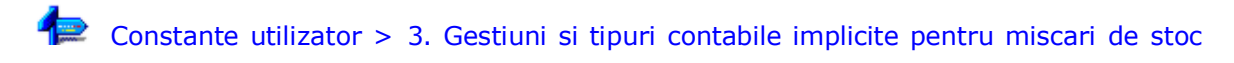

• Pe liste se poate evidentia operatorul tranzac tiei, daca se seteaza pe valoarea "Da" constanta:

Constante generale > 1. Functionare > 9. Diverse Evidentiez pe liste operatorul tranzac tiilor

# Categorii utilizatori

La instalare, programul are doar grupul de operatori "Administratori" (din care face parte si operatorul "Master"), care are drepturi depline in program. Se pot c rea oricate categorii de operatori (figura de mai jos),

| B     Denumire       Administratori     Contabilitate       Facturare     Personal       Receptie     Contabilitate |   | Cautare dupa:<br>Denumire ▼<br>Filtrare: DeLa/PanaLa | 4<br>Adaug | <b>P</b> etalii | <b>D</b> .<br>Sterg | P<br>lesire |
|----------------------------------------------------------------------------------------------------|---|------------------------------------------------------|------------|-----------------|---------------------|-------------|
| Administratori         Contabilitate         Facturare         Personal         Receptie                            | R |                                                      | Denumire   |                 |                     |             |
| Contabilitate<br>Facturare<br>Personal<br>Receptie                                                                  | ١ | Administratori                                       |            |                 |                     |             |
| Facturare Personal Receptie                                                                                         |   | Contabilitate                                        |            |                 |                     |             |
| Personal<br>Receptie                                                                                                |   | Facturare                                            |            |                 |                     |             |
| Receptie                                                                                                    |   | Personal                                             |            |                 |                     |             |
|                                                                                                    |   | Receptie                                             |            |                 |                     |             |
|                                                                                                    |   |                                                      |            |                 |                     |             |
|                                                                                                    |   |                                                      |            |                 |                     |             |
|                                                                                                    |   |                                                      |            |                 |                     |             |
|                                                                                                    |   |                                                      |            |                 |                     |             |

De pe aceasta macheta pot fi configurate doua aspecte:

1. Ascunderea pretului de achizitie pentru o categorie de utilizatori -Click dreapta pe una dintre categorii – Blind.

Activarea acestei optiuni va determina ca pretul de achizitie de pe toate machetele din sectiunea DATE sa fie inlocuit cu \*\*\*. Pentru sectiunea LISTE coloanele cu informatii despre acesta nu vor fi vizibile.

| 1 D                            | ocument                                                        | 2 Rec                                  | ceptie |        | 3                                    | Calitate         |    |                                      | 4 Plata            | 5<br>1                |               | × | Renunt |   |
|--------------------------------|----------------------------------------------------------------|----------------------------------------|--------|--------|--------------------------------------|------------------|----|--------------------------------------|--------------------|-----------------------|---------------|---|--------|---|
| Furnizor<br>nede               | e<br>ofinit                                                    |                                        |        |        | Factu                                | ıra fisca        | la | Fachas A                             | Ş                  |                       | Moneda<br>lei |   |        | 1 |
| D                              | CF:                                                            |                                        |        |        | Serie                                |                  |    |                                      |                    |                       |               |   |        |   |
|                                | Sold:0,00 lei                                                  |                                        |        | ~      | Here                                 |                  |    |                                      |                    |                       |               |   |        |   |
| Validare                       | Sold:0,00 lei<br>cod fiscal                                    | nevalidat                              |        | ~      | Numar<br>Data                        |                  |    | Taxate in                            | versa              |                       |               |   |        |   |
| <b>Validare</b><br>TVA la inca | Sold:0,00 lei<br>cod fiscal<br>asare pe factura fu             | nevalidat                              |        | ~      | Numar<br>Data<br>Aviz<br>Factura sim | splificata       |    | Taxare in<br>Particular              | versa<br>itati TVA | nedefinit             |               |   |        | • |
| Validare<br>TVA la inca        | Sold:0.00 lei<br>cod fiscal<br>asare pe factura fu<br>Articole | nevalidat<br>nizoruka<br>Observatii ar | ticole | ✓<br>₽ | Numar<br>Data<br>Aviz<br>Factura sim | uplificata<br>re | De | Taxare in<br>Particular<br>estinatie | versa<br>itati TVA | nedefinit<br>Expert [ | ) <u>8</u>    |   | +      | • |

2. Drepturile de acces la program – cu posibilitatea de a fi configurate diferit pentru

fiecare categorie in parte (figura urmatoare).

| Editare categorie de operatori                                                                                                    |                     |
|----------------------------------------------------------------------------------------------------|---------------------|
| Denumire Contabilitate                                                                                                    | lesire<br>Modific V |
| Acces la module WinMENTOP     Acces la modulul de salarii     Acces la modulul SERVICE     Acces la modulul PRODUCTIE     Acces la modulul EXPERT     Acces la modulul SATELIT     Acces la modulul COMERCIAL     Acces la modulul MIFIX     Acces la programul DECLARATII     Acces la programul SERVICE AUTO     Acces la programul SERVICE AUTO     Acces sparticular machete     Nomenclatoare specifice     Nomenclatoare diverse     Configurari contabile     Stocuri     Trezorerie     Service     Liste diverse     Diverse     Service Auto |                     |
| 庄 Declaratii                                                                                                    | ×                   |

Se permite accesarea Service-ului Auto pentru categorii de utilizatori.

De asemenea, doar anumiti utilizatori pot modifica seria unui autoturism din nomenclatorul de serii sau din comenzile generate din modulul Service Auto.

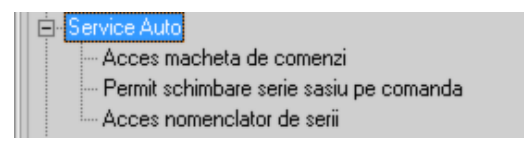

Observatie:

Configurarea restrictiilor pentru un utilizator se poate face doar de catre operatorul "Master". Un grup de operatori poate avea restrictii particularizate pentru modulele WinMENTOR, pentru machete, nomenclatoare configurari contabile, stocuri, Trezorerie, Service, Liste si Diverse. Dupa ce va pozitionati pe o linie din lista (figura de mai sus), in partea dreapta a machetei puteti configura permisiunile acordate grupului curent de operatori (figura urmatoare):

| Permisiuni standard |
|---------------------|
| Acces 🖌             |
| Detalii 🗹           |
| Adaugare 🖌          |
| Modificare 🖌        |
| Stergere 🖌          |
| Monitorizare 🖌      |

Actualizarea drepturilor se face prin lansarea optiunii "Inregistrari cod zero" din meniul SERVICE > Avarie.

## Jurnal "Operatori"

Jurnalul operatori reprezinta o lista in care apar toate operatiunile (adaugari/modificari/stergeri) facute in WinMENTOR.

Se pot vizualiza toate operatiunile fac ute de la instalarea programului pana la momentul generarii jurnalului, sau doar pe un interval de timp selectat, ca in figura de mai jos:

| Selectez operarile din lunile de lucru |                                              |
|----------------------------------------|----------------------------------------------|
| Selectez toate inregistrarile          | <b>•</b> • • • • • • • • • • • • • • • • • • |
| Documente din lunile de lucru:         | 🗶 🛛 Renunt                                   |
| Luna Anul Luna Anul<br>10 2019 11 2019 |                                              |

Lista se poate filtra dupa tabelul in c are se afla informatiile dorite, dupa tipul documentului, dupa data documentului sau dupa data operatiunii.

Pentru aceasta, apasati butonul "Filtrare grila On/Off", introduc eti filtru in campurile nou aparute pe macheta, apoi apasati butonul galben din dreapta jos.

| Jurnal O         | perari   | Markeaza nr. cit de la 🛛 pana la 🛛 💕 🚺.              |            |            |                     |       |
|------------------|----------|------------------------------------------------------|------------|------------|---------------------|-------|
| Ir. crt. Operati | or Tabla | Document                                             | Data doc.  | Operatiune | Data operatiunii    | Sterg |
| 243 Master       | NCONT    | 442.08 TVA neexigibila                               |            | Modificare | 12.11.2019 12:54:57 |       |
| 244 Master       | IESIRI   | F - 3 / 25.10.2019                                   | 25.10.2019 | Adaugare   | 12.11.2019 12:54:57 |       |
| 245 Master       | NCONT    | 625 Cheltuieli cu deplasari, detasari si transferari |            | Modificare | 12.11.2019 13:27:05 |       |
| 246 Master       | NCONT    | 542 Avansuri de trezorerie                           | 1.1        | Modificare | 12.11.2019 13:27:05 |       |
| 247 Master       | NCONT    | 442.06 TVA deductibila                               | 364        | Modificare | 12.11.2019 13:27:05 |       |
| 248 Master       | TREZOR   | nedefinit / 15.10.2019                               | 15.10.2019 | Adaugare   | 12.11.2019 13:27:05 |       |
| 249 Master       | NCONT    | 531.01 Casa in lei                                   | 1.4.4      | Modificare | 13.11.2019 9.04.06  |       |
| 250 Master       | NCONT    | 708 Venituri din activitati diverse                  | 1922       | Modificare | 13.11.2019 9.04.06  |       |
| 251 Master       | NCONT    | 442.07 TVA colectata                                 | 2.424      | Modificare | 13.11.2019 9.04.06  |       |
| 252 Master       | NCONT    | 601 Cheltuieli cu materile prime                     | (Q.)       | Modificare | 13.11.2019 9.04.06  |       |
| 253 Master       | NCONT    | 301 Materii prime                                    | 344        | Modificare | 13.11.2019 9:04:06  |       |
| 254 Master       | TRANSF   | Monetar - 1 / 25.10.2019                             | 25.10.2019 | Adaugare   | 13.11.2019 9.04.06  |       |
| 255 Master       | IOBANCA  | Bonuri valorice581                                   |            | Adaugare   | 13.11.2019 12:46:28 |       |
| 256 Master       | NCONT    | 607 Cheltuieli privind marturile                     | 100        | Modificare | 13.11.2019 14:34:38 |       |
| 257 Master       | NCONT    | 607.01 Cheltuieli privind marfuri Magazin 2          |            | Adaugare   | 13.11.2019 14:35:47 |       |
| 258 Master       | FIRME    |                                                      |            | Adaugare   | 18.11.2019 14.28.06 |       |
| 259 Master       | FIRME    |                                                      | 344        | Modificare | 18.11.2019 14:28:37 |       |

# Autentificare la distanta

Prin aceasta optiune, Master-ul de la baza autorizeaza tem porar utilizatorul d**A T E L I T** sa realizeze anumite operatii pentru care, in mod obisnuit, nu are drept de ac ces.

Din acest motiv, utilizatorul de la satelit transmite catre baza codul care se genereaza automat, la intrarea in: MENTOR > Diverse > Confidentialitate date > Autorizare la distanta (figura de mai jos):

| Autentificare   | la distanta   |
|-----------------|---------------|
| Cod initial:    | NZH77W-NNIYSB |
| Cod autorizare: |               |
| Intral          | le sire       |
|                 |               |

Codul se reactualizeaza la fiecare intrare in macheta.

La baza, Master-ul introduce codul folosind aceeasi optiune din meniu, selecteaza satelitul respectiv din lista de alegere si genereaza codul de autorizare (figura urmatoare).

| Autentificare la distanta |                   |  |  |  |  |  |
|---------------------------|-------------------|--|--|--|--|--|
| Cod primit:               | 1U5FHE0-1GZW6YS   |  |  |  |  |  |
| Cod autorizare:           | QW9D9M-IUURYJ     |  |  |  |  |  |
| Pt. Satelitul:            | Magazin Palmira 💌 |  |  |  |  |  |
| Genereaza!                |                   |  |  |  |  |  |

Acesta se transmite utilizatorului de la satelit care, introducandu-l, va avea acces la optiunile anterior restrictionate. Drepturile obtinute astfel sunt valabile in tim pul sesiunii de lucru curente, de la inceperea procedurii de autentificare, pana la prima iesire din program.

# Cerere de date

Pentru a consultade la distanta anumite informatii din baza de date a satelitului, utilizatorul Master de la baza poate folosi optiunea din MENTOR > Diverse > Confidentialitatedate > "Cerere de date". Machetacare se deschideeste folosita atat pentru editarea si criptarea cererii, catsi pentru preluarea si afisarea rezultatului provenit de la satelit. Transmiterea cererii, ca si raspunsul la cereresosit de la satelit sunt criptateprin parola. In cazul in care se doreste utilizarea altei parole decat cea implicita (cea deja existenta in liniile de date), aceastaparola trebuie memorata deoareceva fi necesarala preluarea rezultatului (raspunsului). In partea superioara a machetei se introducefraza SQL de selectiea informatiilor necesarede la satelit (figura de mai jos).

| Cerere de date                       |                          |                         |                 |              |                  |     |  |
|--------------------------------------|--------------------------|-------------------------|-----------------|--------------|------------------|-----|--|
| Parola criptare<br>Confirmare parola |                          | - 8                     | Criptare        | 1            | <u>R</u> ezultat | ]   |  |
| select from "F:\WinMen               | thatalsateLit            | \2019_12\const1         | .db"            |              |                  | -   |  |
|                                      |                          |                         |                 |              |                  |     |  |
|                                      |                          |                         |                 |              |                  |     |  |
|                                      |                          |                         |                 |              |                  |     |  |
| folositi: (luna) pentru direc        | tor luna de lucru; (firm | na) pentru director fin | ma curenta; (m  | entor) pentr | u "winment\dat   | a'' |  |
| - pentru a transmike mai mulke       | maze simukan, roiosi     | T catacterui   (ime     | venicalaj penin | i separarea  | IOF              |     |  |
|                                      |                          |                         |                 |              |                  |     |  |
|                                      |                          |                         |                 |              |                  |     |  |
|                                      |                          |                         |                 |              |                  |     |  |
|                                      |                          |                         |                 |              |                  |     |  |
|                                      |                          |                         |                 |              |                  |     |  |

Butonul "Criptare" codificacerereafolosind parola de criptaresi deschideurmatoarea fereastra(figura de mai jos) unde se indica numele si caleafisierului in care se exporta fraza de interogare. Acestfisier trebuie transmis catresatelit in vederea obtinerii raspunsului.

| In ce fisier export cererea | de date ?                  |
|-----------------------------|----------------------------|
| Nume fisier:                | Directo are:               |
| nume1.db                    | C:\director pentru salvare |
|                             | C:\<br>Mail                |
|                             | S OK                       |
|                             | Renunt                     |
|                             |                            |
|                             |                            |
|                             |                            |
|                             |                            |
| Tip fisier:                 | Discuri:                   |
| criptare cerere (*.db)      | ▼                          |
|                             |                            |

Daca lansarea acesteifraze la satelit va genera un raspuns (fraza SQL cu SELECT), fisierul raspuns va fi transmis la baza.

| rola crip<br>nfirmare | tare<br>parola | ****             | Criptare A                 | Rezultat |
|-----------------------|----------------|------------------|----------------------------|----------|
| 1                     | Din ce         | fisier ?         |                            |          |
|                       | Nume fi        | sier:            | Directoare:                |          |
|                       | nume2.0        | db               | C:\director pentru salvare |          |
|                       |                | ne1.db<br>ne2.db | C\ C\ C\ C                 | 🔕 E Mail |
| luna}                 |                |                  |                            | 😭 ОК —   |
| ransm                 |                |                  |                            | X Renunt |
|                       |                |                  |                            |          |
|                       | Tip fisie      | H:               | <u>D</u> iscuri:           |          |
|                       | rezultat       | (*.db)           | ▼ 🔲 C: [OS]                | •        |

Continutul acestuifisier va putea fi vizualizat la baza folosind aceeasimacheta "Cerere de date" respectivbutonul "Rezultat" dupa ce in prealabil s-a introdus parola (dacapentru cerere s-a folosit parola implicita, atuncinu este necesaramodificarea parolei existente).Dupa alegerea fisierului raspuns primit de la satelit (figura de mai sus) rezultatul va fi afisat in grila din partea inferioara a ferestrei (figura urmatoare).

|            | Cerere de o                                                                                           | date                                                                                                    |                                                                                                  |                                                                                                    |                                                                                                    |
|------------|----------------------------------------------------------------------------------------------------|----------------------------------------------------------------------------------------------------|--------------------------------------------------------------------------------------------------|----------------------------------------------------------------------------------------------------|----------------------------------------------------------------------------------------------------|
|            | Parola crip<br>Confirmare                                                                             | parola ***                                                                                                | **                                                                                               | Cripta                                                                                                    | re <u>A</u> <u>R</u> ezultat                                                                                                    |
|            |                                                                                                    |                                                                                                    |                                                                                                  |                                                                                                    |                                                                                                    |
|            |                                                                                                    |                                                                                                    |                                                                                                  |                                                                                                    |                                                                                                    |
|            |                                                                                                    |                                                                                                    |                                                                                                  |                                                                                                    |                                                                                                    |
|            |                                                                                                    |                                                                                                    |                                                                                                  |                                                                                                    |                                                                                                    |
|            |                                                                                                    |                                                                                                    |                                                                                                  |                                                                                                    |                                                                                                    |
|            |                                                                                                    |                                                                                                    |                                                                                                  |                                                                                                    |                                                                                                    |
| 1          |                                                                                                    |                                                                                                    | 1 1 10                                                                                           | <u> </u>                                                                                                    |                                                                                                    |
| fol<br>- P | lositi: {luna} pe<br>pentru a transmite                                                               | entru director lun<br>e mai multe fraze                                                                   | a de lucru; {firm<br>simultan, folositi                                                          | a} pentru director firma curent<br>caracterul   (linie verticala)                                                                                                    | a; {mentor} pentru "winment\data"<br>pentru separarea lor                                                                                                    |
| fol<br>- F | ositi: {luna} pe<br>pentru a transmite<br><b>User</b>                                                 | entru director lun<br>e mai multe fraze<br>CodParinte                                                     | a de lucru; {firm<br>simultan, folositi<br>IndexLocal                                            | a} pentru director firma curent<br>caracterul   (linie verticala)<br>Simbol                                                                                                    | a; {mentor} pentru ''winment\data''<br>pentru separarea lor<br><b>Denumire</b>                                                                                                    |
| fol        | ositi: {luna} pe<br>entru a transmite<br>User<br>0                                                    | entru director lun<br>e mai multe fraze<br>CodParinte<br>20                                               | a de lucru; {firm<br>simultan, folositi<br>IndexLocal<br>3                                       | a} pentru director firma curent<br>caracterul   (linie verticala)<br>Simbol<br>CVanzMifix                                                                                                    | a; {mentor} pentru "winment\data"<br>pentru separarea lor<br>Denumire<br>Cont chelt.oper.capital mifix                                                                                                    |
| fol        | ositi: {luna} pe<br>entru a transmite<br>User<br>0<br>0                                               | entru director lun<br>e mai multe fraze<br>CodParinte<br>20<br>20                                         | a de lucru; {firm<br>simultan, folositi<br>IndexLocal<br>3<br>5                                  | a} pentru director firma curent<br>caracterul   (linie verticala)<br>Simbol<br>CVanzMifix<br>CParticipatiuneD                                                                                            | a; {mentor} pentru ''winment\data''<br>pentru separarea lor<br>Denumire<br>Cont chelt.oper.capital mifix<br>Debit asociere participatiune                                                                                                    |
|            | ositi: {luna} pe<br>eentru a transmite<br>User<br>0<br>0<br>0                                         | entru director lun<br>e mai multe fraze<br>CodParinte<br>20<br>20<br>20                                   | a de lucru; {firm<br>simultan, folositi<br>IndexLocal<br>3<br>5<br>5                             | a} pentru director firma curent<br>caracterul   (linie verticala)<br>Simbol<br>CVanzMifix<br>CParticipatiuneD<br>CParticipatiuneC                                                                        | a; {mentor} pentru ''winment\data''<br>pentru separarea lor<br>Denumire<br>Cont chelt.oper.capital mifix<br>Debit asociere participatiune<br>Credit asociere participatiune                                                                                                    |
|            | ositi: {luna} pe<br>ventru a transmite<br>User<br>0<br>0<br>0<br>0                                    | entru director lun<br>e mai multe fraze<br>CodParinte<br>20<br>20<br>20<br>20                             | a de lucru; {firm<br>simultan, folositi<br>IndexLocal<br>3<br>5<br>5<br>6<br>7                   | a} pentru director firma curent<br>caracterul   (linie verticala)<br>Simbol<br>CVanzMifix<br>CParticipatiuneD<br>CParticipatiuneC<br>ctChelt                                                             | a; {mentor} pentru "winment\data"<br>pentru separarea lor<br>Denumire<br>Cont chelt.oper.capital mifix<br>Debit asociere participatiune<br>Credit asociere participatiune<br>Clasa de cheltuieli                                                                                                    |
|            | ositi: {luna} pe<br>pentru a transmite<br>User<br>0<br>0<br>0<br>0<br>0                               | entru director lun<br>e mai multe fraze<br>CodParinte<br>20<br>20<br>20<br>20<br>20<br>20                 | a de lucru; {firm<br>simultan, folositi<br>IndexLocal<br>3<br>5<br>6<br>7<br>8                   | a} pentru director firma curent<br>caracterul   (linie verticala)<br>Simbol<br>CVanzMifix<br>CParticipatiuneD<br>CParticipatiuneC<br>ctChelt<br>ctVenit                                                  | a; {mentor} pentru ''winment\data''<br>pentru separarea lor<br>Denumire<br>Cont chelt.oper.capital mifix<br>Debit asociere participatiune<br>Credit asociere participatiune<br>Clasa de cheltuieli<br>Clasa de venituri                                                                                             |
|            | ositi: {luna} pe<br>eentru a transmite<br>User<br>0<br>0<br>0<br>0<br>0<br>0                          | entru director lun<br>e mai multe fraze<br>20<br>20<br>20<br>20<br>20<br>20<br>20<br>20                   | a de lucru; {firm<br>simultan, folositi<br>IndexLocal<br>3<br>5<br>6<br>7<br>8<br>8<br>10        | a} pentru director firma curent<br>caracterul   (linie verticala)<br>Simbol<br>CVanzMifix<br>CParticipatiuneD<br>CParticipatiuneC<br>ctChelt<br>ctVenit<br>CCustodieNIR                                  | a; {mentor} pentru ''winment\data''<br>pentru separarea lor<br>Denumire<br>Cont chelt.oper.capital mifix<br>Debit asociere participatiune<br>Credit asociere participatiune<br>Clasa de cheltuieli<br>Clasa de venituri<br>Cont custodie la receptie                                                                |
|            | ositi: {luna} pe<br>ventru a transmite<br>User<br>0<br>0<br>0<br>0<br>0<br>0<br>0<br>0                | entru director lun<br>e mai multe fraze<br>20<br>20<br>20<br>20<br>20<br>20<br>20<br>20<br>20             | a de lucru; {firm<br>simultan, folositi<br>IndexLocal<br>3<br>5<br>6<br>7<br>8<br>10<br>20       | a) pentru director firma curent<br>caracterul   (linie verticala)<br>Simbol<br>CVanzMifix<br>CParticipatiuneD<br>CParticipatiuneC<br>ctChelt<br>ctVenit<br>CCustodieNIR<br>CDiscountNIR                  | a; {mentor} pentru ''winment\data''<br>pentru separarea lor<br>Denumire<br>Cont chelt.oper.capital mifix<br>Debit asociere participatiune<br>Credit asociere participatiune<br>Clasa de cheltuieli<br>Clasa de venituri<br>Cont custodie la receptie<br>Cont discount de la furnizor                                |
|            | ositi: {luna} pe<br>pentru a transmite<br>User<br>0<br>0<br>0<br>0<br>0<br>0<br>0<br>0<br>0<br>0<br>0 | entru director lun<br>e mai multe fraze<br>20<br>20<br>20<br>20<br>20<br>20<br>20<br>20<br>20<br>20<br>20 | a de lucru; {firm<br>simultan, folositi<br>IndexLocal<br>3<br>5<br>6<br>7<br>8<br>10<br>20<br>25 | a) pentru director firma curent<br>caracterul   (linie verticala)<br>Simbol<br>CVanzMifix<br>CParticipatiuneD<br>CParticipatiuneC<br>ctChelt<br>ctVenit<br>CCustodieNIR<br>CDiscountNIR<br>CDiscountFact | a; {mentor} pentru ''winment\data''<br>pentru separarea lor<br>Denumire<br>Cont chelt.oper.capital mifix<br>Debit asociere participatiune<br>Credit asociere participatiune<br>Clasa de cheltuieli<br>Clasa de venituri<br>Cont custodie la receptie<br>Cont discount de la furnizor<br>Cont discount catre clienti |

In cazul in care Master-uldorestemodificarea anumitor informatii din fisierul primit de la satelit, poate folosi aceeasioptiune din MENTOR > Diverse > Confidentialitatedate > "Cerere de date" doar ca, de aceastadata, se scrie fraza SQL de modificare a datelor satelitului. Evident, in acestcaz nu va mai sosi de la satelit nici un raspuns, executiafrazei UPDATE la satelit incheind ciclul deschisde cerereade date. Butonul "Criptare" va deschidemacheta cunoscutain care se indica numele si caleafisierului in care se va exporta fraza (figura de mai jos). In aceastasituatie, modificarea se realizeaza pe satelit si nu mai este necesara trimiterea unui fisier raspuns catrebaza.

| Parola<br>Confirm        | criptare                                      | Criptare 📈 Rezultat                              | 2 |
|--------------------------|-----------------------------------------------|--------------------------------------------------|---|
| pdate "F:\<br>et valoare | WinMent\DATA\SATEL<br>=1 where codparinte = 3 | IT\2019_12\const1.db"<br>80 and indexlocal = 306 |   |
|                          | Din ce fisier ?                               |                                                  |   |
|                          | Nume fisier:                                  | Directoare:                                      |   |
|                          | nume3.db                                      | C:\director pentru salvare                       |   |
|                          | nume1.db<br>nume2.db                          | C:\ C:\ C director pentru salvare                |   |
| lositi: {lui             | L numes.co                                    | 🔁 ок                                             |   |
| pentiu a tra             |                                               | Y Page                                           | 5 |
|                          |                                               | A LINE                                           | · |
|                          |                                               |                                                  |   |
|                          |                                               |                                                  |   |
|                          |                                               |                                                  |   |
|                          |                                               |                                                  |   |
|                          |                                               |                                                  |   |
|                          | Tip fisier:                                   | Discuri;                                         |   |
|                          | regultat (* db)                               |                                                  |   |

Transmiterea fisierului cereresi preluarea fisierului raspuns se pot face atat pe suport magnetic, cat si prin E-mail:.

| dresa e-mail destinatar      | 1      | P.1                                                                        |   |              |            |
|------------------------------|--------|----------------------------------------------------------------------------|---|--------------|------------|
|                              | 1      | C:\director pentru salvare\nume3.db<br>C:\director pentru salvare\nume3.MB | + | ٢            | Send       |
| Subiect mesaj Cerere de date | 2<br>2 |                                                                            | ] | TimeOut(sec) | nunderbird |
|                              |        |                                                                            |   |              |            |
|                              |        |                                                                            |   |              |            |

| Selectare    | arhiva de la E-mail      |           |                        |
|--------------|--------------------------|-----------|------------------------|
| Nume serve   | r Adresa E-mail Parola   | Nume user | <u>C</u> iteste mesaje |
|              | II                       |           | lesire                 |
| Nr           | Transmis de              | Subject   | Data / ora             |
|              |                          |           |                        |
|              |                          |           |                        |
|              |                          |           |                        |
|              |                          |           |                        |
|              |                          | <u>^</u>  |                        |
|              |                          |           |                        |
|              |                          |           |                        |
|              |                          |           |                        |
|              |                          | × _       |                        |
| TimeOut(sec) | 10 🚖 Salveaza text mesaj | Preia fi  | sier atasat            |

# Raspuns la cerere de date

La satelit, pentru a furniza informatiile solicitatede Master-ulde la baza, utilizatorul foloseste optiunea din MENTOR > Diverse > Confidentialitatedate > "Raspuns la cererede date". In macheta care se deschide(figura de mai jos) se indica fisierul care contine cerereade la baza. Rezultatul va fi lansarea in executiea cererii.

| Din ce fisier ?        |                            |               |
|------------------------|----------------------------|---------------|
| Nume fisier:           | Directoare:                |               |
| nume1.db               | C:\director pentru salvare |               |
| nume1.db               | 🗁 C:\                      | <b>A E1 1</b> |
|                        | 🗁 director pentru salvare  | K Mail        |
|                        |                            | и ок          |
|                        |                            | X Renunt      |
|                        |                            |               |
|                        |                            |               |
|                        |                            |               |
|                        |                            |               |
|                        |                            |               |
| Tip fisier:            | D iscuri:                  |               |
| deschide cerere (*.db) | ■ c: [os]                  |               |
|                        |                            |               |

Daca lansarea frazei are ca efectdoar o modificare a bazei de date (UPDATE), atunciactiunea se oprestein acestpunct. In cazul in care lansarea frazei produce un rezultat (cererede tip SELECT) care trebuie transmis la baza, atunciurmeaza afisarea unei machetesimilare in care trebuie precizatnumele fisierului ce va continedatele solicitatede baza (figura urmatoare).

| Din ce fisier ? |                             |                   |
|-----------------|-----------------------------|-------------------|
| Nume fisier:    | Directoare:                 |                   |
| nume2.db        | C:\director pentru salvare  |                   |
| nume1.db        | C:\ Mirector pentru salvare | 🔕 E Mail          |
|                 |                             | <mark>р ок</mark> |
|                 |                             | Renunt            |
|                 |                             |                   |
|                 |                             |                   |
|                 |                             |                   |
| Tip fisier:     | Discuri:                    |                   |
| rezultat (*.db) |                             |                   |

In mod evident, fisierul rezultat trebuie transmis la solicitant (la baza). Butoanele "EMail" de pe machetelede identificarea fisierelor "cerere" si "raspuns" permit preluarea, respectiv transmisia directa a acestorain cazul in care pentru transmisie se utilizeaza o conexiune de

tip internet.

### Utilizatori activi

Lista contine toti utilizatorii din retea logati la WinMENTOR in moment accesarii optiunii.

# Criptare baza de date

Optiunea permite parolarea bazei de date, astfel incat aceasta sa nu poata fi folosita decat pe calculatoarele firmei.

Salvarile de date nu vor putea fi restaurate decat pe aceste calculatoare.

#### Atentie!

In cazul in care reteaua de calculatoare nu este stabila sau exista caderi frecvente de tensiune, se recomanda salvari periodice. Nu uitati parola utilizatorului Master a bazei de date !

Pentru firma curenta, WinMENTOR lanseaza automat "verificarea de structuri". Lansati manual "verificarea de structuri" pentru celelalte firme din baza de date (din SERVICE > Avarie).

Se recomanda salvarea manuala a fisierelor aflate in directorul: "X:\WinMENT\Data" (unde "X" este discul pe care este instalat WinMENTOR-ul).

### Agenda

In Agenda WinMENTOR sunt preluate automat datele introduse in Fisa partener > Contact.

| Inregistrare agenda<br>Tip inregistrare | <ul> <li>Sediu partener</li> <li>Persoana contact parte</li> <li>Gestiune</li> <li>Subunitate</li> <li>Sediu banca</li> <li>Persoana contact banc</li> </ul> | ner                |       | 2    | Salvez                |
|-----------------------------------------|----------------------------------------------------------------------------------------------------|--------------------|-------|------|-----------------------|
| Date generale                           | Identifica                                                                                                    | are                |       |      |                       |
| artener<br>- nedelinit                  | EMail<br><mark>S</mark> ediu<br>CIF                                                                                                    |                    |       | _    | Inactiv 🛄<br>Social 🛄 |
| Adresa<br>Localitate                    | Judet<br>Zona nedefinit -                                                                                                    |                    | A<br> | gent |                       |
| Sector Strada                           | Numar                                                                                                    | BI. Sc.            | Et.   | Ap   | Cod postal            |
| Telefon                                 | GLN (Globa                                                                                                    | I Location Number) | 1     | 1    |                       |
| Tip sediu<br>nedefinit<br>flarime       | Categorie sediu<br>nedefinit<br>Mod servire                                                                                                    | Trase<br>?         | u     |      | Pozitie in traseu     |